# Size, Select and Configure Kinetix® and PowerFlex® Drives Using Motion Analyzer Online Tool

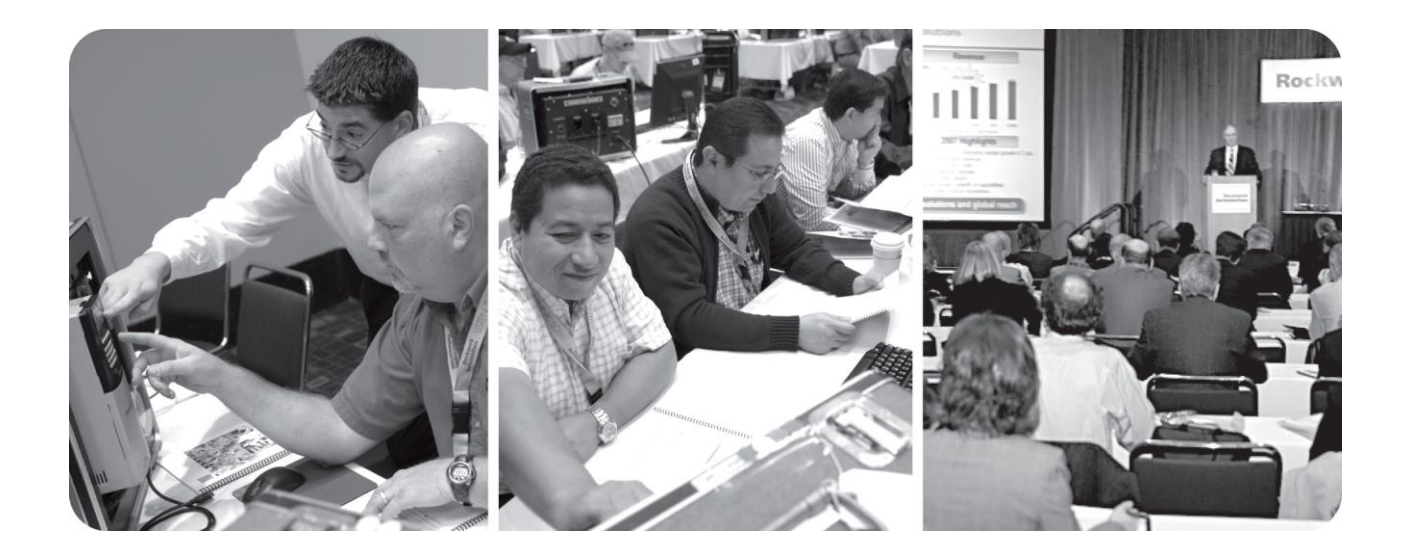

For Classroom Use Only!

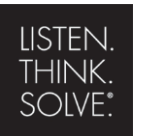

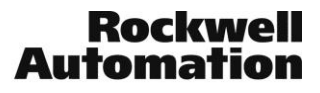

## Important User Information

This documentation, whether, illustrative, printed, "online" or electronic (hereinafter "Documentation") is intended for use only as a learning aid when using Rockwell Automation approved demonstration hardware, software and firmware. The Documentation should only be used as a learning tool by qualified professionals.

The variety of uses for the hardware, software and firmware (hereinafter "Products") described in this Documentation, mandates that those responsible for the application and use of those Products must satisfy themselves that all necessary steps have been taken to ensure that each application and actual use meets all performance and safety requirements, including any applicable laws, regulations, codes and standards in addition to any applicable technical documents.

In no event will Rockwell Automation, Inc., or any of its affiliate or subsidiary companies (hereinafter "Rockwell Automation") be responsible or liable for any indirect or consequential damages resulting from the use or application of the Products described in this Documentation. Rockwell Automation does not assume responsibility or liability for damages of any kind based on the alleged use of, or reliance on, this Documentation.

No patent liability is assumed by Rockwell Automation with respect to use of information, circuits, equipment, or software described in the Documentation.

Except as specifically agreed in writing as part of a maintenance or support contract, equipment users are responsible for:

- properly using, calibrating, operating, monitoring and maintaining all Products consistent with all Rockwell Automation or third-party provided instructions, warnings, recommendations and documentation;
- ensuring that only properly trained personnel use, operate and maintain the Products at all times;
- staying informed of all Product updates and alerts and implementing all updates and fixes; and
- all other factors affecting the Products that are outside of the direct control of Rockwell Automation.

Reproduction of the contents of the Documentation, in whole or in part, without written permission of Rockwell Automation is prohibited.

Throughout this manual we use the following notes to make you aware of safety considerations:

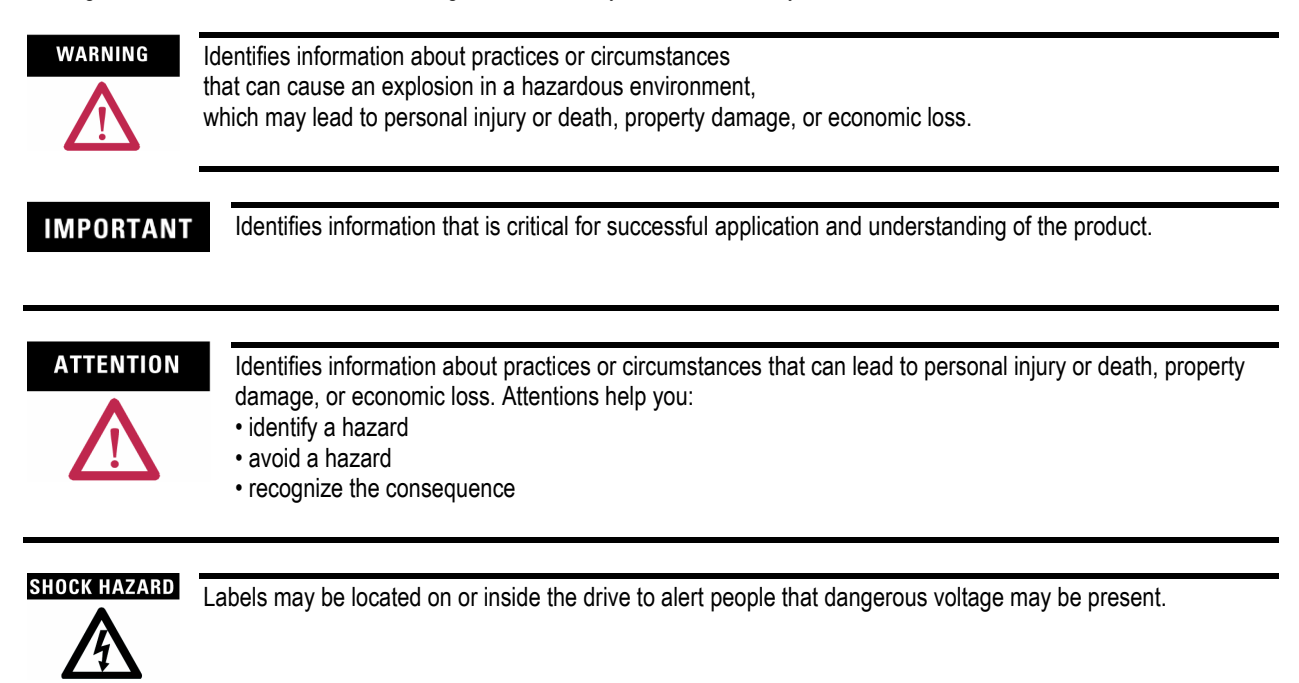

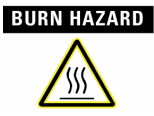

Labels may be located on or inside the drive to alert people that surfaces may be dangerous temperatures.

# Size, Select and Configure Kinetix® and PowerFlex® Drives Using Motion Analyzer

## Contents

| Before You Begin                      | 4   |
|---------------------------------------|-----|
| About This Lab                        |     |
| Tools & Prerequisites                 |     |
| Log In to the Motion Analyzer Website | 5   |
| Entering Lab User Credentials         | 5   |
| Take the Motion Analyzer Guided Tour  | 6   |
| Understanding the Home Page           | 6   |
| Managing Your User Profile            | 9   |
| Navigating Through the Website        |     |
| Reviewing a Completed Project         |     |
| Reviewing a Completed Axis            |     |
| Size a System in Motion Analyzer      |     |
| Creating a New Project                |     |
| Starting Your First Axis              |     |
| Defining a Motion Profile             |     |
| Entering a Mechanism                  |     |
| Entering Transmission Components      |     |
| Selecting a Motor and Drive           |     |
| Extra:                                | 110 |
| Notes:                                |     |

## **Before You Begin**

## **About This Lab**

Welcome to the "Size, Select and Configure Kinetix® and PowerFlex® Drives Using Motion Analyzer online tool" lab. Experience the speed and simplicity of using the new Motion Analyzer to size and select motion and drive systems. This session will premiere the new web based selection tool.

As you complete the exercises in this hands-on session, you will:

- Log in to the new Motion Analyzer website
- Follow along on a guided tour of the Motion Analyzer site
- Review a completed project
- Create a new project and select a motor and drive for a vertical lift application

This hands-on lab is ideal for:

- Individuals who size, select, and optimize motion control applications
- Mechanical engineers and controls engineers designing machines with motion control
- Machine users trying to improve an existing machine with motion control
- System integrators selling motion control

This lab takes approximately **90** minutes to complete.

#### **Tools & Prerequisites**

For this hands-on lab, the following is required to complete the exercises:

#### Software Required:

Internet Explorer Browser

#### Additional Requirements:

Valid user credentials to access the website

## Log In to the Motion Analyzer Website

Motion Analyzer has become an online tool that can be accessed from anywhere with an internet connection. By logging in, you can create new applications, access existing application data, or simply browse for drive or motor product information. Let's begin by logging into the site.

## Entering Lab User Credentials

- 1. Open Internet Explorer web browser.
- 2. Click in the web address bar and type "motionanalyzer.rockwellautomation.com" to navigate to the Motion Analyzer website.

Note: Do not type "www." prior to the web address, or the link will not take you to the correct site.

3. Enter your email address and Password by clicking on LOGIN

| CREATE ACCOUNT   PLOGIN                                                         |
|---------------------------------------------------------------------------------|
| If you do not have an account, please register using the Create Account button. |
| CREATE ACCOUNT   PLOGIN                                                         |

## Take the Motion Analyzer Guided Tour

In this section of the Hands-On lab, you will explore the Motion Analyzer site to get accustomed to the interface.

## Understanding the Home Page

Upon logging in to the Motion Analyzer website, the home page appears. Let's take a moment to understand the key areas on this page. In the next sections we will begin to navigate through the site.

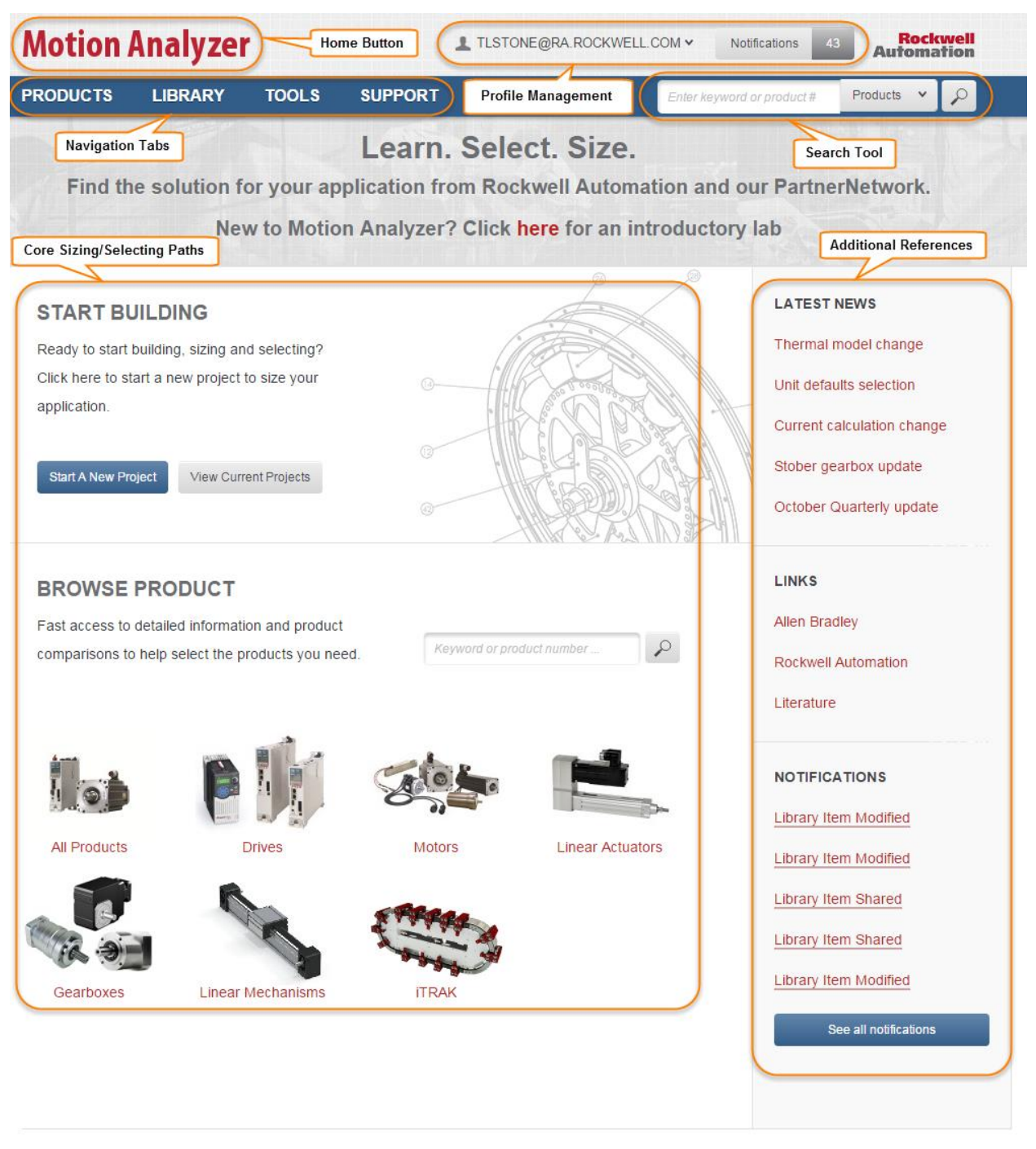

Legal Notices - Privacy & Cookies Policy © 2016 - Rockwell Automation, Inc. All Rights Reserved.

<u>Home Button</u>: In the upper left corner of the webpage, you will find the Home button. This button is accesible from any point within the tool and will bring you back to this home page.

**Profile Management**: In the upper right corner of the webpage, you will notice your user email address and a Notifications button. This is where you modify User Profile information, manage shared library items, and access your notifications. These links are available from any point within the tool.

Navigation Tabs: On the left side of the toolbar at the top of the page, you will see several Navigation tabs labeled Products,

Library, Tools and Support. These tabs provide convenient access to the main Motion Analyzer tools from anywhere in the website.

<u>Search Tool</u>: On the right side of the toolbar at the top of the page, you will see the Search Tool. This tool can be used to search for specific product information or general support topics.

<u>Additional References</u>: Along the right side of the webpage, you will find links to additional referecences. Using these links, you can quickly view the latest Motion Analyzer news or external websites, such as the Rockwell Automation website and Literature Library. Additionally, any notifications you receive are displayed here.

**Core Sizing & Selecting Paths**: In the center of the page, you will see the two primary starting points for sizing and selecting products to meet your application requirements. The Start Building path guides you through the process of entering specific system parameters to properly size a motor and drive for your application. The Browse Product path provides access to detailed product information so that you can compare product features and options across families.

## Managing Your User Profile

Now that we have reviewed the key areas on the Motion Analyzer Home page, let's begin by taking a look at the Profile Management page.

1. Click on the **lab user email address** in the top right corner of the page.

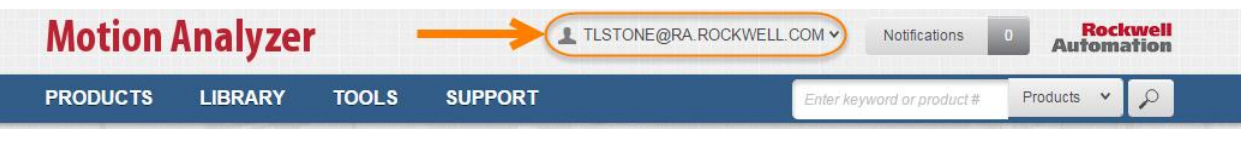

2. Select the View Profile option.

| Motion / | Analyze | 1     | -       | L TLSTONE@RA.ROCKWELL.COM | Notifications        | 0 Rockwell<br>Automation |
|----------|---------|-------|---------|---------------------------|----------------------|--------------------------|
| PRODUCTS | LIBRARY | TOOLS | SUPPORT | View Profile              | keyword or product # | Products 👻 🔎             |
|          |         |       | Learn.  | Manage Sharing            |                      |                          |

Find the solution for your application from Rockwell Automation and our PartnerNetwork.

## 3. The User Profile page will appear.

In the Overview tab of the User Profile page, you can change your password, update your personal information and modify the settings for units used throughout the site. For this lab, we will be entering information in metric units, which are the default settings, so there is no need to make a selection.

| <b>Motion</b> A        | <b>\nalyze</b>   | r                |                   | TLSTONE@RA.ROCKWELL               | COM V Notifications 4      | Rockwell<br>Automation |
|------------------------|------------------|------------------|-------------------|-----------------------------------|----------------------------|------------------------|
| PRODUCTS               | LIBRARY          | TOOLS            | SUPPORT           |                                   | Enter keyword or product # | Products 🗙 🔎           |
| ♠ \ User Profile       | 2                |                  |                   |                                   |                            |                        |
| User Pro               | ofile            |                  |                   |                                   |                            |                        |
| The User Profile a     | llows you to upo | date your inform | ation, control yo | ur shared projects and see all no | tifications.               |                        |
| Overview               | Shared           | Notifications    | Units             |                                   |                            |                        |
|                        | IATION           |                  |                   |                                   |                            |                        |
| Username/Email         | TLStone@ra.ro    | ockwell.com      |                   |                                   |                            |                        |
| Old Password           |                  |                  |                   |                                   |                            |                        |
| New Password           |                  |                  |                   |                                   |                            |                        |
| Repeat New<br>Password |                  |                  |                   |                                   |                            |                        |
| U                      | pdate            |                  |                   |                                   |                            |                        |
| PERSONAL INF           | ORMATION         |                  |                   |                                   |                            |                        |
| First Name             | Tucker           |                  |                   |                                   |                            |                        |
| Last Name              | Stone            |                  |                   |                                   |                            |                        |
| Company                | RockwellAutom    | nation           |                   |                                   |                            |                        |
| Job Function           | Engineer         |                  |                   |                                   |                            |                        |
|                        |                  |                  | ~                 |                                   |                            |                        |
| Industry               |                  | or               |                   |                                   |                            |                        |
|                        | Motion and Driv  | ves              |                   |                                   |                            |                        |
| Location               | North America    |                  | ~                 |                                   |                            |                        |
| Save Perso             | onal Information |                  |                   |                                   |                            |                        |

4. Click on the **Shared** tab at the top of the User Profile page.

| Motion           | Analyzei          | r                |                   | TLSTONE@RA.ROCKWELL.COM V Notifications 43 Rockwell Automation |                            |            |              |  |  |  |
|------------------|-------------------|------------------|-------------------|----------------------------------------------------------------|----------------------------|------------|--------------|--|--|--|
| PRODUCTS         | LIBRARY           | TOOLS            | SUPPORT           |                                                                | Enter keyword or product # | Products 🗸 | $\mathbf{P}$ |  |  |  |
| 🔒 🔪 User Profil  | е                 |                  |                   |                                                                |                            |            |              |  |  |  |
| User Pro         | ofile             |                  |                   |                                                                |                            |            |              |  |  |  |
| The User Profile | allows you to upd | ate your informa | tion, control you | ir shared projects and see all not                             | ifications.                |            |              |  |  |  |
| Overview         | Shared            | Notifications    | Units             |                                                                |                            |            |              |  |  |  |
| LOGIN INFORM     | MATION            |                  |                   |                                                                |                            |            |              |  |  |  |
| Username/Email   | TLStone@ra.ro     | ckwell.com       |                   |                                                                |                            |            |              |  |  |  |
| Old Password     |                   |                  |                   |                                                                |                            |            |              |  |  |  |

In the Shared tab of the User Profile page, you can manage your projects. Here you can share projects with other Motion Analyzer users or change the owner of a project.

5. Click on the **Notifications** tab at the top of the User Profile page.

| Motion /           | Analyze          | er                |                   | L TLSTONE@RA.ROCKWELL.C            | × MO        | Notifications 43  | a Roc<br>Auton | ckwell<br>nation |
|--------------------|------------------|-------------------|-------------------|------------------------------------|-------------|-------------------|----------------|------------------|
| PRODUCTS           | LIBRARY          | TOOLS             | SUPPORT           |                                    | Enter key   | word or product # | Products 🗸     | · [ P            |
| 🛧 🔪 User Profile   | 9                |                   |                   |                                    |             |                   |                |                  |
| User Pro           | ofile            |                   |                   |                                    |             |                   |                |                  |
| The User Profile a | allows you to up | date your informa | ation, control yo | ur shared projects and see all not | ifications. |                   |                |                  |
| Overview           | Shared           | Notifications     | Units             |                                    |             |                   |                |                  |
| LIBRARY IT         | EMS OWN          | ED BY ME          |                   |                                    |             |                   |                |                  |

In the Notifications tab of the User Profile page, you can access your notifications and change your email notification preferences.

6. Click on the **Units** tab.

| Motion          | Analyze                            | r                              | L TLSTONE@RA.ROC                           | KWELL.COM V Notifications  | 43 Rockwell<br>Automation |
|-----------------|------------------------------------|--------------------------------|--------------------------------------------|----------------------------|---------------------------|
| PRODUCTS        | LIBRARY                            | TOOLS                          | SUPPORT                                    | Enter keyword or product # | Products 👻 🔎              |
| 🔒 🔪 User Pro    | ofile                              |                                |                                            |                            |                           |
| User P          | rofile                             |                                |                                            |                            |                           |
| The User Profil | e allows yo <mark>u to u</mark> pd | a <mark>t</mark> e your inform | ation, control your shared projects and se | ee all notifications.      |                           |
| Overview        | Shared                             | Notifications                  | Units                                      |                            |                           |

The Units tab allows you to choose the units used in your profile.

| <b>Motion An</b>       | alyzer              |                  | 🛓 TLS                 | TONE@RA.ROCKWELL.C         | COM V Notifications 4      | 3 Rockw<br>Automati |
|------------------------|---------------------|------------------|-----------------------|----------------------------|----------------------------|---------------------|
| PRODUCTS L             | IBRARY TO           | DOLS SI          | UPPORT                |                            | Enter keyword or product # | Products 🗸          |
| 🔒 🔪 User Profile       |                     |                  |                       |                            |                            |                     |
| User Profi             | le                  |                  |                       |                            |                            |                     |
| The User Profile allow | /s you to update yo | our information, | , control your shared | l projects and see all not | ifications.                |                     |
| Overview Sh            | ared Notific        | ations           | Units                 |                            |                            |                     |
| SETTINGS               |                     |                  |                       | )                          |                            |                     |
| Set Metric Units       | Set Imperial Units  |                  |                       |                            |                            |                     |
|                        | _                   |                  | _                     |                            |                            |                     |
| Linear Distance        | mm                  | Mass             | kg                    |                            |                            |                     |
| Diameter               | mm                  | Inertia          | kg ⋅ cm <sup>2</sup>  |                            |                            |                     |
| Velocity               | mm/s                | Force            | Ν                     |                            |                            |                     |
| Acceleration           | $mm/s^2$            | Torque           | N·m                   |                            |                            |                     |
| Jerk                   | mm/s <sup>3</sup>   | Power            | kW                    |                            |                            |                     |
| Angular Distance       | rev                 | Time             | s                     | <                          |                            |                     |
| Angular Velocity       | RPM                 | Temperature      | ٥C                    |                            |                            |                     |
| Angular Acceleration   | RPM/s               | Inclination      | deg                   |                            |                            |                     |
| Angular Jerk           | RPM/s <sup>2</sup>  | Lead             | mm/rev                |                            |                            |                     |
| Density                | kg/cm <sup>3</sup>  | Altitude         | m                     |                            |                            |                     |
| Efficiency             | %                   |                  |                       |                            |                            |                     |
| Save Settings          |                     |                  |                       | J                          |                            |                     |

## Navigating Through the Website

Next, let's begin looking around the site in more detail by exploring the Navigation tabs.

## **Products Navigation Tab**

1. Click on the **Products** navigation tab on the toolbar at the top of the page.

| <b>Motion</b> A    | nalyzer               |                 | 👤 TLS                | STONE@RA.ROCKW     | Notifications 4   | Notifications 43 Rockw |          |   |   |
|--------------------|-----------------------|-----------------|----------------------|--------------------|-------------------|------------------------|----------|---|---|
| PRODUCTS           | LIBRARY 1             | rools s         | UPPORT               |                    | Enter ke          | yword or product #     | Products | ~ | P |
| 🔒 🔪 User Profile   |                       |                 |                      |                    |                   |                        |          |   |   |
| User Pro           | file                  |                 |                      |                    |                   |                        |          |   |   |
| The User Profile a | llows you to update y | our information | , control your share | d projects and see | all notifications |                        |          |   |   |
| Overview           | Shared Noti           | fications       | Units                |                    |                   |                        |          |   |   |
| SETTINGS           |                       |                 |                      |                    |                   |                        |          |   |   |
| Set Metric Units   | Set Imperial Units    |                 |                      |                    |                   |                        |          |   |   |
| Linear Distance    | mm                    | Mass            | kg                   |                    |                   |                        |          |   |   |
| Diameter           | mm                    | Inertia         | kg ⋅ cm <sup>2</sup> |                    |                   |                        |          |   |   |
| Velocity           | mm/s                  | Force           | Ν                    |                    |                   |                        |          |   |   |
| Acceleration       | mm/s <sup>2</sup>     | Torque          | N · m                |                    |                   |                        |          |   |   |
| Jerk               | mm/s <sup>3</sup>     | Power           | kW                   |                    |                   |                        |          |   |   |

2. The Browse Products page will appear.

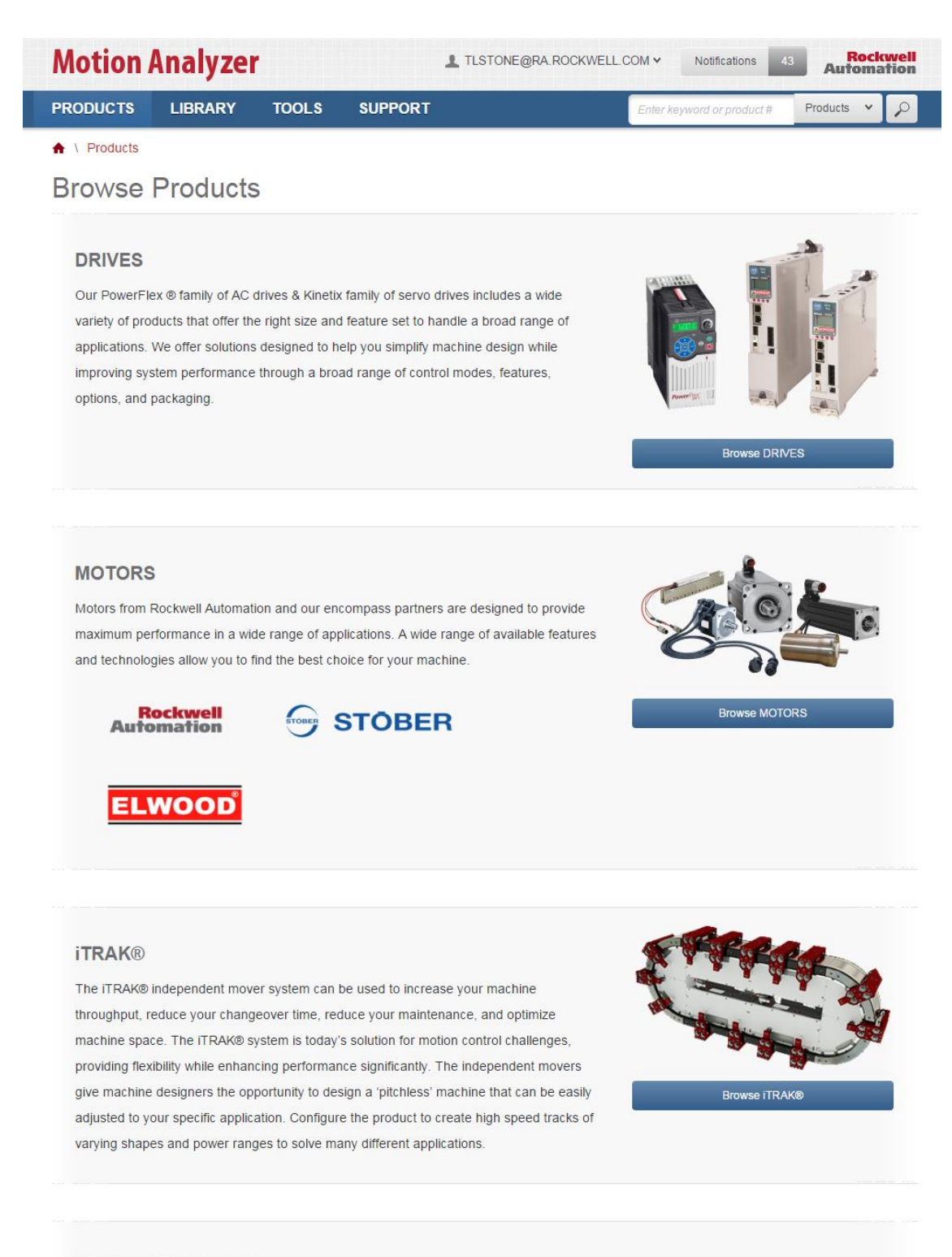

#### LINEAR ACTUATORS

The Browse Products page is where you go to browse and compare drives, motors, linear actuators and gearboxes.

3. Click on the Browse Drives button.

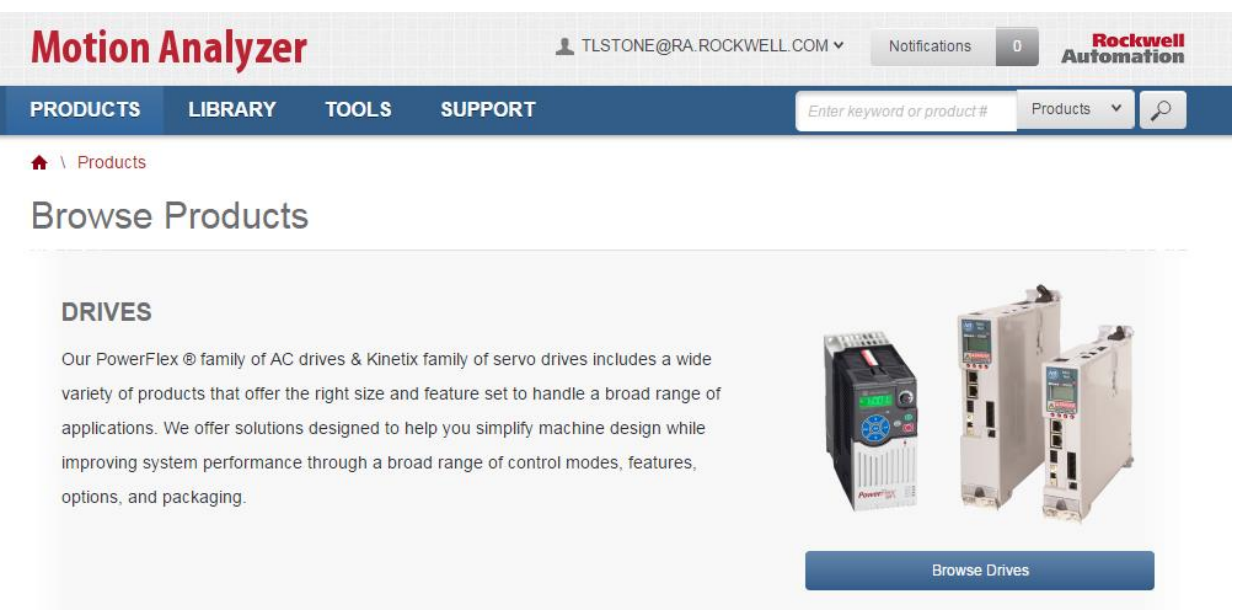

4. The Browse Drives page will appear.

| <b>Motion Analy</b>     | zer     |                          | TLSTONE@RA.ROCI             | KWELL.COM V Notifi          | cations 43 Rockwe             |
|-------------------------|---------|--------------------------|-----------------------------|-----------------------------|-------------------------------|
| PRODUCTS LIBRAR         | Y TOOLS | SUPPORT                  |                             | product # Products V        |                               |
| ▲ \ Products \ Drives   |         |                          |                             |                             |                               |
| Drives                  |         |                          |                             |                             |                               |
| Selection Filters clear | POCKW   |                          |                             |                             | Compare Selected Families (0) |
| Commonly Used (6)       | > Drive | select                   | Drive select                | Drive select                | Drive select                  |
| Voltage & Phase (4)     | >       |                          |                             |                             | - Distantistica               |
| IP Ratings (4)          | >       |                          |                             |                             | ETT                           |
| Environment (3)         | >       | 14                       | .0                          | 111 111 111 111             |                               |
| Options (4)             | > Kinet | ix 5500 Servo<br>Drive   | Kinetix 5700 Servo<br>Drive | Kinetix 6000 Servo<br>Drive | Kinetix 6200 Servo<br>Drive   |
| Certifications (15)     | >       | Sizes Available          | 14 Sizes Available          | 20 Sizes Available          | 10 Sizes Available            |
| Controller (4)          | > Drive | select                   | Drive select                | Drive select                | Drive select                  |
| eatures (29)            | >       |                          |                             | •                           | 7                             |
| Motor Control (8)       | >       |                          | 1 a                         |                             |                               |
| Network Support (14)    | > Kinet | ix 6500 Servo            | Kinetix 300 Servo           | Kinetix 350 Servo           | Kinetix 3 Servo               |
| Bus Configuration (4)   | > 10    | Drive<br>Sizes Available | Drive<br>12 Sizes Available | Drive<br>12 Sizes Available | Drive<br>7 Sizes Available    |
| Safety (3)              | >       |                          |                             |                             |                               |
| /O (14)                 | >       |                          | VIEW                        | 6 MORE                      |                               |
| Feedback (16)           | >       |                          |                             |                             |                               |
| Applications (1)        | >       |                          |                             |                             |                               |

Legal Notices - Privacy & Cookies Policy © 2016 - Rockwell Automation, Inc. All Rights Reserved.

Here, you can select one or more drive families to see the features and options that are available for the various platforms.

5. Click **View More** to see more of the drive product families.

| PRODUCTS LIBRA          | ARY | TOOLS   | SUPPORT                       |                   |                        | En           | ter keyword or p                                                                                                    | roduct#    | Products V                   | Ι   |
|-------------------------|-----|---------|-------------------------------|-------------------|------------------------|--------------|----------------------------------------------------------------------------------------------------|------------|------------------------------|-----|
| A \ Products \ Drives   |     |         |                               |                   |                        |              |                                                                                                    |            |                              |     |
| Drives                  |     |         |                               |                   |                        |              |                                                                                                    |            |                              |     |
| Selection Filters clear |     | POCKWE  |                               | MATION            |                        |              |                                                                                                    | Compare Se | lected Families (            | (0) |
| Commonly Used (6)       | >   | Drive   | select                        | Drive             | select                 | Drive        | select                                                                                                    | Drive      | select                       |     |
| Voltage & Phase (4)     | >   |         |                               |                   |                        |              |                                                                                                    | -          | 28255.5                      |     |
| IP Ratings (4)          | >   |         |                               | 1.4               | -                      |              | IIII                                                                                                    | 0          |                              |     |
| Environment (3)         | >   | 11      | 4                             | ŋ                 | -                      |              | 1666                                                                                                    | 5          |                              |     |
| Options (4)             | >   | Kinetix | 5500 Servo<br>Drive           | Kinetix 57<br>Dri | 00 Servo<br>ve         | Kinetix (    | 5000 Servo<br>rive                                                                                                    | Kinetix    | 6200 Servo<br>Drive          |     |
| Certifications (15)     | >   | 6 Siz   | es Available                  | 14 Sizes          | Available              | 20 Size      | s Available                                                                                                    | 10 Size    | es Available                 |     |
| Controller (4)          | >   | Drive   | select                        | Drive             | select                 | Drive        | select                                                                                                    | Drive      | select                       |     |
| Features (29)           | >   |         |                               | 1000              |                        | •            | Commission of the local division of the local division of the loca |            | 5                            |     |
| Motor Control (8)       | >   | ÷       | <b>d</b> et                   |                   |                        | 0            |                                                                                                    | 6          |                              |     |
| Network Support (14)    | >   | Kinetix | 6500 Servo                    | Kinetix 3         | 00 Servo               | Kinetix      | 350 Servo                                                                                                    | Kineti     | x 3 Servo                    |     |
| Bus Configuration (4)   | >   | 10 Siz  | <b>Drive</b><br>zes Available | Dri<br>12 Sizes   | <b>Ve</b><br>Available | D<br>12 Size | rive<br>s Available                                                                                                    | 7 Size     | <b>Drive</b><br>Is Available |     |
| Safety (3)              | >   | Drive   | select                        | Drive             | select                 | Drive        | select                                                                                                    | Drive      | select                       |     |
| I/O (14)                | >   | 25      |                               |                   | 0                      |              | - 0                                                                                                    |            | -                            |     |
| Feedback (16)           | >   |         | Tra                           |                   |                        |              |                                                                                                    |            |                              |     |
| Applications (1)        | >   | (       |                               | 1                 | 111111<br>**** #2      |              |                                                                                                    |            |                              |     |
|                         |     | Kinetix | 7000 Servo<br>Drive           | PowerF            | lex 523                | Power        | Flex 525                                                                                                    | Powe       | rFlex 527                    |     |
|                         |     | 7 Siz   | es Available                  | 33 Sizes          | Available              | 38 Size      | s Available                                                                                                    | 38 Size    | es Available                 |     |
|                         |     | Drive   | select                        | Drive             | select                 |              |                                                                                                    |            |                              |     |
|                         |     |         |                               | and the second    |                        |              |                                                                                                    |            |                              |     |
|                         |     |         |                               |                   | -                      |              |                                                                                                    |            |                              |     |
|                         |     | Powe    | erElex 753                    | PowerF            | lex 755                |              |                                                                                                    |            |                              |     |
|                         |     | 205 Si  | zes Aveilable                 | 422 Sizes         | Available              |              |                                                                                                    |            |                              |     |

6. Let's narrow the list of drive families by utilizing the product feature filters.

| <b>Motion Ana</b>       | lyzei | •       |                         | TLSTONE@RA.ROO              | CKWELL.COM V Notif          | ications 43 Rockw             | vell<br>ion     |
|-------------------------|-------|---------|-------------------------|-----------------------------|-----------------------------|-------------------------------|-----------------|
| PRODUCTS LIE            | BRARY | TOOLS   | SUPPORT                 |                             | Enter keyword o             | r product # Products 🗸        | $\mathbf{\rho}$ |
| 🔒 \ Products \ Drive    | es    |         |                         |                             |                             |                               |                 |
| Drives                  |       |         |                         |                             |                             |                               |                 |
| Selection Filters clear |       | ROCKWI  | ELL AUTO                | MATION                      |                             | Compare Selected Families (0) |                 |
| Commonly Used (6)       | >     | Drive   | select                  | Drive select                | Drive select                | Drive select                  |                 |
| Voltage & Phase (4)     | >     | -       |                         |                             | <b></b>                     |                               |                 |
| IP Ratings (4)          | >     | 1       | 1                       | 4.5                         |                             |                               |                 |
| Environment (3)         | >     |         | 14                      | 1 2                         | 10 10 10 10                 |                               |                 |
| Options (4)             | >     | Kinetix | c 5500 Servo<br>Drive   | Kinetix 5700 Servo<br>Drive | Kinetix 6000 Servo<br>Drive | Kinetix 6200 Servo<br>Drive   |                 |
| Certifications (15)     | >     | 6 Siz   | zes Available           | 14 Sizes Available          | 20 Sizes Available          | 10 Sizes Available            |                 |
| Controller (4)          | >     | Drive   | select                  | Drive select                | Drive select                | Drive select                  |                 |
| Features (29)           | >     |         |                         |                             | •                           | 5                             |                 |
| Motor Control (8)       | >     | ė       |                         |                             |                             |                               |                 |
| Network Support (14)    | >     | Kinetix | 6500 Servo              | Kinetix 300 Servo           | Kinetix 350 Servo           | Kinetix 3 Servo               |                 |
| Bus Configuration (4)   | >     | 10 Si   | Drive<br>izes Available | 12 Sizes Available          | 12 Sizes Available          | 7 Sizes Available             |                 |
| Safety (3)              | >     |         |                         |                             |                             |                               |                 |
| I/O (14)                | >     |         |                         | VIEW                        | / 6 MORE                    |                               |                 |
| Feedback (16)           | >     |         |                         |                             |                             |                               |                 |
| Applications (1)        | >     | )       |                         |                             |                             |                               |                 |

7. Expand the Motor Control heading and check the Induction Volts/Hz Control check box.

| Motion Analy                                        | zer                     |                       | L TLSTONE@RA.ROO            | CKWELL.COM V Notif  | fications 43 Rocky<br>Automat |
|-----------------------------------------------------|-------------------------|-----------------------|-----------------------------|---------------------|-------------------------------|
| PRODUCTS LIBRAR                                     | Y TOOLS                 | SUPPORT               | 1                           | Enter keyword o     | or product # Products V       |
| ♠ \ Products \ Drives                               |                         |                       |                             |                     |                               |
| Drives                                              |                         |                       |                             |                     |                               |
| Selection Filters clear                             | ROCKW                   | ELL AUTO              | MATION                      |                     | Compare Selected Families (0) |
| Commonly Used (6)                                   | > Drive                 | select                | Drive select                | Drive select        | Drive select                  |
| Voltage & Phase (4)                                 | >                       |                       | CIC IS                      |                     |                               |
| IP Ratings (4)                                      | >                       |                       | C.F. E                      |                     |                               |
| Environment (3)                                     | >                       | 14                    | 0.1                         |                     |                               |
| Options (4)                                         | > 🚺 Kineti              | x 5500 Servo<br>Drive | Kinetix 5700 Servo<br>Drive | PowerFlex 523       | PowerFlex 525                 |
| Certifications (15)                                 | > 85                    | izes Available        | 14 Sizes Available          | 33 Sizes Available  | 38 Sizes Available            |
| Controller (4)                                      | > Drive                 | select                | Drive select                | Drive select        |                               |
| Features (29)                                       | × I                     |                       |                             | -                   |                               |
| Motor Control (8)                                   | $\overline{\mathbf{v}}$ |                       | -                           |                     |                               |
| Interior Permanent Magnet                           | Bau                     | Annual El             | BowerElex 752               | PowerElax 755       |                               |
| Surface Mount Permanent                             | 38 5                    | Bizes Available       | 205 Sizes Available         | 422 Sizes Available |                               |
| Magnet Control                                      |                         | -2                    | VIE                         | NIESS               |                               |
| Induction Volts/Hz Control                          |                         | -                     | VIE                         | W LESS              |                               |
| Synchronous Reluctance<br>Volts/Hz Control          |                         |                       |                             |                     |                               |
| Induction Sensorless Vector<br>Control              |                         |                       |                             |                     |                               |
| Synchronous Reluctance<br>Sensorless Vector Control |                         |                       |                             |                     |                               |
| Adjustable Voltage Control (fo non-motor loads)     | -                       |                       |                             |                     |                               |
| Induction Flux Vector Control                       |                         |                       |                             |                     |                               |
| Network Support (14)                                | >                       |                       |                             |                     |                               |
| Bus Configuration (4)                               | >                       |                       |                             |                     |                               |
| Safety (3)                                          | >                       |                       |                             |                     |                               |
| I/O (14)                                            | >                       |                       |                             |                     |                               |
| Feedback (16)                                       | >                       |                       |                             |                     |                               |
|                                                     |                         |                       |                             |                     |                               |

Legal Notices - Privacy & Cookies Policy © 2016 - Rockwell Automation, Inc. All Rights Reserved.

The list will narrow to the Kinetix 5500, Kinetix 5700, PowerFlex 520 and PowerFlex 750 drive families.

8. Let's compare a few features for two of these drives. Check the Select boxes for the Kinetix 5500 Servo Drive and the PowerFlex 527 drive and then click on the Compare Selected Families button.

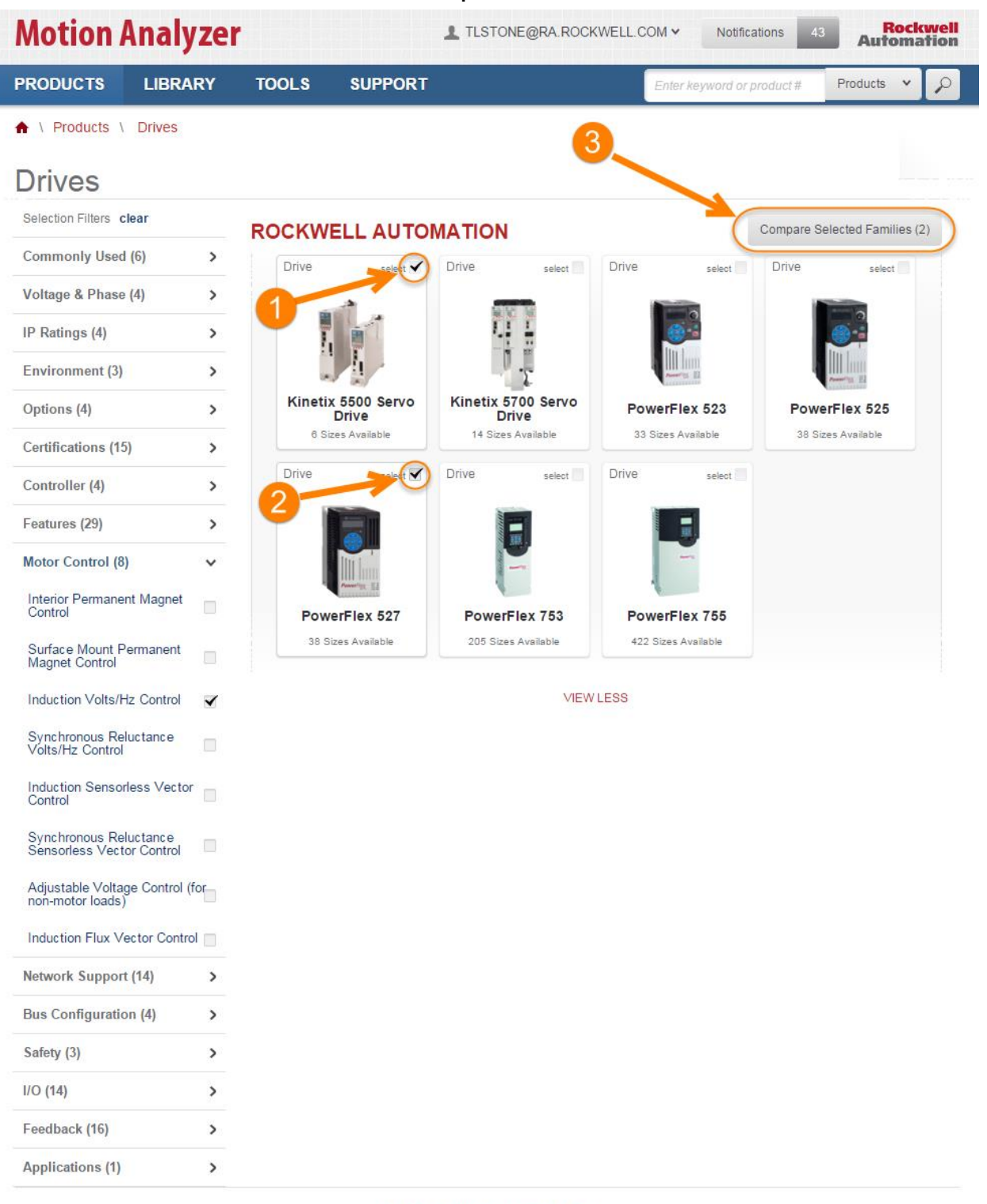

- 9. When the Compare Products page appears, select the following features in the **Add Feature** drop down menu:
  - Application Type
  - Induction Flux Vector Control
  - Surface Mount Permanent Magnet Control
  - Hardwired Safe Torque Off
  - Integrated Safe Torque Off

| Motion Analyzer                       |              |                  |                                               |                                                   | KWELL COM V        | Notifications 43        | Auton      | <mark>kwell</mark><br>ation |
|---------------------------------------|--------------|------------------|-----------------------------------------------|---------------------------------------------------|--------------------|-------------------------|------------|-----------------------------|
| PRODUCTS                              | LIBRARY      | TOOLS            | SUPPORT                                       |                                                   | Enter              | keyword or product #    | Products 😽 | P                           |
| ♠ \ Products \                        | Compare      |                  |                                               |                                                   |                    |                         |            |                             |
| Compare                               | e Produc     | cts (2)          |                                               |                                                   |                    |                         |            |                             |
|                                       |              | Kinetix 5500 S   | ervo Drive                                    | x                                                 | PowerFlex 527      |                         | 1          | X                           |
| Compare Family Fe                     | eatures      |                  |                                               |                                                   |                    | PowerfPEA H             |            |                             |
| Add Feature Add Feature               | ~<br>_       | View full inform | nation on allenbradley.com                    |                                                   | View full informat | ion on allenbradley.com |            |                             |
| ATEX<br>Analog IO<br>Application Type | that at leas | st one product o | configuration within the                      | family has this fea                               | ature.             |                         |            |                             |
| Blended Moves<br>C-Tick<br>CE         | -            |                  | Legal Notices - Pr<br>© 2016 - Rockwell Autom | ivacy & Cookies Polic<br>ation, Inc. All Rights F | cy<br>Reserved.    |                         |            |                             |

| Motion Analyzer                      |         |                       | Ŧ                         | TLSTONE@RA.RC | CKWELL CO     | DM V Notifications        | Aut        | Rockwell<br>omation |
|--------------------------------------|---------|-----------------------|---------------------------|---------------|---------------|---------------------------|------------|---------------------|
| PRODUCTS                             | LIBRARY | TOOLS                 | SUPPORT                   |               |               | Enter keyword or product  | # Products | * P                 |
| ♠ \ Products \                       | Compare |                       |                           |               |               |                           |            |                     |
| Compare                              | Produ   | ucts (2)              |                           |               |               |                           |            |                     |
| Compare Family Fe:                   | atures  | Kinetix 5500 Servo    | Drive                     | x             | PowerFlex     |                           | x          |                     |
| Application Type                     |         | Position Control, To  | rque Control, Velocity Co | ontrol        | Velocity Co   | ntrol                     |            | x                   |
| Induction Flux Vecto<br>Control      | r       | No                    |                           |               | Yes           |                           |            | ×                   |
| Surface Mount Perm<br>Magnet Control | lanent  | Yes                   |                           |               | No            |                           |            | ×                   |
| Hardwired Safe Toro<br>Off           | que     | Yes*                  |                           |               | Yes           |                           |            | x                   |
| Integrated Safe Toro<br>Off          | ue      | Yes*                  |                           |               | Yes           |                           |            | ×                   |
| Add Feature                          | *       |                       |                           |               |               |                           |            |                     |
| More Information                     |         | View full information | n on allenbradley.com     |               | View full inf | ormation on allenbradley. | com        |                     |

10. Here is the comparison of the selected features for the two drive families.

An asterisk (\*) indicates that at least one product configuration within the family has this feature.

#### **Encompass Partners**

1. Click on the **Products** navigation tab again.

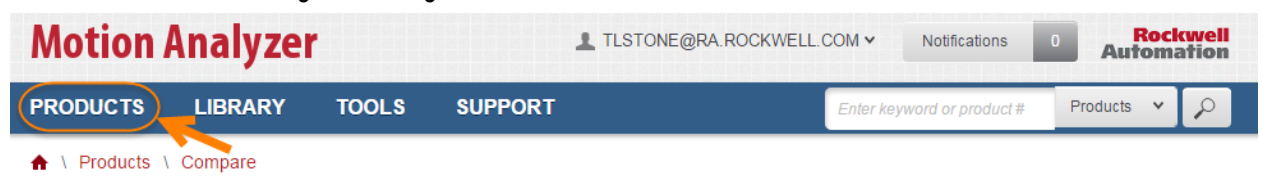

2. Click on the Browse Gearboxes button.

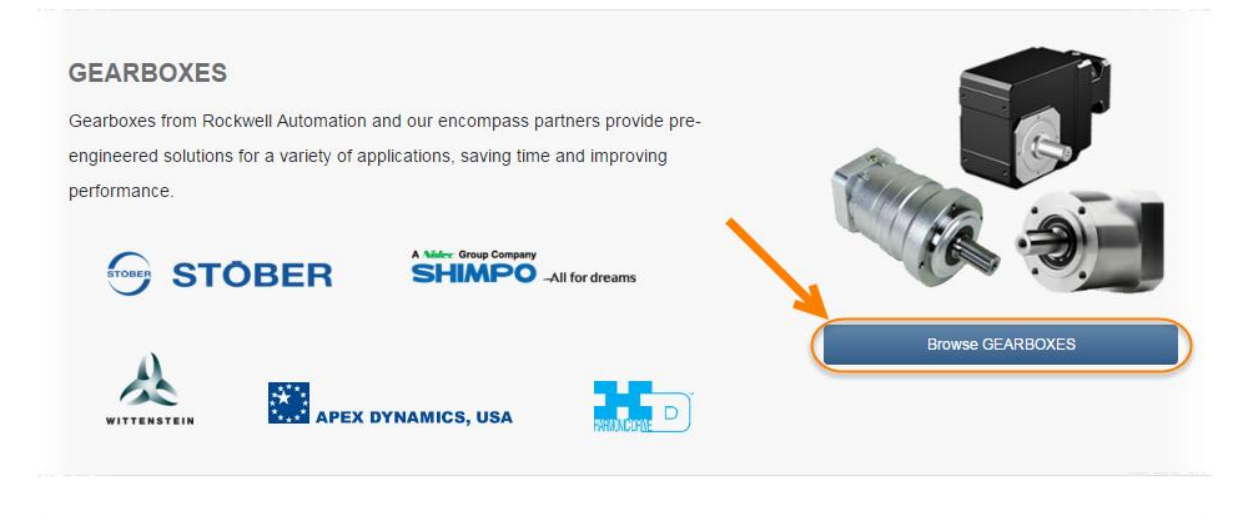

3. The Gearboxes page will appear.

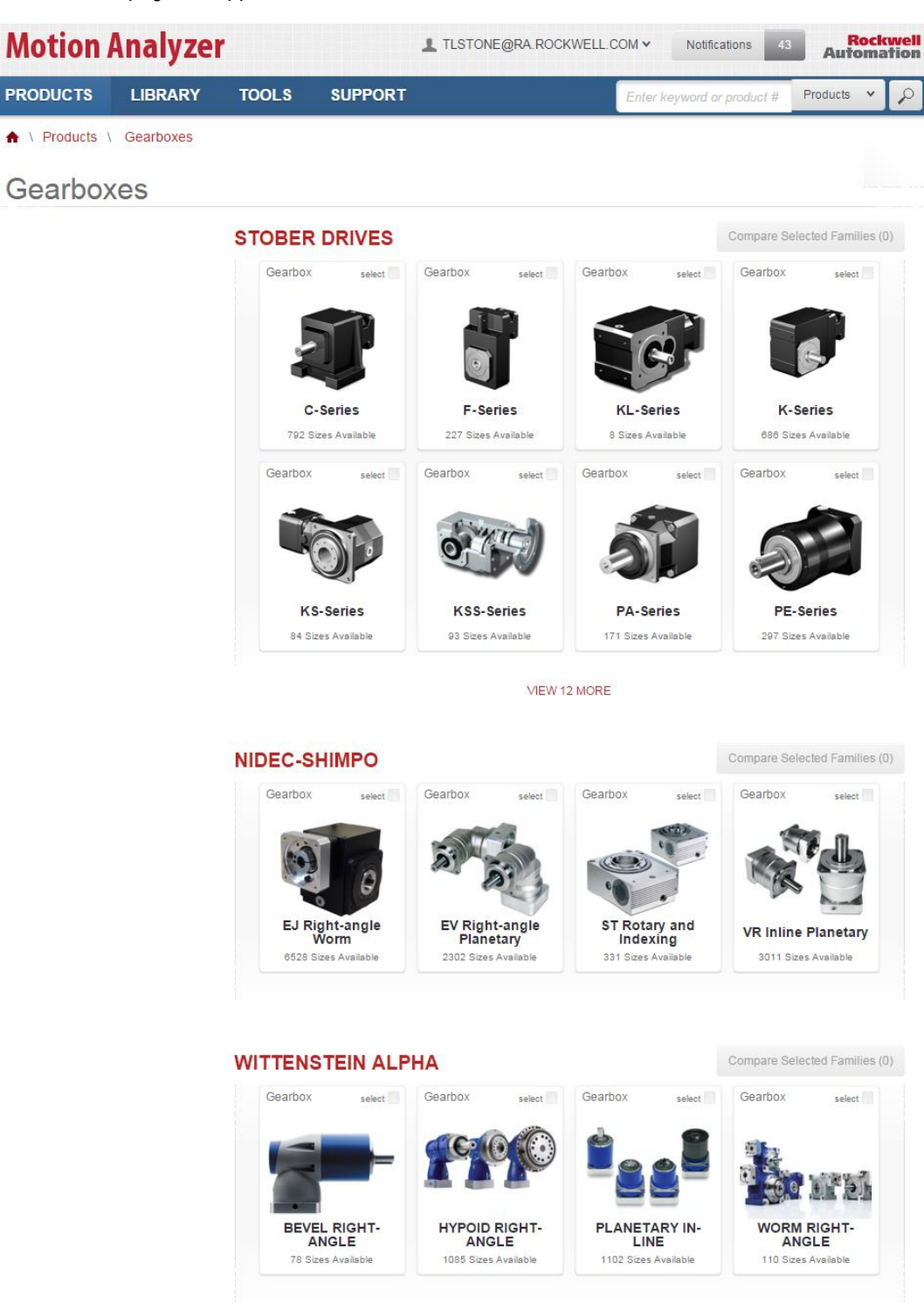

Here you can see there are a number of Encompass Partners and their product offerings.

## Library Navigation Tab

1. Click on the Library navigation tab on the toolbar at the top of the page.

| <b>Motion Analyzer</b>   | L TLSTONE@RA | ROCKWELL.COM V Notifications | Rockwell<br>Automation |
|--------------------------|--------------|------------------------------|------------------------|
| PRODUCTS LIBRARY TOOLS   | SUPPORT      | Enter keyword or product #   | Products 👻 🔎           |
| 🔒 \ Products \ Gearboxes |              |                              |                        |

2. The Library page will appear.

| Motion Analy          | yzer            |              | E@RA.ROCKWELL.COM ¥ No | tifications 0        | Rockwel<br>utomatio |
|-----------------------|-----------------|--------------|------------------------|----------------------|---------------------|
|                       | ARY TOOLS       | SUPPORT      | Enter keyword          | or product # Product | sts 🔹 🔎             |
| Library               |                 |              |                        |                      |                     |
| ibrary                |                 |              |                        |                      |                     |
| PROJECTS (3)          |                 |              | Filter by              | 0 Crea               | te New Project      |
| NAME                  | LAST MODIFIED V | DATE CREATED | OWNER                  | SHARED               | ACTIONS             |
|                       |                 |              |                        |                      |                     |
| Sample Project        | Sep 22, 2014    | Apr 4, 2014  | Rockwell Automation    | Global               | Action              |
| Viewing 0 of 3        | ONENTS          |              |                        | Create New Comp      | onent 🗸             |
| RIVE / MOTOR AXES (4) | )               |              |                        |                      |                     |
| ROFILES (7)           |                 |              |                        |                      |                     |
| RANSMISSIONS (8)      |                 |              |                        |                      |                     |
| INEAR MECHANISMS (7   | ()              |              |                        |                      |                     |
| USTOM MOTORS (0)      |                 |              |                        |                      |                     |
| RODUCT LISTS (0)      |                 |              |                        |                      |                     |

Legal Notices - Privacy & Cookies Policy © 2016 - Rockwell Automation, Inc. All Rights Reserved.

This is where you can access your Projects and Reusable Components. As you create application components, such as Axes, Profiles, and Transmissions, you can save them and reuse them in other Projects.

## **Tools Navigation Tab**

1. Click on the **Tools** navigation tab on the toolbar at the top of the page.

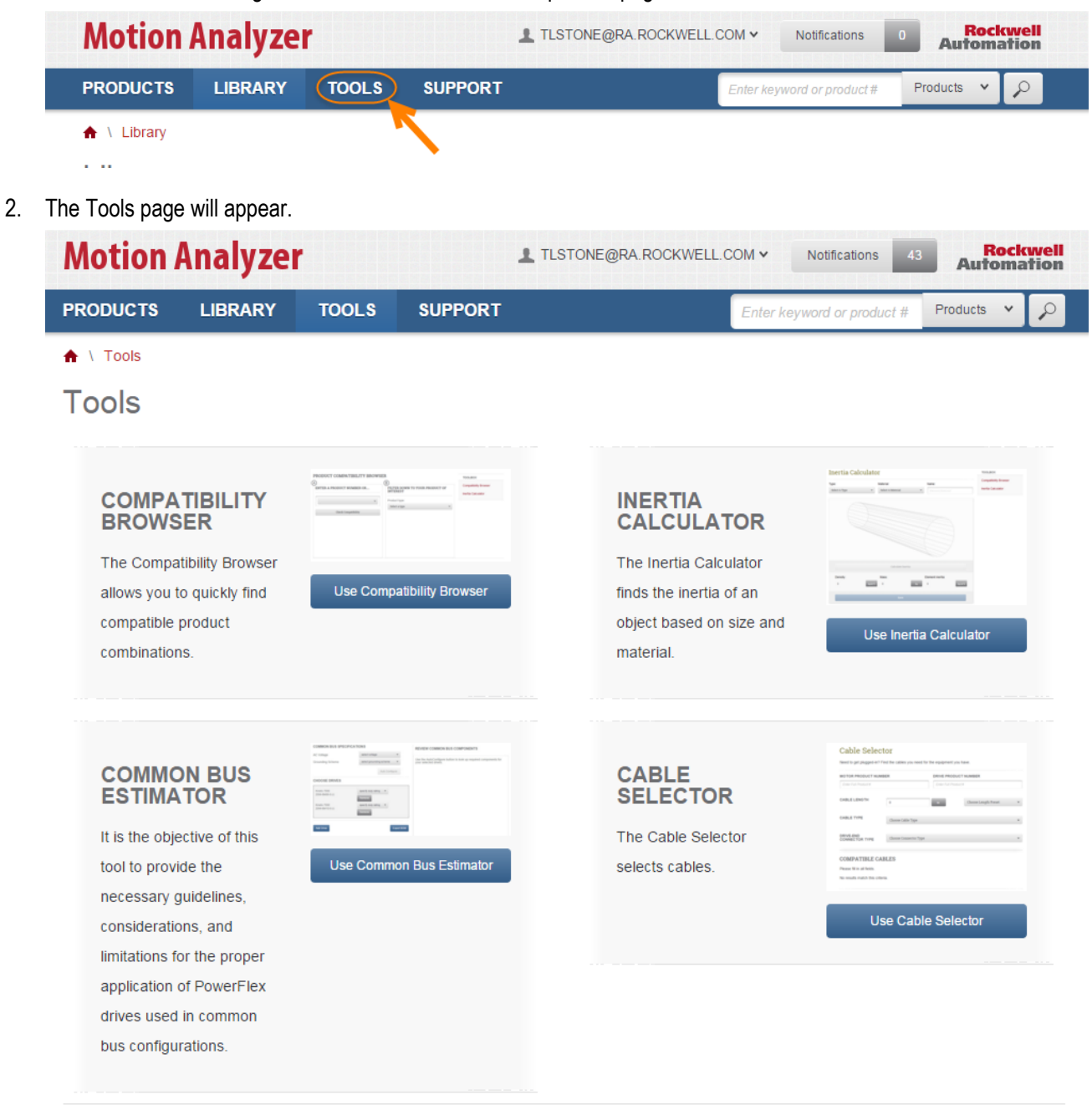

Legal Notices - Privacy & Cookies Policy © 2016 - Rockwell Automation, Inc. All Rights Reserved.

The Tools page can be used to quickly access the Compatability Browser, Inertia Calculator, Common Bus Estimator, and Cable Selector tools. We will use the Inertia Calculator later in this lab.

## **Support Navigation Tab**

1. Click on the **Support** navigation tab on the toolbar at the top of the page.

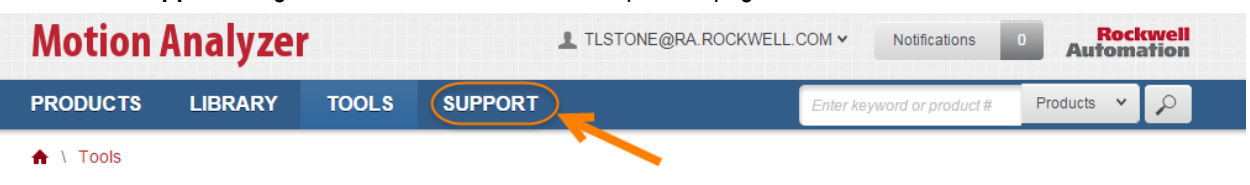

2. The Support page will appear.

| the second second second second second |                                                                     | LL.COM V Notifications 43 Rockwell Automation |
|----------------------------------------|---------------------------------------------------------------------|-----------------------------------------------|
| PRODUCTS LIBRAR                        | Y TOOLS SUPPORT                                                     | Enter keyword or product # Products V         |
| ♠ \ Support                            |                                                                     |                                               |
| SUPPORT TOPICS                         | Motion Analyzer Support                                             |                                               |
| All (9)                                |                                                                     |                                               |
| General (8)                            | What are you looking for? Search Su                                 | upport                                        |
| Library (1)                            | TOPICS                                                              | STILL NEED HELP?                              |
|                                        | Library Objects                                                     | Contact your local                            |
|                                        | The Project contains all the data for a system, including projec    | t components (Axes, distributor or technical  |
|                                        | Profiles, Transmissions, or Linear Mechanisms) customer data        | a, and consultant.                            |
|                                        | Benefits & Security of the Cloud                                    |                                               |
|                                        | Cloud Computing is a mature & secure technology used by a           | wide range of people                          |
|                                        | in all industries for its convenience, mobility, access and scala   | bility                                        |
|                                        | Additional Resources                                                |                                               |
|                                        | Links to support documents such as labs, features explanation       | ns, tutorials, etc.                           |
|                                        | Supported Browsers                                                  |                                               |
|                                        | E97<br>E102<br>E102<br>E102<br>E102<br>E102<br>E102<br>E102<br>E102 |                                               |
|                                        | Current calculation change                                          |                                               |
|                                        | We have improved the way Motion Analyzer calculates motor           | current. The impact of                        |
|                                        | this change will vary by application but in some cases the mot      | or ther                                       |
|                                        | Viewing 1 - 5 of 9 < <u>1</u> 2 >                                   |                                               |

Legal Notices - Privacy & Cookies Policy © 2016 - Rockwell Automation, Inc. All Rights Reserved.

The Support page is where you can go to find additional information on how to use Motion Analyzer. If you are not able to find the information you are looking for, you can find support contact information in the **Still Need Help** section of the page.

3. Click on the Library Objects topic.

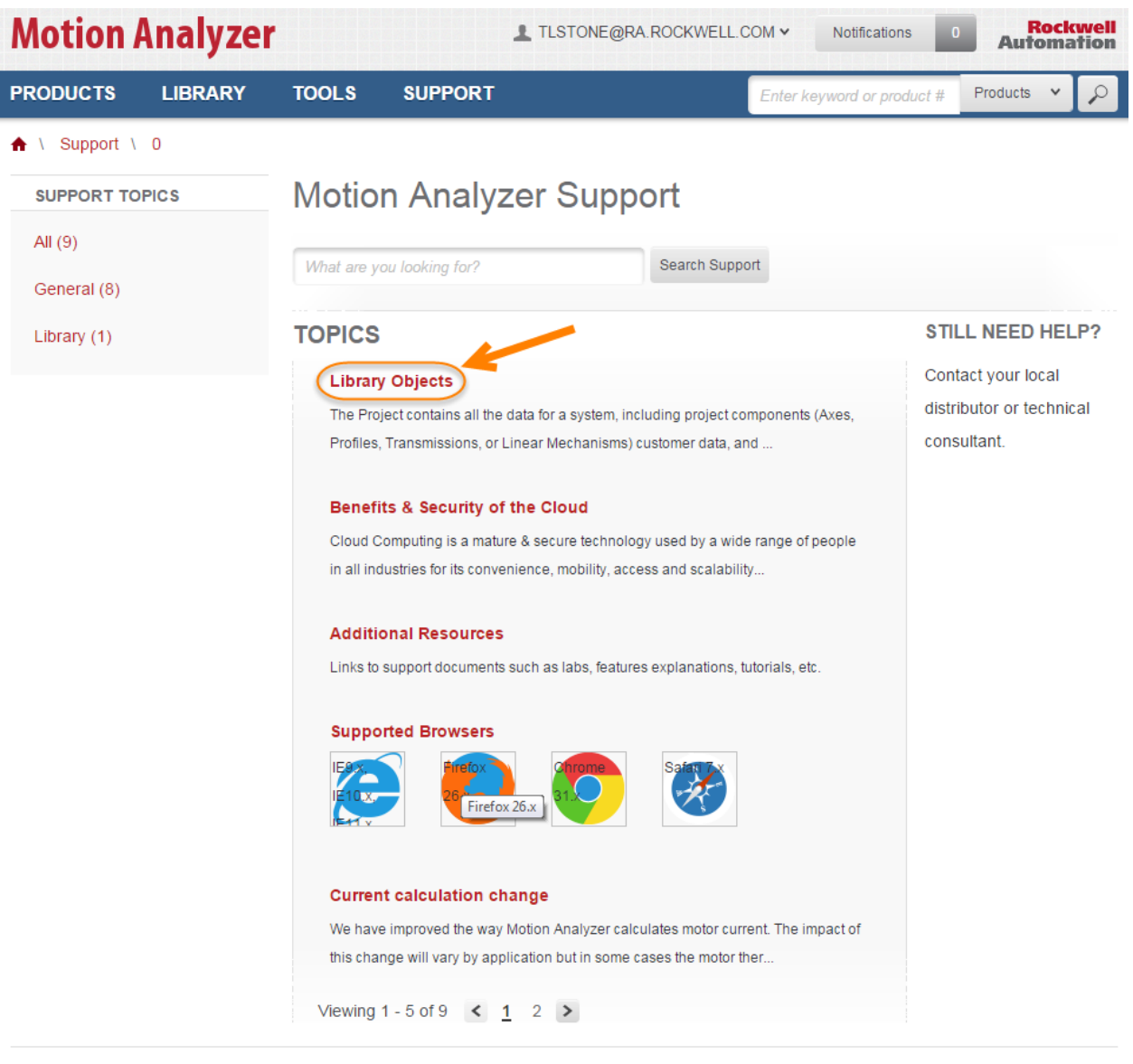

4. The Library Objects page will appear.

| RODUCTS                              | LIBRARY | TOOLS SUPPORT                                                                                                    | Enter keyv                                                  | vord or product #                       | Products 🗸                          | P               |  |  |
|--------------------------------------|---------|----------------------------------------------------------------------------------------------------|-------------------------------------------------------------|-----------------------------------------|-------------------------------------|-----------------|--|--|
| N Support                            |         |                                                                                                    |                                                             |                                         |                                     |                 |  |  |
| SUPPORT TO<br>All (9)<br>General (8) | PICS    | Motion Analyzer Supp<br>What are you looking for?                                                                                                  | Search Support                                              |                                         |                                     |                 |  |  |
| Library (1)                          |         | LIBRARY OBJECTS                                                                                                    |                                                             |                                         |                                     |                 |  |  |
|                                      |         | The Project contains all the data for a system,<br>Linear Mechanisms) customer data, and the b<br>in a project.                                    | including project compone<br>vill of materials. There are r | ents (Axes, Profile                     | s, Transmissio                      | ons, or<br>axes |  |  |
|                                      |         | Project Axis Profile Transmissio                                                                                                    | on Linear Mechanism                                         | Custom Motor                            | ProductList                         |                 |  |  |
|                                      |         | There are five sections of the project:                                                                                                    |                                                             |                                         |                                     |                 |  |  |
|                                      |         | Contains basic information and a list of availal                                                                                                   | ble actions                                                 |                                         |                                     |                 |  |  |
|                                      |         | Components Detail                                                                                                    |                                                             |                                         |                                     |                 |  |  |
|                                      |         | Provides detailed information on the list of components in the project. Bus Sharing between compatible drives can also be configured on this page. |                                                             |                                         |                                     |                 |  |  |
|                                      |         | Power Analysis Detailed power analysis and shunt and power                                                                                         | supply selection for the dif                                | řerent axes and s                       | hared bus sys                       | tems.           |  |  |
|                                      |         | Customer/Site<br>Project information including customer contact<br>ambient temperature can also be configured t                                    | t and project industry and a<br>nere.                       | application. Projec                     | t Altitude and                      |                 |  |  |
|                                      |         | Selected Products                                                                                                    |                                                             |                                         |                                     |                 |  |  |
|                                      |         | A bill of material for all products selected in the<br>product type. Accessories for products can also                                             | e product. Products can be<br>so be added. The bill of ma   | viewed on an axi<br>iterial can be expo | is by axis basi:<br>orted to excel. | s or by         |  |  |
|                                      |         | Projects and project components can all be sh                                                                                                    | nared with other users. If a                                | project is shared                       | with another u                      | iser            |  |  |

Legal Notices - Privacy & Cookies Policy © 2016 - Rockwell Automation, Inc. All Rights Reserved.

This page has multiple tabs with information on the different types of library objects. The **Project** tab is displayed by default. The Support page will continue to be populated as the content is developed.

5. Click on Additional Resources

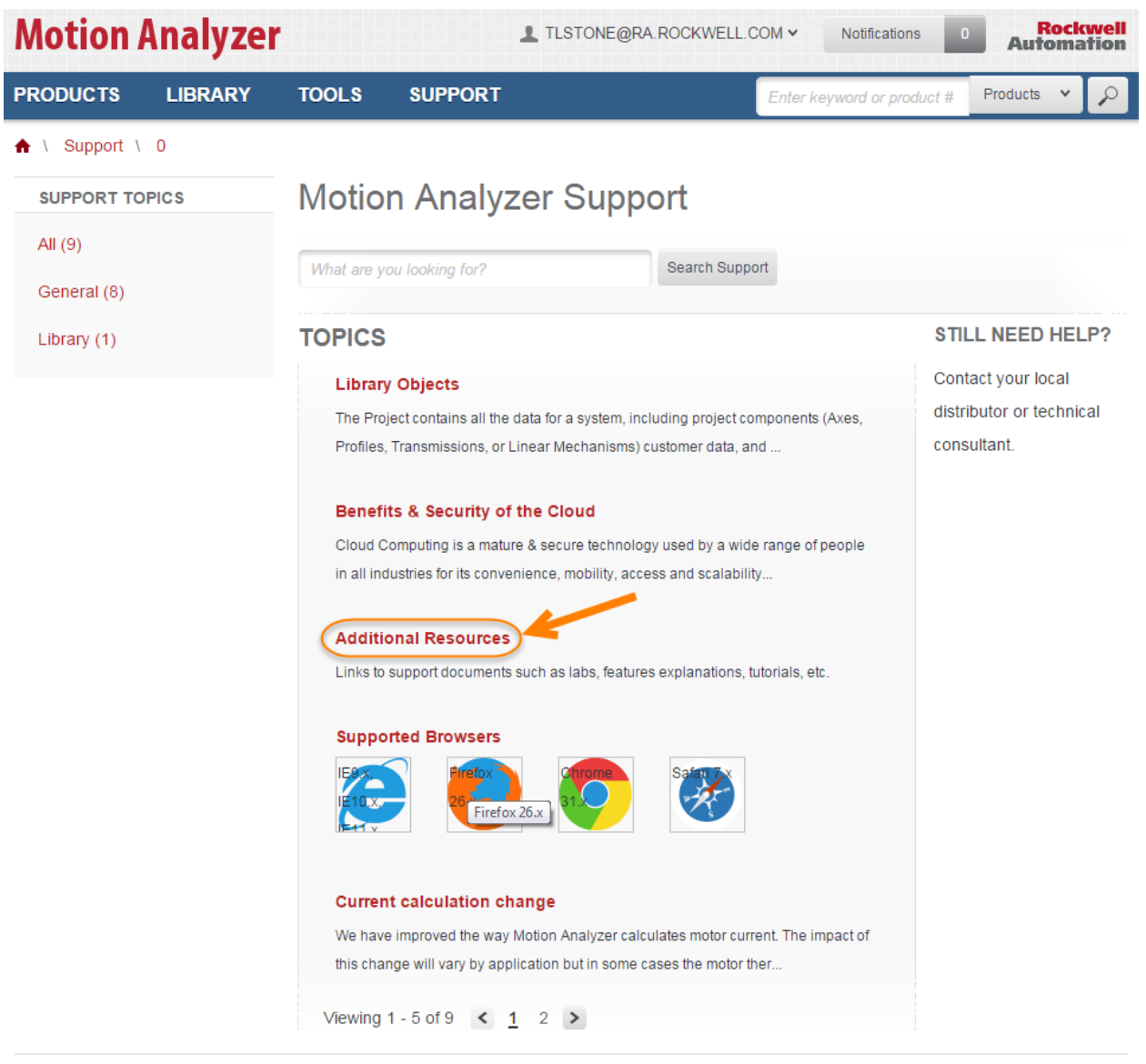

6. The Additional Resources page will apprear.

| Motion      | Analyze | r                                                                                                    |                                                                                                    | 1 TLSTONE@RA.                                                                                                    | ROCKWELL.C                                                                                | 1 <b>~</b> MO:                 | Notifications 43 | Aut      | <b>ock</b><br>oma | well<br>tion |
|-------------|---------|----------------------------------------------------------------------------------------------------|----------------------------------------------------------------------------------------------------|----------------------------------------------------------------------------------------------------|-------------------------------------------------------------------------------------------|--------------------------------|------------------|----------|-------------------|--------------|
| PRODUCTS    | LIBRARY | TOOLS                                                                                                    | SUPPORT                                                                                                    |                                                                                                    |                                                                                           | Enter keyw                     | ord or product # | Products | *                 | P            |
| 🔒 \ Support |         |                                                                                                    |                                                                                                    |                                                                                                    |                                                                                           |                                |                  |          |                   |              |
| SUPPORT TO  | PICS    | Motio                                                                                                    | n Analy                                                                                                    | zer Suppo                                                                                                    | ort                                                                                       |                                |                  |          |                   |              |
| All (9)     |         | 14/2-04-000-04                                                                                                    | u laskina far?                                                                                                    |                                                                                                    | Soarch Suppo                                                                              | .rt                            |                  |          |                   |              |
| General (8) |         | vvnat are y                                                                                                    | ou looking for?                                                                                                    |                                                                                                    | Search Suppo                                                                              |                                |                  |          |                   |              |
| Library (1) |         | ADDITIC                                                                                                    |                                                                                                    | OURCES                                                                                                    |                                                                                           |                                |                  |          |                   |              |
|             |         | Links to sup                                                                                                    | port documents                                                                                                    | such as labs, featur                                                                                                    | es explanatior                                                                            | ns, <mark>t</mark> utorials,   | etc.             |          |                   |              |
|             |         | FULL INTE<br>Introductory<br>AXIS SIZII<br>Creating a E<br>Building a P<br>Defining a L<br>Defining a L<br>Defining a T<br>Selecting a I<br>ADDITION<br>Share Proje<br>Changing L<br>How to use<br>Save Data to<br>IMPORT D<br>Import Data<br>Import Data<br>Import Data | RODUCTORY<br>Lab - Build and<br>NG BASICS<br>Blank Axis and A<br>rofile<br>inear Mechanisu<br>ransmission<br>Motor and Drive<br>VAL FEATURE<br>Cts, Axes and C.<br>anguage Setting<br>Snapshots<br>o your Compute<br>VATA FROM I<br>from Motion An<br>from Motion An<br>from Motion An<br>from Motion An | LAB<br>Size and Axis<br>xis Types<br>m<br>S<br>omponents with others<br>r with an XML file<br>IOTION ANALYZ<br>alyzer 7.2 Method 1:<br>alyzer 7.2 Method 3<br>alyzer 7.2 Method 3<br>alyzer 7.2 Method 4 | er Users<br>ER 7.2 OP TI<br>Cam Profile<br>Velocity Profi<br>User Defined<br>Super Review | IONS<br>Tile<br>J Profile<br>W |                  |          |                   |              |
|             |         |                                                                                                    | Legal Noti                                                                                                    | ices - Privacy & Cookies                                                                                                    | s Policy                                                                                  |                                |                  |          |                   |              |

© 2016 - Rockwell Automation, Inc. All Rights Reserved.

The Additional Resources page is comprised of support documents such as tutorials, labs, etc. to help guide the user through different sections of Motion Analyzer.

7. When you are finished browsing, click on the **Home** button at the top of the page to return to the Home page.

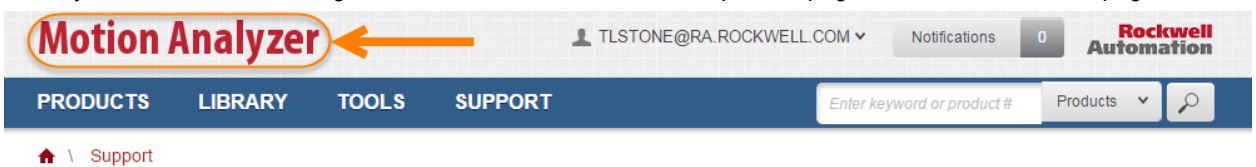

## **Reviewing a Completed Project**

Now that you have become familiar with how to navigate through the website, let's take a look at the components of a completed Project.

1. In the Start Building section of the Home page, click the View Current Projects button.

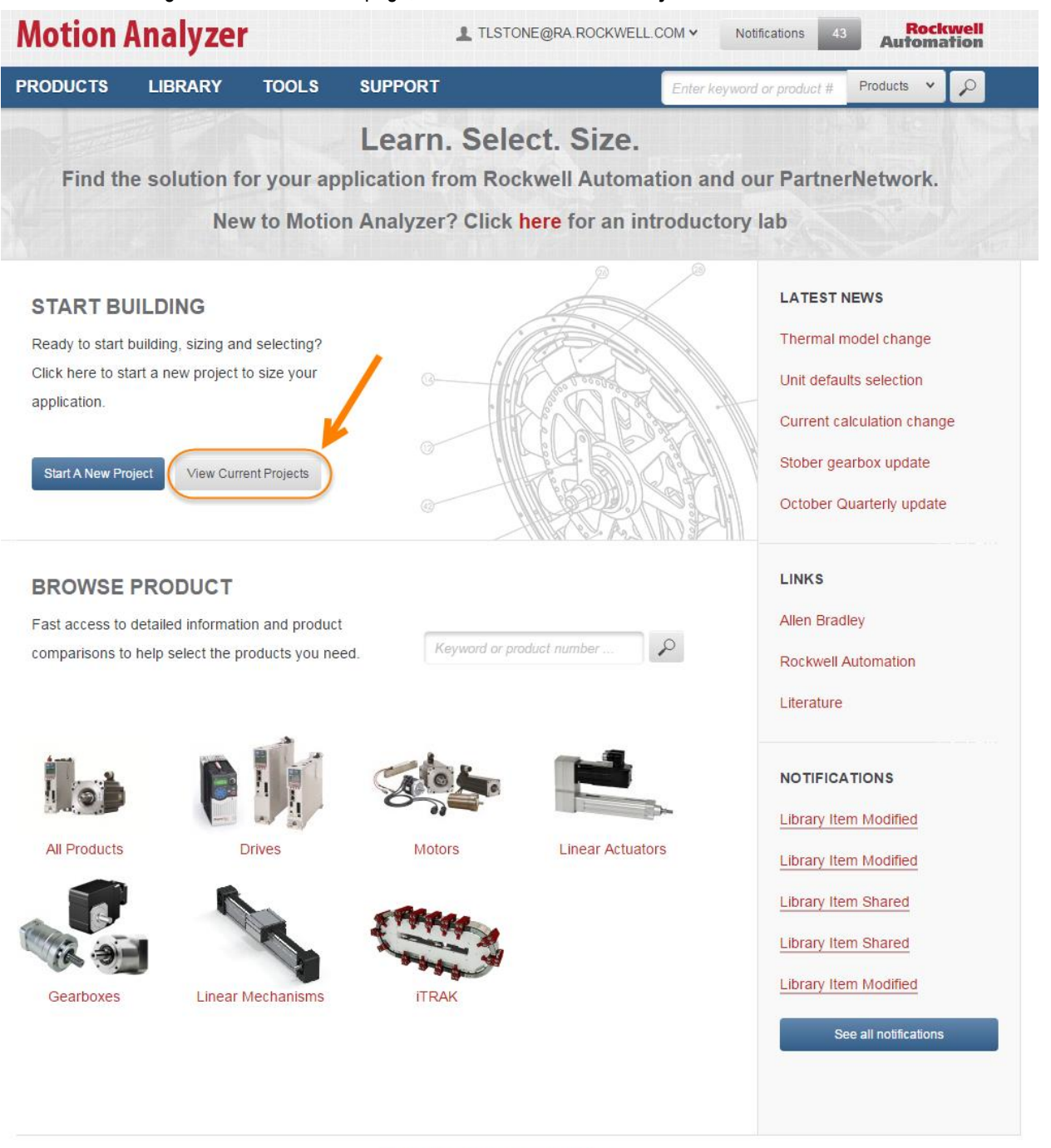

2. The Library page will appear. Click on the **Sample Project**.

| <b>Motion Analyze</b>     | er              |              | Notifi              | cations 0 A        | Rockwell<br>utomation |
|---------------------------|-----------------|--------------|---------------------|--------------------|-----------------------|
| PRODUCTS LIBRARY          | TOOLS           | SUPPORT      | Enter keyword o     | or product # Produ | icts 🗸 🔎              |
| ♠ \ Library               |                 |              |                     |                    |                       |
| Library                   |                 |              |                     |                    |                       |
| PROJECTS (2)              |                 |              | Filter by .         | 0 Crea             | te New Project        |
| NAME                      | LAST MODIFIED V | DATE CREATED | OWNER               | SHARED             | ACTION S              |
| Vertical Lift Application | Jan 4, 2016     | Nov 17, 2014 | Rockwell Automation | Global             | Action                |
| Sample Project            | Sep 22, 2014    | Apr 4, 2014  | Rockwell Automation | Global             | Action                |
| Viewing 0 of 2            | •               |              |                     |                    |                       |
| REUSABLE COMPON           | ENTS            |              |                     | Create New Compon  | ent v (i)             |
| DRIVE / MOTOR AXES (2)    |                 |              |                     |                    | >                     |
| PROFILES (2)              |                 |              |                     |                    | >                     |
| TRANSMISSIONS (2)         |                 |              |                     |                    | >                     |
| LINEAR MECHANISMS (1)     |                 |              |                     |                    | >                     |
| CUSTOM MOTORS (0)         |                 |              |                     |                    | >                     |
| PRODUCT LISTS (0)         |                 |              |                     |                    | >                     |

Legal Notices - Privacy & Cookies Policy © 2016 - Rockwell Automation, Inc. All Rights Reserved.

Note: This is a Global Sample project that has been shared with all of the lab user accounts for demonstration purposes. For this reason, you will not be able to modify the objects within the project. You will be creating a new project in the next section of the lab.

3. The Project Detail page will appear.

| Motion Analyzer                                                    | Notifications 0 Rockwell Automation     |
|--------------------------------------------------------------------|-----------------------------------------|
| PRODUCTS LIBRARY TOOLS SUPPORT                                     | Enter keyword or product # Products 👻 🔎 |
| ♠ \ Library \ Sample Project                                       |                                         |
| Sample Project                                                     | E READ ONLY                             |
| This is a sample project.                                          | TREATE A SNAPSHOT                       |
| DUPLICATE DELETE EXPORT AS XML                                     | III RESTORE FROM SNAPSHOT               |
| Summary Component Detail Power Analysis Customer/Site Selected Pro | ducts                                   |
| Sample Project Components                                          | AXES (2)                                |
|                                                                    | PROJECT ACTIONS                         |
| > Axis: Winder Axis                                                | Delete<br>Create New Axis & Profile     |
|                                                                    | Create New Blank Axis                   |
|                                                                    | Import Axis                             |
|                                                                    |                                         |

Legal Notices - Privacy & Cookies Policy © 2016 - Rockwell Automation, Inc. All Rights Reserved.

There are several tabs for viewing different aspects of your project. Let's take a moment to examine the information contained in the various tabs.

### **Component Detail Tab**

1. The Component detail tab appears as default when you open an existing project. In the center of the page you will see a list of the Project Components. This particular application contains two axes.

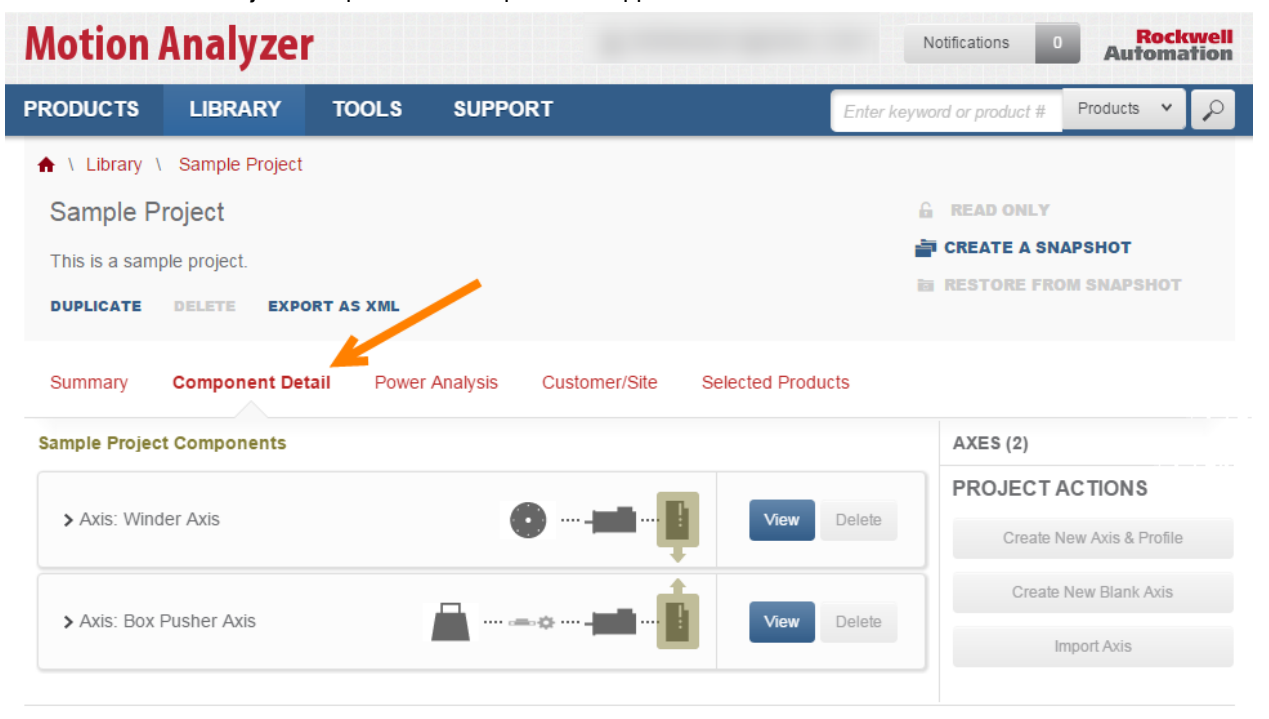

2. Expand the **Box Pusher Axis** by clicking the carrot next to the axis name.

| Motion        | Analyzeı                       | •         |                      |                   | N           | otifications 0    | Automa         | well<br>tion |
|---------------|--------------------------------|-----------|----------------------|-------------------|-------------|-------------------|----------------|--------------|
| PRODUCTS      | LIBRARY                        | TOOLS     | SUPPORT              |                   | Enter keywo | ord or product #  | Products 🗸     | $\mathbf{P}$ |
| 🔒 \ Library \ | Sample Project                 |           |                      |                   |             |                   |                |              |
| Sample P      | roject                         |           |                      |                   | 6           | READ ONLY         |                |              |
| This is a sam | ple project.                   |           |                      |                   |             | CREATE A SN       | APSHOT         |              |
| DUPLICATE     | DUPLICATE DELETE EXPORT AS XML |           |                      |                   |             |                   |                |              |
| Summary       | Component Det                  | ail Power | Analysis Customer/Si | te Selected Produ | icts        |                   |                |              |
| Sample Projec | t Components                   |           |                      |                   |             | AXES (2)          |                |              |
|               |                                |           |                      |                   |             | PROJECT           | ACTIONS        |              |
| > Axis: Wind  | > Axis: Winder Axis            |           |                      |                   | Delete      | Create New Axis & |                |              |
| Avis: Box     |                                |           |                      |                   | Delete      | Create            | New Blank Axis |              |
|               |                                |           |                      |                   |             | Ir                | Import Axis    |              |
|               |                                |           |                      |                   |             |                   |                |              |

3. You can now see that the box pusher axis contains a load and motion profile, a motor and a drive but does not have a Linear Mechanism. These components can be modified by clicking on the Edit buttons.

| Motion Analyzer                                                     | Notifications 0 Rockwell Automation     |
|---------------------------------------------------------------------|-----------------------------------------|
| PRODUCTS LIBRARY TOOLS SUPPORT                                      | Enter keyword or product # Products 🔹 🔎 |
| ▲ \ Library \ Sample Project                                        |                                         |
| Sample Project                                                      |                                         |
| This is a sample project.                                           | RESTORE FROM SNAPSHOT                   |
| DUPLICATE DELETE EXPORT AS XML                                      |                                         |
| Summary Component Detail Power Analysis Customer/Site Selected Proc | lucts                                   |
| Sample Project Components                                           | AXES (2)                                |
| > Axis: Winder Axis                                                 | Delete Create New Avis & Profile        |
|                                                                     | Oreade New Plank Avia                   |
|                                                                     | Delete                                  |
| Box Pusher Axis                                                     |                                         |
|                                                                     | View                                    |
| Linear Mechanism: None Selected                                     |                                         |
| - Motor: MPL-B320P-xxxxx                                            |                                         |
| Drive: 2094-BC01-MP5-M                                              |                                         |
|                                                                     |                                         |

Legal Notices - Privacy & Cookies Policy © 2016 - Rockwell Automation, Inc. All Rights Reserved.

Along the right side of the page there are buttons for Project Actions. The Project Actions buttons can be used to create or import an axis or motion profile.
#### Summary Tab

1. Click on the **Summary** tab of the Project Detail page.

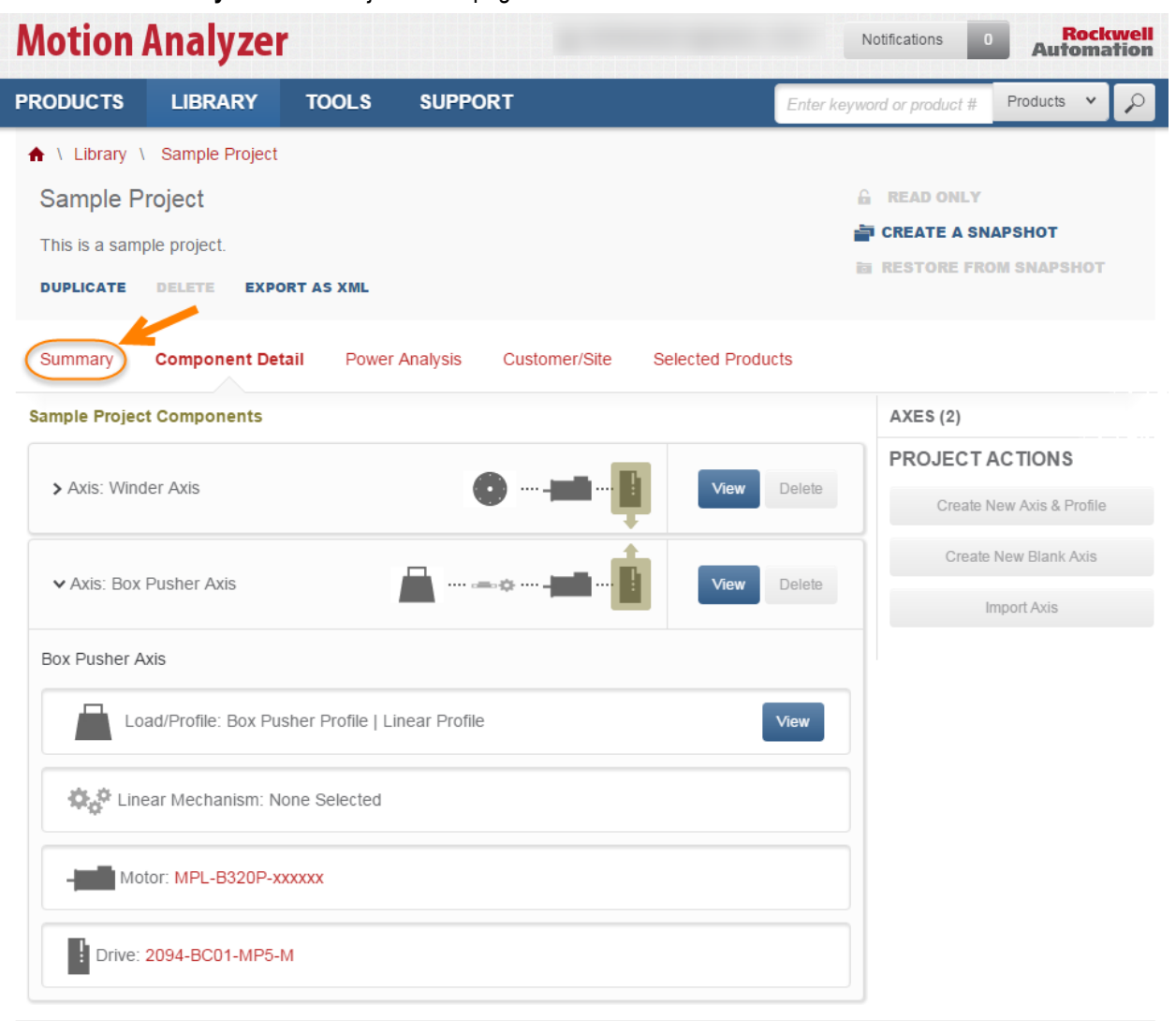

Legal Notices - Privacy & Cookies Policy © 2016 - Rockwell Automation, Inc. All Rights Reserved. 2. The Summary tab provides a quick overview of information in your project such as the number and type of products you have selected.

In the Action Items section, you can see a list of tasks which have not yet been completed, such as selecting a shunt or power supply or create a BOM.

In the New & Changed In This Project section, you can see a list of the chages that have been made to the project as well as details about those changes.

| Motion Analyze               | r ·                                                                                                    | L TLSTONE@RA.ROCKWELL.COM  | ➤ Notifications 0                           | Rockv<br>Automat |
|------------------------------|----------------------------------------------------------------------------------------------------|----------------------------|---------------------------------------------|------------------|
| PRODUCTS LIBRARY             | TOOLS SUPPORT                                                                                                   | En                         | ter keyword or product #                    | Products 🗸       |
| ♠ \ Library \ Sample Project | i de la companya de la companya de la companya de la companya de la companya de la companya de la companya de l |                            |                                             |                  |
| Sample Project               |                                                                                                    |                            | READ ONLY                                   |                  |
| This is a sample project     |                                                                                                    |                            | CREATE A SNAPS                              | внот             |
| DUPLICATE DELETE EX          | PORT AS XML                                                                                                    |                            | RESTORE FROM                                | SNAPSHOT         |
| Summary Component Der        | tail Power Analysis Custo                                                                                       | mer/Site Selected Products |                                             |                  |
| COMPONENTS                   | View All Components (2)                                                                                         | ACTION ITEMS               | [7] Actio                                   | ons Available    |
| Winder Axis                  | •                                                                                                    | c                          | Create blank Axis                           |                  |
| Box Pusher Axis              | 🚓 🖬 edit                                                                                                    | Create an A                | xis - Specify Load & Profile                |                  |
|                              |                                                                                                    | Winder Av                  | kis — Set Shunt & Search                    |                  |
| CONTROLLER                   | Choose controller type                                                                                          | Winder Axis –              | – Set Power Supply & Search                 |                  |
| PRODUCTS                     | View Selected Products                                                                                          | Assemble a                 | nd Export a Bill of Materials               |                  |
| Drives 2                     |                                                                                                    |                            |                                             | [E] Itoma        |
| Cables 0                     |                                                                                                    | NEW & CHANGED IN T         | HIS PROJECT                                 | [5] items        |
| Motors 2                     |                                                                                                    | mdlennard@ra.rockwell.com  | Made Global Project<br>Jan 12, 2015 12:45:3 | 8 PM             |
| Gearboxes 2<br>Accessories 0 |                                                                                                    |                            | Made Private Project                        |                  |
|                              |                                                                                                    | mdlennard@ra.rockwell.com  | Jan 12, 2015 11:28:5                        | 9 AM             |
|                              |                                                                                                    | mdlennard@ra.rockwell.com  | Made Global Project<br>Sep 22, 2014 4:34:46 | PM               |
|                              |                                                                                                    | mdlennard@ra.rockwell.com  | Updated Project<br>Sep 22, 2014 4:34:08     | B PM             |
|                              |                                                                                                    | mdiannard@ra raalawall.com | Updated Project                             |                  |

Legal Notices - Privacy & Cookies Policy © 2015 - Rockwell Automation, Inc. All Rights Reserved.

#### **Power Analysis Tab**

1. Click on the **Power Analysis** tab of the Project Detail page.

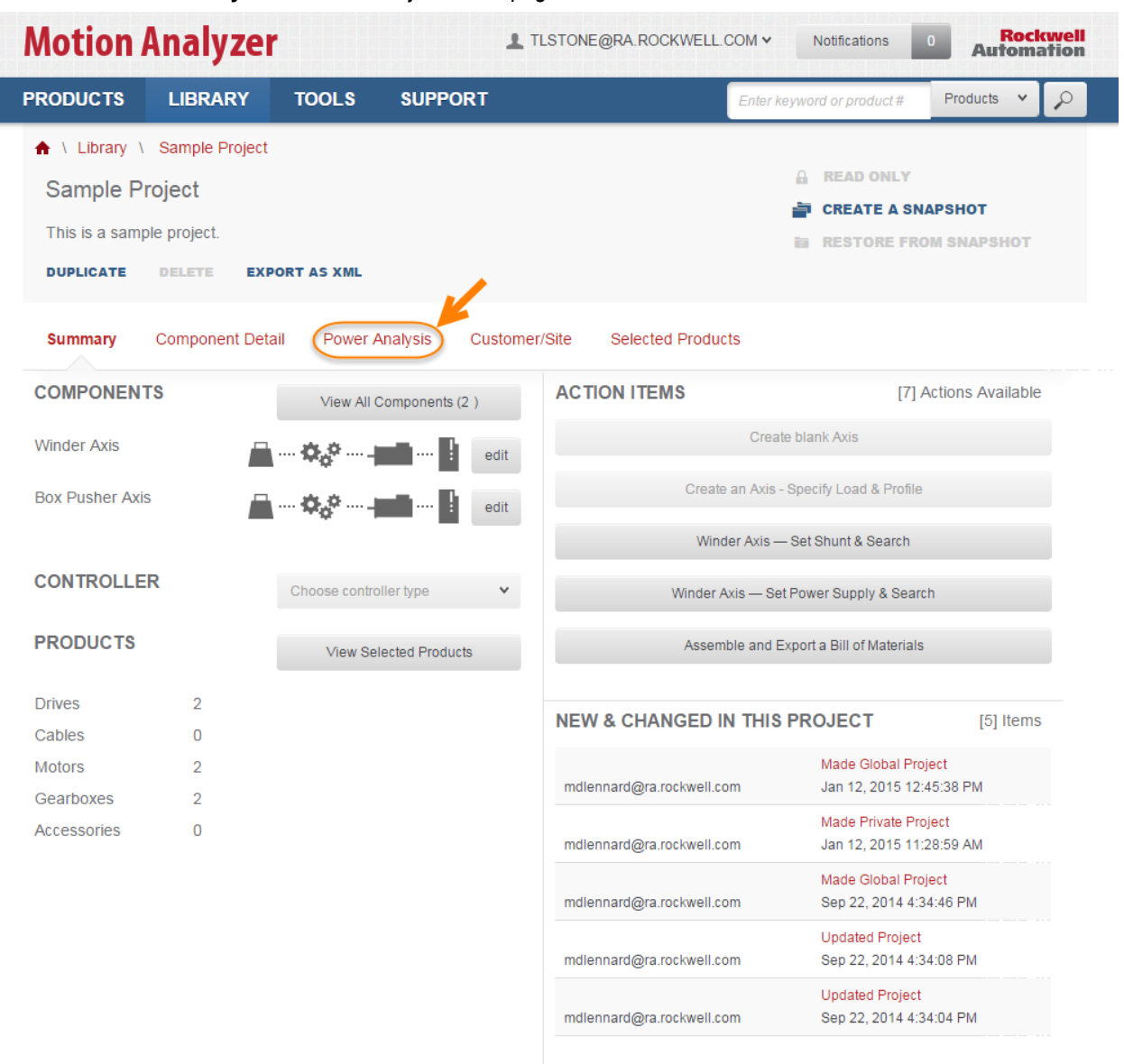

Legal Notices - Privacy & Cookies Policy © 2015 - Rockwell Automation, Inc. All Rights Reserved. 2. The Power Analysis tab is where you go to see the power utilization for your application. If your application requires them, you can add capacitor modules, shunts and power supplies here. Also shown is a power analysis graph.

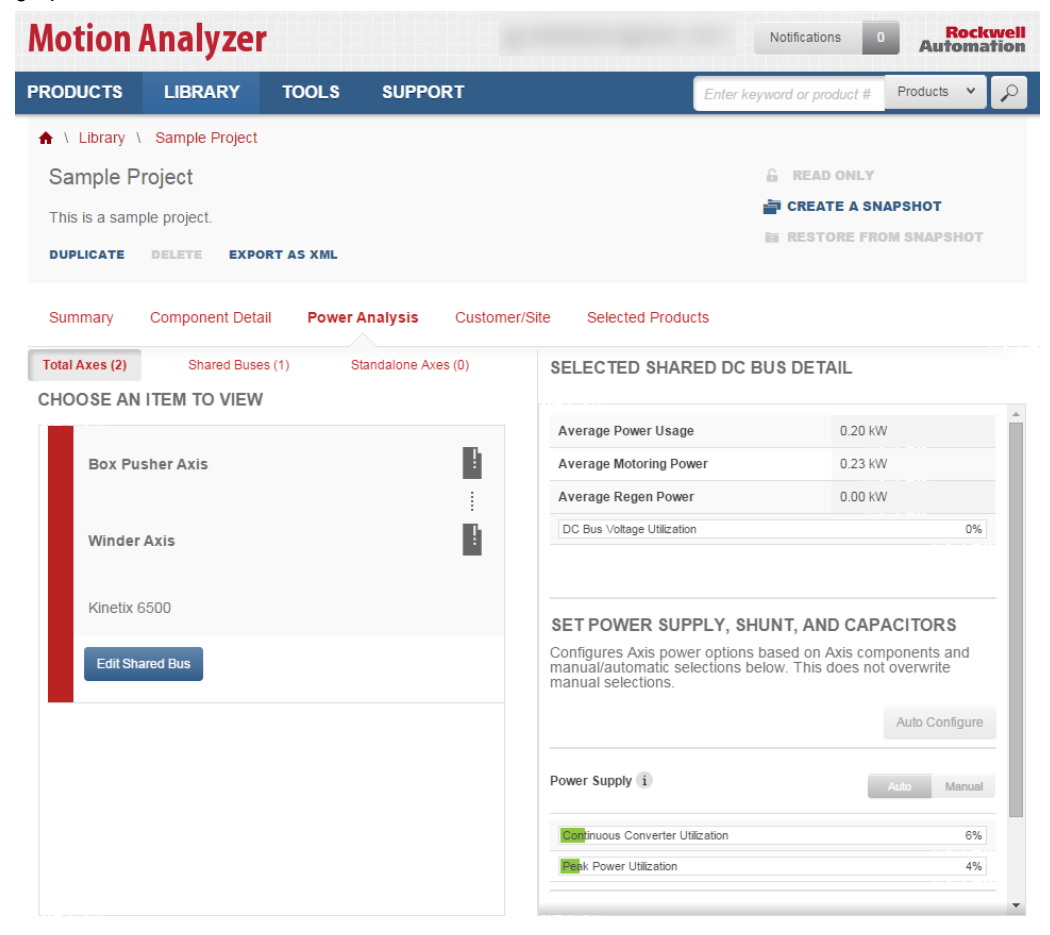

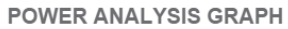

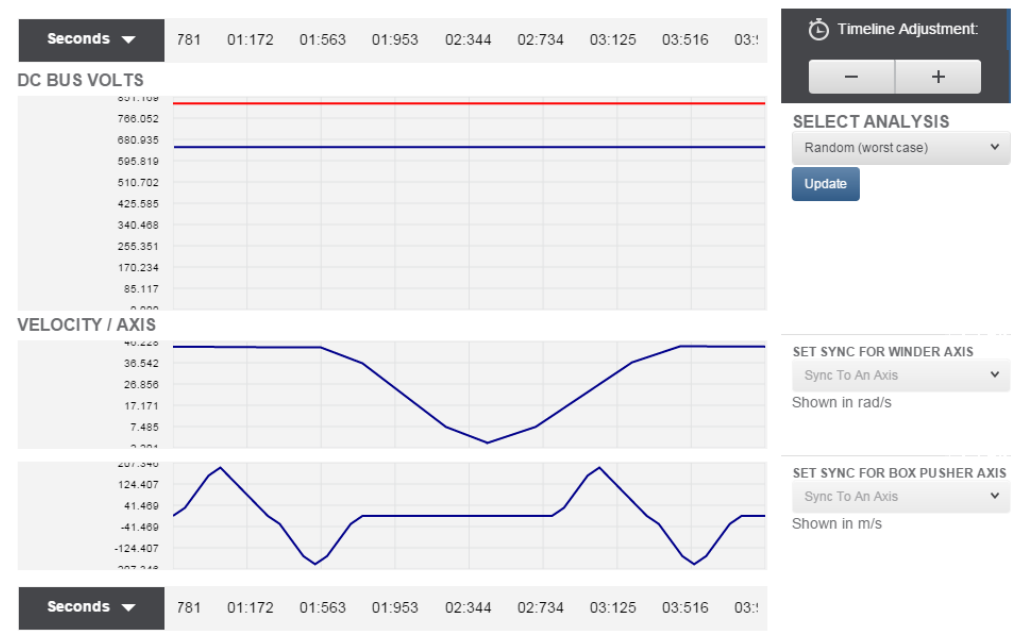

# Customer/Site Tab

1. Click on the **Customer/Site** tab of the Project Detail page.

| <b>Motion An</b>   | nalyzer         |           | 上 TLS             | TONE@RA.ROCKWELL.COM ✔ | Notifications 0        | Rockwell<br>Automation |
|--------------------|-----------------|-----------|-------------------|------------------------|------------------------|------------------------|
| PRODUCTS I         | LIBRARY         | TOOLS     | SUPPORT           | Enter                  | keyword or product # F | Products 🖌 🔎           |
| 🔒 \ Library \ Sa   | ample Project   |           |                   |                        |                        |                        |
| Sample Proje       | ect             |           |                   |                        | READ ONLY              |                        |
| This is a sample n | project         |           |                   |                        | 🚔 CREATE A SNAPS       | внот                   |
|                    | project.        |           |                   |                        | RESTORE FROM           | SNAPSHOT               |
| DUPLICATE DE       | ELETE EXPO      | RT AS XML |                   |                        |                        |                        |
| Summary Co         | omponent Detail | Power Ana | alysis Customer/s | Site Selected Products |                        |                        |
| Total Axes (2)     | Shared Buses    | (1) Stand | dalone Axes (0)   | SELECTED SHARED        | C BUS DETAIL           |                        |
| CHOOSE AN ITE      | EM TO VIEW      |           |                   |                        |                        |                        |

2. The Customer/Site tab is where you update customer, industry and site information.

| <b>Motion</b> A                                              | nalyzer                                              |              |              | L TLSTONE@RA.ROCKWE       | LL.COM V Notifications     | 0 Rockwell<br>Automation     |
|--------------------------------------------------------------|------------------------------------------------------|--------------|--------------|---------------------------|----------------------------|------------------------------|
| PRODUCTS                                                     | LIBRARY                                              | TOOLS        | SUPPORT      |                           | Enter keyword or product # | Products 🗙 🔎                 |
| ▲ \ Library \<br>Sample Pro<br>This is a sample<br>DUPLICATE | Sample Project<br>Dject<br>e project.<br>DELETE EXPO | RT AS XML    |              |                           | A READ ONLY                | <b>APSHOT</b><br>DM SNAPSHOT |
| Summary                                                      | Component Detail                                     | Power A      | nalysis Cust | omer/Site Selected Pro    | oducts                     |                              |
| CUSTOMER IN                                                  | FORMATION                                            |              |              | SITE                      |                            |                              |
| Client                                                       | John Doe                                             |              |              | Altitude (above sealevel) | 0                          | m                            |
| Contact                                                      | Doe Machine                                          | 9S           |              | Ambient Temp.             | 40                         | С                            |
| E-mail                                                       | John@Doe.c                                           | om           |              |                           |                            |                              |
| Phone                                                        | ▼ 55555                                              | 55555        |              |                           |                            |                              |
| USE                                                          |                                                      |              |              |                           |                            |                              |
| Industry                                                     | Enter an Indu                                        | istry Tag    | Add          |                           |                            |                              |
|                                                              | Packaging                                            | x            |              |                           |                            |                              |
| Application                                                  | Enter an App                                         | lication Tag | Add          |                           |                            |                              |
|                                                              | Flow Wrappe                                          | er X Can     | dy Bars X    |                           |                            |                              |
|                                                              |                                                      |              |              |                           |                            |                              |

Legal Notices - Privacy & Cookies Policy © 2015 - Rockwell Automation, Inc. All Rights Reserved.

### **Selected Products Tab**

1. Click on the **Selected Products** tab of the Project Detail page.

| PRODUCTS       LIBRARY       TOOLS       SUPPORT       Enter keyword or product#       Products <ul> <li>\ Library \ Sample Project</li> <li>Sample Project</li> <li>This is a sample project.</li> <li>DUPLICATE</li> <li>DELETE</li> <li>EXPORT AS XML</li> </ul> <ul> <li>RESTORE FROM SNAPSHOT</li> <li>RESTORE FROM SNAPSHOT</li> <li>RESTORE FROM SNAPSHOT</li> <li>RESTORE FROM SNAPSHOT</li> </ul> <ul> <li>Cleant</li> <li>John Doe</li> <li>Contact</li> <li>Doe Machines</li> <li>F-mail</li> <li>John@Doe.com</li> </ul> <ul> <li>Stiffe</li> <li>Ambient Temp.</li> <li>40</li> <li>C</li> </ul> <ul> <li>Ster an Industry Tag</li> <li>Add</li> <li>Packaging</li> <li>Add</li> </ul>                                                                                                    | ckwell<br>nation |
|----------------------------------------------------------------------------------------------------|------------------|
| <ul> <li>▲ Library \ Sample Project</li> <li>▲ READ ONLY</li> <li>➡ CREATE A SNAPSHOT</li> <li>➡ CREATE A SNAPSHOT</li> <li>➡ RESTORE FROM SNAPSHOT</li> <li>➡ RESTORE FROM SNAPSHOT</li> <li>■ RESTORE FROM SNAPSHOT</li> <li>■ RESTORE FROM</li></ul> | · P              |
| Summary Component Detail Power Analysis Customer/Site   CUSTOMER INFORMATION SITE   Client John Doe   Contact Doe Machines   E-mail John@Doe.com   Phone 555555555   USE   Industry Enter an Industry Tag   Add   Packaging                                                                                                    | r                |
| CUS TOMER INFORMATION SITE   Client John Doe   Contact Doe Machines   E-mail John@Doe.com   Phone 5555555555   USE   Industry Enter an Industry Tag   Add   Packaging                                                                                                    |                  |
| Client John Doe   Contact Doe Machines   E-mail John@Doe.com   Phone • 555555555   USE   Industry   Enter an Industry Tag   Add   Packaging                                                                                                    |                  |
| Contact Doe Machines Ambient Temp. 40 C                                                                                                    |                  |
| E-mail John@Doe.com Phone 555555555 USE Industry Enter an Industry Tag Add Packaging X                                                                                                    |                  |
| Phone USE Industry Enter an Industry Tag Add Packaging X                                                                                                    |                  |
| USE<br>Industry Enter an Industry Tag Add<br>Packaging X                                                                                                    |                  |
| Industry Enter an Industry Tag Add Packaging X                                                                                                    |                  |
| Packaging X                                                                                                    |                  |
|                                                                                                    |                  |
| Application Enter an Application Tag Add                                                                                                    |                  |
| Flow Wrapper X Candy Bars X                                                                                                    |                  |

Legal Notices - Privacy & Cookies Policy © 2015 - Rockwell Automation, Inc. All Rights Reserved. 2. The Selected Products tab contains product catolog numbers of the particular drives and motors you have selected in your project. You can download the project report, save these products to a Product List or Export the Bill of Materials to another program such as Microsoft Excel.

| Motion Analyzer                                 | L TLST        | ONE@RA.ROCKWELL.CO      | DM ♥ Notifications 43      | Automatic    |
|-------------------------------------------------|---------------|-------------------------|----------------------------|--------------|
| PRODUCTS LIBRARY TOOLS SUP                      | PPORT         |                         | Enter keyword or product # | Products 👻 🎉 |
| ♠ \ Library \ Sample Project                    |               |                         |                            |              |
| Sample Project                                  |               |                         | 🔓 READ ONLY                |              |
| This is a sample project.                       |               |                         | 🚔 CREATE A SN              | APSHOT       |
| DUPLICATE DELETE EXPORT AS XML                  |               |                         | in RESTORE FRO             | M SNAPSHOT   |
| Summary Component Detail Power Analysis         | Customer/Site | e Selected Product      | s                          |              |
| View by Type View by Axis                       | (             | Download Project Report | t 🔶 Save As Product List   | Export BOM   |
| DRIVES                                          |               |                         |                            |              |
| CATALOG NUMBER                                  | DESCRIPTION   | QUANTITY                | ACCESSORIES                | ACTIONS      |
| 2094-BMP5-M / Kinetix 6500                      |               | 1                       | 1 show                     | View Detail  |
| 2094-BC01-MP5-M / Kinetix 6500                  |               | 1                       | 0                          | View Detail  |
| MOTORS                                          |               |                         |                            |              |
| CATALOG NUMBER                                  | DESCRIPTION   | QUANTITY                | ACCESSORIES                | ACTION S     |
| MPL-B210V-xxxxxx / MPL Motor / MPL-B210V-VJ72AA |               | 1                       | 2 show                     | View Detail  |
| MPL-B320P-xxxxxx / MPL Motor / MPL-B320P-MJ72AA |               | 1                       | 2 show                     | View Detail  |

Legal Notices - Privacy & Cookies Policy

© 2016 - Rockwell Automation, Inc. All Rights Reserved.

# **Reviewing a Completed Axis**

Now that you have had the chance to review a completed project, let's take a closer look at the components of a completed axis.

1. Click on the **Component Detail** tab of the Sample Project page.

| Motion Analyzer |                |             |              | E@RA.ROCKWELL.C | OM 🗸 N          | otifications 43 | Rock<br>Automa  | <b>tion</b> |   |
|-----------------|----------------|-------------|--------------|-----------------|-----------------|-----------------|-----------------|-------------|---|
| PRODUCTS        | LIBRARY        | TOOLS       | SUPPORT      |                 |                 | Enter keywo     | rd or product # | Products 🗸  | P |
| 🔒 \ Library \   | Sample Project |             |              |                 |                 |                 |                 |             |   |
| Sample P        | Project        |             |              |                 |                 | 6               | READ ONLY       |             |   |
| This is a sam   | ple project.   |             |              |                 |                 | -               | CREATE A SN     | APSHOT      |   |
| DUPLICATE       | DELETE EXP     | ORT AS XML  |              |                 |                 |                 | RESTORE FR      | OM SNAPSHOT |   |
| Summary (       | Component Deta | ail Power A | Analysis Cus | tomer/Site      | Selected Produc | ts              |                 |             |   |

2. Click the View button for the Box Pusher Axis.

| Motion /       | Analyzei       |           |             | L TLSTONE@R/   | A.ROCKWELL.C   | × N         | lotifications 43 | Autom              | kwell<br>ation |
|----------------|----------------|-----------|-------------|----------------|----------------|-------------|------------------|--------------------|----------------|
| PRODUCTS       | LIBRARY        | TOOLS     | SUPPORT     |                |                | Enter keywo | ord or product # | Products 🗸         | P              |
| 🔒 \ Library \  | Sample Project |           |             |                |                |             |                  |                    |                |
| Sample P       | roject         |           |             |                |                | 6           | READ ONLY        |                    |                |
| This is a samp | le project.    |           |             |                |                | -           | CREATE A SN      | APSHOT             |                |
| DUPLICATE      | DELETE EXPO    | RT AS XML |             |                |                | i a         | RESTORE FRO      | OM SNAPSHOT        | r -            |
| Summary        | Component Det  | ail Power | Analysis Cu | istomer/Site S | elected Produc | ts          |                  |                    |                |
| Sample Project | Components     |           |             |                |                |             | AXES (2)         |                    |                |
|                |                |           | •           | _              |                |             | PROJECT          | ACTIONS            |                |
| > Axis: Wind   | er Axis        |           |             | ···· - <b></b> | View           | Delete      | Create N         | New Axis & Profile | 9              |
| > Axis: Box F  | Pusher Axis    |           | A           |                | View           | Delete      | Create           | New Blank Axis     |                |
|                |                |           |             |                |                |             | h                | mport Axis         |                |
|                |                |           |             |                |                |             |                  |                    |                |

Legal Notices - Privacy & Cookies Policy © 2016 - Rockwell Automation, Inc. All Rights Reserved.

3. The Components tab of the Box Pusher Axis page will appear. Let's take a look at this page in more detail.

| <b>Motion Analy</b>                                       | zer                            | 1 TLSTONE@RA.RO     | CKWELL.COM V Notificati                                               | ons 43 Rockwell<br>Automation                  |
|-----------------------------------------------------------|--------------------------------|---------------------|-----------------------------------------------------------------------|------------------------------------------------|
| PRODUCTS LIBRAR                                           |                                | PORT                | Enter keyword or p                                                    | roduct # Products 👻 🔎                          |
| ♠ \ Library \ Sample Pro                                  | oject \ Box Pusher Axis        |                     |                                                                       |                                                |
|                                                           |                                | CONTINUE TO PROJECT |                                                                       |                                                |
| Box Pusher Axis o<br>Linear Axis with Mecha •             | Shared Users ✓ 1 Comments      | ×                   | 🔒 REA<br>🚔 CREA<br>🖬 REST                                             | D ONLY<br>ATE A SNAPSHOT<br>FORE FROM SNAPSHOT |
| Components                                                | Performance                    | Dhose 3 Y           | SEAD                                                                  |                                                |
| Voltage Tolerance V                                       | : Voltage 400 •                | Phase 5 •           | SEAR                                                                  | CH FOR SOLUTIONS                               |
| PROFILE                                                   |                                |                     | MOTOR                                                                 | DRIVE                                          |
| View Profile<br>Box Pusher Profile<br>Motion Type: Linear | Ball Screw<br>Type: Lead Screw | Gear Reducer        | MPL Motor<br>Catalog: MPL-B320P-<br>MJ72AA<br>CHANGE<br>CONFIGURATION | Kinetix 6500<br>Catalog: 2094-BC01-MP5-M       |
|                                                           |                                |                     | ADD ACCESSORY 2090-CPBM7DF-16AA09 X 2090-CFBM7DF-CEAA09 X             |                                                |

Legal Notices - Privacy & Cookies Policy © 2016 - Rockwell Automation, Inc. All Rights Reserved.

Along the top of the components tab is the Power Requirements section. This is where you select the Voltage, Phase, and Voltage Tolerance for the application.

In the center of the page you will find the axis components. This application contains load and profile information as well as information for a ball screw linear mechanism.

4. Since a drive and motor have been selected for the application, let's take a look at the performance plots for this solution. Click on the **Performance** tab of the Box Pusher Axis page.

| Motion             | Analyze        | r               |           | L TLSTONE@RA.ROCKWELL.C | COM ¥ No      | tifications 43 | Rock<br>Automa | well<br>tion |
|--------------------|----------------|-----------------|-----------|-------------------------|---------------|----------------|----------------|--------------|
| PRODUCTS           | LIBRARY        | TOOLS           | SUPPORT   |                         | Enter keyword | d or product # | Products 🗸     | P            |
| ♠ \ Library \      | Sample Project | \ Box Pusher    | Axis      |                         |               |                |                |              |
|                    |                |                 | CON       | TINUE TO PROJECT        |               |                |                |              |
| Box Pushe          | er Axis oshare | d Users 🖌 🛛 1 C | omments 🗸 |                         | 6             | READ ONLY      |                |              |
| Ling and Asia suit | We Marsha      |                 |           |                         |               | CREATE A SN/   | APSHOT         |              |
| Linear Axis wit    | th Mecha Y     |                 |           |                         | 2             | RESTORE FRO    | M SNAPSHOT     |              |
| DUPLICATE          | DELETE         |                 |           |                         |               |                |                |              |
| Components         | (              | Performance     |           |                         |               |                |                |              |

5. The Box Pusher Axis Performance page will appear.

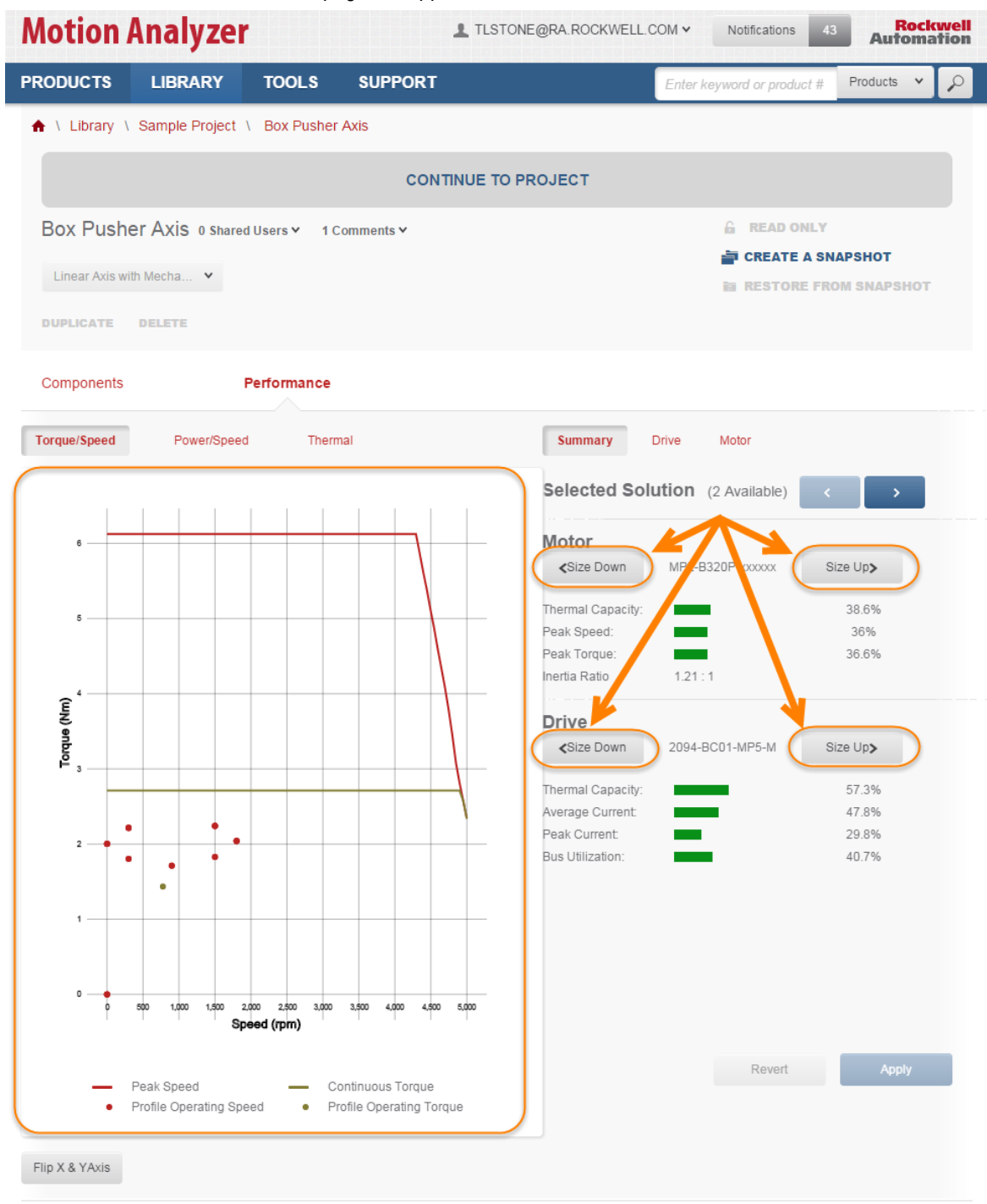

Legal Notices - Privacy & Cookies Policy © 2016 - Rockwell Automation, Inc. All Rights Reserved.

The Torque/Speed Curve appears first. Here you can see where the particular segments of the motion profile fall relative to the Torque/Speed curve.

You can see the curve for additional drives or motors by clicking on the Size Up and Size Down buttons.

If a gearbox is selected for the application, you could also see how changing the gearbox impacts the Torque/Speed results.

- 6. Click on the **Power/Speed** and **Thermal** buttons to see the other Performance plots for the application.
- 7. When you are finished browsing the application performance plots, click on the **Home** button at the top of the page to return to the Home page.

| Motion         | Analyzer                 | ) 🔶 🗕                        |                      | TLSTONE@RA.ROCKWELL         | COM V Notifications        | O Roci<br>Automa | <b>cwell</b><br>ation |
|----------------|--------------------------|------------------------------|----------------------|-----------------------------|----------------------------|------------------|-----------------------|
| PRODUCTS       | LIBRARY                  | TOOLS                        | SUPPORT              |                             | Enter keyword or product # | Products 🗸       | $\mathbf{P}$          |
| ♠ \ Library \  | Sample Project           | Box Pusher                   | Axis                 |                             |                            |                  |                       |
|                |                          |                              | CONT                 | TINUE TO PROJECT            |                            |                  |                       |
| Box Pushe      | er Axis                  |                              |                      |                             |                            | NADSHOT          |                       |
| Linear Axis wi | th Mecha 🖌               |                              |                      |                             | RESTORE F                  | ROM SNAPSHOT     |                       |
| DUPLICATE      | DELETE                   |                              |                      |                             |                            |                  |                       |
| Components     | F                        | Performance                  |                      |                             |                            |                  |                       |
| Torque/Speed   | Power/Speed              | Therma                       | al                   | Summary                     | Drive Motor                |                  |                       |
|                |                          |                              |                      | Selected S                  | olution (2 Available)      | < >              |                       |
| 8              |                          |                              | +                    | Motor                       |                            |                  |                       |
| 7              |                          |                              |                      | < Size Down                 | MPL-B320P-xxxxxx           | Size Up 🗲        |                       |
|                |                          |                              |                      | Thermal Capacity            | y:                         | 41.8%            |                       |
| 6              |                          |                              |                      | Peak Speed:<br>Peak Torque: |                            | 36%<br>28.3%     |                       |
|                |                          |                              |                      | Inertia Ratio               | 1.21 : 1                   | 20.070           |                       |
| (EN) e         |                          |                              |                      | Drive                       |                            |                  |                       |
| ondue<br>₹     |                          |                              |                      | < Size Down                 | 2094-BC01-M01-M            | Size Up 🗲        |                       |
|                |                          |                              |                      | Thermal Capacity            | y:                         | 25.7%            |                       |
| 3              |                          |                              |                      | Average Current             | -                          | 21.5%            |                       |
|                |                          |                              |                      | Peak Current:               | <u> </u>                   | 14%              |                       |
| 2              | · · · ·                  |                              |                      |                             |                            | 40.476           |                       |
|                |                          |                              |                      |                             |                            |                  |                       |
| 1              |                          |                              |                      |                             |                            |                  |                       |
|                |                          |                              |                      |                             |                            |                  |                       |
| o              |                          |                              |                      |                             |                            |                  |                       |
| ٩              | 500 1,000 1,500 2,<br>Sp | 000 2,500 3,000<br>eed (rpm) | 3,500 4,000 4,500    | 5,000                       |                            |                  |                       |
|                |                          |                              |                      |                             |                            |                  |                       |
| _              | Peak Speed               | Co                           | ntinuous Torque      |                             | Revert                     | Apply            |                       |
| •              | Profile Operating Spe    | ed • Pro                     | ofile Operating Toro | que                         |                            |                  |                       |
|                |                          |                              |                      |                             |                            |                  |                       |
| Flip X & YAxis |                          |                              |                      |                             |                            |                  |                       |
|                |                          |                              |                      |                             |                            |                  |                       |

Legal Notices - Privacy & Cookies Policy © 2015 - Rockwell Automation, Inc. All Rights Reserved.

### Size a System in Motion Analyzer

![](_page_49_Figure_1.jpeg)

In this section of the Hands-On lab, you will model an axis in Motion Analyzer for a vertical lift and then identify an appropriate drive and motor that will meet the application requirements. You are given the following information for a new application.

Let's walk through entering this information in Motion Analyzer.

### **Creating a New Project**

1. On the home page, click the Start A New Project button.

![](_page_50_Picture_2.jpeg)

Legal Notices - Privacy & Cookies Policy © 2016 - Rockwell Automation, Inc. All Rights Reserved. 2. Enter a name for your project and a description (optional) in the **Create A Project** dialog box, and click the **Create Project** button.

|                      | DJECT                                        |                    |
|----------------------|----------------------------------------------|--------------------|
| New Blank Project    | Import Project XML                           |                    |
| Project Name:        | Vertical Lift Application                    |                    |
| Project Description: | This application moves a load vertically bet | petween two points |
|                      |                                              | Cancel Create Proj |
|                      |                                              |                    |

3. The Customer Information section is used to enter customer specific data. You may enter some information at this point or fill it at the end section of this lab. The Ambient Temp can be entered at this point. Click the **Go to project** button.

| New Blank Project    | Import Project XML                     |           |                           |    |            |
|----------------------|----------------------------------------|-----------|---------------------------|----|------------|
| Project Name:        | Vertical Lift Application              |           |                           |    |            |
| Project Description: | This application moves a load vertical | y betweer | n two points              |    |            |
|                      | ORMATION                               |           | SITE                      |    |            |
| Client               | Rockwell Automation                    |           | Altitude (above sealevel) | 0  | m          |
| Contact              | Smith John                             |           | Ambient Temp.             | 20 | <b>○</b> C |
| E-mail               | jsmith@email.com                       |           |                           |    |            |
| Phone                | • 180-040-0080                         |           |                           |    |            |
| USE                  |                                        |           |                           |    |            |
| Industry             | Elevators                              | Add       |                           |    |            |
| Application          | Lift                                   | Add       |                           |    | 1          |
|                      |                                        |           |                           |    |            |

### **Starting Your First Axis**

1. The Project Detail page will appear. Click the Start your first Axis – Define Load & Profile button.

![](_page_52_Picture_2.jpeg)

Legal Notices - Privacy & Cookies Policy © 2016 - Rockwell Automation, Inc. All Rights Reserved.

**NOTE:** Both red encircled sections perform the same task in creating your profile. You may select to start your project using "Start your first Axis – Define Load & Profile" or "Create New Axis & Profile."

2. For this application, we will be selecting a rotary motor, however the load will be moving linearly. We will be utilizing a mechanism which translates the rotary motion of the motor into linear motion of the load. The motion profile is entered for the load, so in our case, we will be entering linear motion profile data.

Select Linear Axis with Mechanism from the Select Motion Type drop-down list and click the OK button.

| \$ | SELECT MOTION TYPE         |   |  |  |  |  |  |
|----|----------------------------|---|--|--|--|--|--|
|    | Choose an option.          | * |  |  |  |  |  |
|    | Choose an option.          |   |  |  |  |  |  |
| L  | Rotary Axis                |   |  |  |  |  |  |
|    | Linear Axis with Mechanism |   |  |  |  |  |  |
| i. | Linear Axis                |   |  |  |  |  |  |

3. Select Weight from the Initial Load drop-down list.

| INITIAL LOAD           |  |
|------------------------|--|
| Enter Name             |  |
| Select a load type 🗸 🗸 |  |
| Select a load type     |  |
| Weight                 |  |
| Force                  |  |
| Friction Coefficient   |  |

4. For this application, the profile begins with the load on the vertical lift table. The table then lifts the load, stops, and the load is removed. The table then returns to the starting position and the process repeats.

Enter "Lift Load" for the name of the load. Since the profile starts with the load on the table, enter "50" kilograms as the initial point, and click the **Submit** button

|           | INITIAL POINT |           |  |
|-----------|---------------|-----------|--|
| Uift Load | LOAD MASS     | 50 <br>kg |  |
|           |               | SUBMIT    |  |

### **Defining a Motion Profile**

Here is the motion profile that has been specified for the application.

![](_page_54_Figure_2.jpeg)

Let's look at how to enter this information into the Profile page in Motion Analyzer.

1. The motion profile for this application is in terms of position. To enter a position profile data point, click anywhere on the **Position Plot**. The Add a Segment dialog box will appear.

|                         |                   | A                               | DD A SEGMENT                 |            |      |
|-------------------------|-------------------|---------------------------------|------------------------------|------------|------|
|                         | RATION            |                                 | EX                           | САМ        |      |
| Data Depictio           | n                 |                                 |                              |            |      |
| Specify motion p        | oint values. In   | itial numbers may be b          | ased on click activity       |            |      |
|                         | previous<br>point | <ul> <li>incremental</li> </ul> | <ul> <li>absolute</li> </ul> |            |      |
| Time                    | 0                 | 976                             | 976                          | ms         |      |
| Distance                | 0                 | 35.337                          | 35.337                       | m          |      |
| Velocity                | 0                 | 72.4119                         | 72.4119                      | m/s        |      |
| Average<br>Acceleration | 0                 | 0                               | 0                            | $m/s^2$    |      |
| Jerk                    |                   | 50                              |                              | %          |      |
|                         |                   |                                 |                              |            |      |
|                         |                   |                                 |                              | CANCEL Sub | omit |

2. Change the entry units to match the image, if different, by clicking on the units button and selecting the correct unit as seen on image.

|                                    |                          | AD                        | D A SEGMENT            | ,                |
|------------------------------------|--------------------------|---------------------------|------------------------|------------------|
|                                    | RATION                   |                           | EX                     | САМ              |
| Data Depiction<br>Specify motion p | <b>n</b><br>oint values. | Initial numbers may be ba | ased on click activity | 0                |
|                                    | previous<br>point        | o incremental             | absolute               |                  |
| Time                               | 0                        | 976                       | 976                    | ms ms            |
| Distance                           | 0                        | 35.337                    | 35.337                 | m                |
| Velocity                           | 0                        | 72.4119                   | 72.4119                | m/s              |
| Average<br>Acceleration            | 0                        | 0                         | 0                      | m/s <sup>2</sup> |
| Jerk                               |                          | 50                        |                        | %                |
|                                    |                          |                           |                        |                  |
|                                    |                          |                           |                        | CANCEL Submit    |

3. With the **Absolute** entry method selected, replace the pre-selected time value with "**0.5 s**" and the pre-selected velocity value with "**0 m/s**". The distance value is calculated from the velocity and time values that you enter, so you do not need to enter a value for distance.

|                         |                   | AD                        | D A SEGMENT                  |                  |        |
|-------------------------|-------------------|---------------------------|------------------------------|------------------|--------|
|                         | RATION            |                           | EX                           | САМ              |        |
| Data Depictio           | n                 |                           |                              |                  |        |
| Specify motion p        | oint values.      | Initial numbers may be ba | sed on click activity        |                  |        |
|                         | previous<br>point | s O incremental           | <ul> <li>absolute</li> </ul> |                  |        |
| Time                    | 0                 | 0.5                       | 0.5                          | s                |        |
| Distance                | 0                 | 0                         | 0                            | m                |        |
| Velocity                | 0                 | 0                         | 0                            | m/s              |        |
| Average<br>Acceleration | 0                 | 0                         | 0                            | m/s <sup>2</sup> |        |
| Jerk                    |                   | q                         |                              | %                | н      |
|                         |                   |                           |                              |                  | •      |
|                         |                   |                           |                              | CANCEL           | Submit |

4. Click the **Submit** button. This will produce a dwell for 0.5 seconds at the beginning of the profile.

![](_page_56_Picture_3.jpeg)

5. Now we will add an Index segment to the plot. Click anywhere on the **Position Plot** to add a second point.

![](_page_57_Figure_1.jpeg)

6. In the Add Point dialog box, change the segment type to Index Segment followed by Trapezoidal

![](_page_57_Figure_3.jpeg)

**NOTE:** The Trapezoidal segment is automatically selected when entering an index segment. If you want to select a triangular segment, you will need to make the selection after clicking on Index.

With the Absolute entry method selected, replace the pre-selected time value with "2.5 s", the pre-selected Distance value with "0.75 m", and the final velocity value with "0 m/s". Next, set the Accel. and Decel. Jerk values to "0.5 %".

|                                 |                          | ADD                       | A SEGMENT                    |               |
|---------------------------------|--------------------------|---------------------------|------------------------------|---------------|
|                                 | RATION                   |                           | ۰ <u>۲</u>                   | CAM           |
|                                 |                          |                           | TRAPEZOIDAL                  |               |
| Data Depiction                  | <b>n</b><br>gmnt values. | Initial numbers may be ba | sed on click activity.       |               |
|                                 | previous<br>point        | o incremental             | <ul> <li>absolute</li> </ul> | 7             |
| Time                            | 0.5                      | 2                         | 2.5                          | s             |
| Distance                        | 0                        | 0.75                      | 0.75                         | m             |
| Final<br>Velocity               | 0                        | 0                         | 0                            | m/s           |
| Jerk                            |                          | acceleration              | deceleration                 |               |
|                                 | [                        | 0.5                       | 0.5                          | % of time     |
| i<br>Absolute<br>Velocity Limit |                          | Specify Limit             | 0                            | m/s           |
|                                 |                          |                           |                              | CANCEL Submit |

**NOTE:** The incremental section changes as you enter your values in the absolute section. The incremental section calculates as absolute point – previous point i.e. absolute point is 2.5 s, previous point is 0.5 s, therefore incremental time is 2.5 s - 0.5 s = 2.0 s.

# 8. Click the **Submit** button.

9. Click the existin Plot to automatically zoom the Position Plot.

|               | Graph View                                                                                                    | Та  | ble View |        |        |            | Add Wind      | der 📦           | Add Load    | 🕻 Add Po | pint   | Scale ∨ |     |
|---------------|----------------------------------------------------------------------------------------------------|-----|----------|--------|--------|------------|---------------|-----------------|-------------|----------|--------|---------|-----|
|               |                                                                                                    |     |          |        | lı     | nclination | 0             | Ğ Ti            | meline Adji | ustment: | -      | ±       |     |
|               | Seconds 👻                                                                                                    | 000 | 00.463   | 00.926 | 01.389 | 01.852     | 02.315 02.778 | 03.241          | 03.704      | 04.167   | 04.630 | 05.093  | 05. |
| 🔎 Lift Load < | 63.000<br>49.800<br>43.200<br>38.600<br>30.000<br>23.400<br>10.200<br>3.800<br>10.200<br>8.800<br>8.800                                                                                                    | P   |          |        |        |            |               |                 |             |          |        |         |     |
|               | Seconds 🔻                                                                                                    | 000 | 00.463   | 00.926 | 01.389 | 01.852     | 02.315 02.778 | 03. <b>2</b> 41 | 03.704      | 04.167   | 04.630 | 05.093  | 05. |
| 🗚 Position <  | 68.400<br>49.800<br>43.200<br>38.600<br>30.000<br>23.400<br>16.800<br>10.200<br>3.600<br>7.000<br>7.0000<br>7.0000<br>7.0000<br>7.0000<br>7.0000<br>7.0000<br>7.0000<br>7.0000<br>7.0000<br>7.0000<br>7.0000<br>7.0000<br>7.0000<br>7.0000<br>7.0000<br>7.0000<br>7.0000<br>7.0000<br>7.0000<br>7.00000<br>7.000000<br>7.00000000 |     |          |        |        |            |               |                 |             |          |        |         |     |
| ^             | Velocity                                                                                                    |     |          |        |        |            |               |                 |             |          |        |         |     |
| ^             | Acceleration                                                                                                    |     |          |        |        |            |               |                 |             |          |        |         |     |
| ^             | Jerk                                                                                                    |     | •        |        |        |            | •             |                 |             |          |        |         |     |
|               | Seconds 👻                                                                                                    | 000 | 00.463   | 00.926 | 01.389 | 01.852     | 02.315 02.778 | 03.241          | 03.704      | 04.167   | 04.630 | 05.093  | 05. |

Legal Notices - Privacy & Cookies Policy © 2016 - Rockwell Automation, Inc. All Rights Reserved.

10. You can now clearly see that we have created a 0.5 second dwell segment and an index segment which moves the load to the 0.75 meter position at 2.5 seconds.

|     | 0.788 |  |
|-----|-------|--|
| × 1 | 0.703 |  |
| E   | 0.023 |  |
| ž   | 0.040 |  |
| S   | 0.935 |  |
| E E | 0.010 |  |
|     | 0.285 |  |
|     | 0.210 |  |
|     | 0.125 |  |
|     |       |  |
| Θ   | m     |  |
| ~   |       |  |

11. Enter the remaining profile points for the application.

![](_page_60_Figure_1.jpeg)

Note: If you need to edit any of the points that you have entered on the plot, there are three methods you can use.

<u>Click and Drag Method</u>: To adjust the value of a point on a plot, hover your mouse over the point until the icon appears. Click and drag the point to adjust the point value. Similarly, to adjust the time value of a point, hover your mouse over the time line until the icon appears. Click and drag the line to adjust the time value.

Single Click Point Method: To adjust the value of a point on the velocity plot, hover your mouse over the point until the 🕒 icon appears and click the point. The edit window will re-open. You can use this method to fine tune after using click and drag.

Table Edit Method: Alternatively, Click on the Table View button and the Table entry page will appear.

| Graph Vie    | w Table \     | /iew            |                 | 😭 Add Lo             | ad 🕻 Add Point | Scale 🗸 |
|--------------|---------------|-----------------|-----------------|----------------------|----------------|---------|
| k on the E   | dit button of | f the point you | would like to e | dit.                 |                |         |
| Motion       |               |                 |                 |                      |                |         |
| ТҮРЕ         | TIME (ms)     | POSITION (m)    | VELOCITY (m/s)  | ACCELERATION (m/s^2) | JERK (m/s^3)   | EDIT    |
| Acceleration | 0             | 0.000           | 0.000           | 0.000                | 0.000          | Edit    |
| Acceleration | 500           | 0.000           | 0.000           | 0.000                | 0.000          | Edit    |
| Index        | 2,500         | 0.750           | -0.000          | -0.000               | 507.519        | Edit    |
| r the new    | values in th  | ne Edit Point d | ialog box.      |                      |                |         |

| [            | Graph View                                                                                                    | Ta  | ble View |        |        |            | I                      | 😭 Add Winde | er 📦        | Add Load    | 🕻 Add Po | int    | Scale v |      |
|--------------|----------------------------------------------------------------------------------------------------|-----|----------|--------|--------|------------|------------------------|-------------|-------------|-------------|----------|--------|---------|------|
|              |                                                                                                    |     |          |        |        | nclination | 90                     |             | <u>Ф</u> Ті | meline Adji | ustment: | -      | +       |      |
|              | Seconds 🔻                                                                                                    | 000 | 00.556   | 01.111 | 01.667 | 02.222     | 02.778                 | 03.333      | 03.889      | 04.444      | 05.000   | 05.556 | 06.111  | 06.0 |
| Lift Load <  | 55.400<br>49.800<br>43.200<br>36.800<br>23.400<br>16.800<br>10.200<br>3.800                                                                                                    |     |          |        |        |            |                        |             |             |             |          |        |         |      |
| <b>€</b>     | kg                                                                                                    |     |          |        | 04.007 |            | <b>b</b> a <b>77</b> 0 |             |             |             | 05 000   |        |         |      |
| D Position < | Seconds ↓<br>0.765<br>0.823<br>0.540<br>0.458<br>0.375<br>0.293<br>0.210<br>0.128<br>0.045<br>0.243<br>0.243<br>0.245<br>0.243<br>0.245<br>0.243<br>0.240<br>0.458<br>0.375<br>0.293<br>0.210<br>0.128<br>0.210<br>0.210<br>0.223<br>0.540<br>0.755<br>0.223<br>0.540<br>0.755<br>0.293<br>0.210<br>0.210<br>0.010<br>0.0100<br>0.0100<br>0.0100<br>0.000<br>0.000<br>0.000<br>0.000<br>0.000<br>0 | ,   | 0.306    | 01.111 | 01.667 | 02.222     | D2.778                 | 03.383      | 03.889      | 04.444      | 05.000   | 05.356 |         | 06.1 |
| ^            | Velocity<br>Acceleration                                                                                                    |     |          |        |        |            |                        |             |             |             |          |        |         |      |
| ^            | Jerk                                                                                                    |     |          |        |        |            |                        |             |             |             |          |        |         |      |
|              | Seconds 👻                                                                                                    | D00 | 00.556   | 01.111 | 01.667 | 02.222     | 02.778                 | 03.383      | 03.889      | 04.444      | 05.000   | 05.556 | 06.111  | 06.0 |

# 12. Since this is a vertical application, enter "90" degrees for the inclination.

Legal Notices - Privacy & Cookies Policy © 2016 - Rockwell Automation, Inc. All Rights Reserved.

- 13. Click anywhere on the Lift Load Plot to add a point. The Add dialog opens.
  - ADD A SEGMENT TIME: 3 s LOAD MASS: 50 b CANCEL Submit
- 14. Add the "50 kilogram" load point at "3 seconds" on the Load Plot. Click the Submit button.

**NOTE:** If you were to leave the Lift Load plot without performing the above step, Motion Analyzer would assume the weight is constant at 50 kg throughout the whole profile.

15. Click on the existing icon under the Lift Load Plot. This will automatically zoom the plot.

16. When you have finished entering all of the Motion profile information, your load, position and velocity plots should look like this:

![](_page_63_Picture_1.jpeg)

**NOTE:** If we needed to scale the entire profile, we could select **Scale** then the entire profile or horizontally and set a scale time. Our Profile plot would reflect the scale in the time x-axis.

| Graph View | Table View |                | 😪 Add Winder | Add Load        | Add Point | Scale 🗸                          |
|------------|------------|----------------|--------------|-----------------|-----------|----------------------------------|
|            |            | Inclination 90 |              | 🖒 Timeline Adju | ustment:  | Entire Profile<br>(Horizontally) |

17. Click the **Save** button to save the Motion Profile for the application. Then click the **Continue to Axis** button to return to the Axis page.

| Motion Analyzer |                       |                               |                    | MNSECK@RA.ROCKWE | LL.COM Y No  | otifications   | Rock<br>Automa | well<br>tion |
|-----------------|-----------------------|-------------------------------|--------------------|------------------|--------------|----------------|----------------|--------------|
| PRODUCTS        | LIBRARY               | TOOLS                         | SUPPORT            |                  | Enter keywor | d or product # | Products Y     | P            |
| ♠ \ Library \   | Vertical Lift Applic  | ation \ Axis 1                | I \ Motion Profile |                  |              |                |                |              |
|                 |                       |                               | CON                |                  |              |                |                |              |
| Motion Pro      | ofile /               |                               | 0 Shared Users ¥   | 0 Comments 🗸     |              | 1 A ST         | ART EDITING    |              |
| LINEAR          |                       |                               |                    |                  | 1            |                | CEL CHANGE     | S            |
| DUPLICATE       | DELETE IMPOR          | T PROFILE                     | EXPORT PROFILE     | CLEAR PROFILE    |              |                |                |              |
| Need help bu    | ilding a profile? Cli | <mark>ck here for mo</mark> i | re information     |                  |              |                |                |              |
| Graph View      | Table View            |                               |                    | 🜍 Add Winder     | 😚 Add Load   | 🕻 Add Point    | Scale 🗸        |              |

Once you are at the axis page, you can see that it automatically saves.

| Motion Analyzer                    |                 |         | MNSECK@RA.ROCKWELL.C | сом 🗸    | Notifications 0     | Auton      | kwell<br>ation |
|------------------------------------|-----------------|---------|----------------------|----------|---------------------|------------|----------------|
| PRODUCTS LIBRARY                   | TOOLS           | SUPPORT |                      | Enter ke | eyword or product # | Products Y |                |
| 🔒 \ Library \ Vertical Lift Applic | cation \ Axis 1 |         |                      |          |                     |            |                |
|                                    |                 | CONT    | NUE TO PROJECT       |          |                     |            |                |
| Axis 1 🗸 0 Shared Users 🗸          | 0 Comments      | Ý       |                      | _        | 🔒 START EDITII      | NG         |                |
|                                    |                 |         |                      | - [      | Automatically S     | aved       |                |
| Linear Axis with Mecha V           |                 |         |                      |          | 🚔 CREATE A SN       | APSHOT     |                |
| DUPLICATE DELETE                   |                 |         |                      |          | RESTORE FRO         | M SNAPSHO  | т              |

### Entering a Mechanism

Now that the load and profile information has been entered, let's begin entering the data for the mechanism. The mechanism translates the rotational motion from the motor into linear motion of the lift table.

1. Click on the **Define Custom** button for the Linear Mechanism.

| Axis 1 		 0 Shared Users 		 0 Comments                                                                                                    |                                                               |                      |                    |         |                    |
|----------------------------------------------------------------------------------------------------|---------------------------------------------------------------|----------------------|--------------------|---------|--------------------|
| Axis 1 × 0 Shared Users V 0 Comments V<br>Linear Axis with Mecha V<br>DUPLICATE DELETE COMPONENTS: Voltage Select V<br>POWER REQUIREMENTS: Voltage Select V<br>Phase Select V<br>SEARCH FOR SOLUTIONS<br>ROFILE<br>Edit Profile<br>ofon Profile<br>ofon Type: Linear<br>REMOVE                                                                                                    |                                                               |                      | CONTINUE TO PROJEC | Т       |                    |
| Linear Axis with Mecha                                                                                                    | Axis 1 🖉 🛛 Shared U                                           | Jsers V 0 Comments V |                    | 🔒 STA   | RT EDITING         |
| Liteal Add with Media   DUPLICATE   DELETE                                                                                                    | Lipoar Avia with Macha                                        |                      |                    | 💾 Autor | matically Saved    |
| DUPLICATE DELETE                                                                                                    | Linear Axis with Mecha                                        |                      |                    | CRE.    | ATE A SNAPSHOT     |
| Components Performance   POWER REQUIREMENTS: Voltage Select V   Voltage Tolerance V   ROFILE   INEAR MECH.   INEAR MECH.                                                                                                    | DUPLICATE DELETE                                              |                      |                    | ia RES  | TORE FROM SNAPSHOT |
| Components       Performance         POWER REQUIREMENTS:       Voltage       Select         Phase Select         Select         SEARCH FOR SOLUTIONS         Voltage Tolerance         Voltage Tolerance         INFAR MECH.       MOTOR       DRIVE         Edit Profile        dion Profile        din Type: Linear        Add Partner Mechanism        Add Partner Mechanism        Add Partner Gearbox        Add Motor        Add Motor        Add Drive                                                                                                    |                                                               |                      |                    |         |                    |
| POWER REQUIREMENTS: Voltage Select Phase Select SEARCH FOR SOLUTIONS   Voltage Tolerance ~   ROFILE   LINEAR MECH.     INFAR MECH.     TRANSMISSION     MOTOR     MOTOR     DRIVE     Edit Profile   otion Profile   otion Profile   otion Type: Linear   REMOVE     Voltage     Select     Phase        Phase        Phase        Phase                                                                                      Prove Description Type: Linear Remove Description Type: Linear Remove Description Type: Linear Remove Description Type: Linear Remove Description Type: Linear Remove Description Type: Linear Remove Description Type: Linear Remove Description Type: Linear Remove Description Type: Linear Remove Description Type: Linear Remove Description Type: Linear Remove Description Type: Linear Remove Description Type: Linear Rem                                                                                                    | Components                                                    | Performance          |                    |         |                    |
| POWER REQUIREMENTS:       Voltage       Select       Phase       Select       SEARCH FOR SOLUTIONS         Voltage Tolerance v       ROFILE       LINEAR MECH.       TRANSMISSION       MOTOR       DRIVE         Image: Constraint of the profile of ton Type: Linear REMOVE       Add Partner Mechanism       Add Partner Gearbox       Add Partner From LIBRARY       Add Partner From LIBRARY       Add Drive                                                                                                    |                                                               |                      |                    |         |                    |
| ROFILE       LINEAR MECH.       TRANSMISSION       MOTOR       DRIVE         Image: Constraint of the profile of ton Profile of ton Type: Linear REMOVE       Add Partner Mechanism       Add Partner Gearbox       Add Partner Gearbox       Add Motor       Add Motor       Add Drive         Import From Library       Import From Library       Import From Library       Import From Library       Import From Library       Import From Library       Import From Library                                                                                                    | POWER REQUIREMENT                                             | S: Voltage Select v  | Phase Select v     | SEAR    | CH FOR SOLUTIONS   |
| ROFILE       LINEAR MECH.       TRANSMISSION       MOTOR       DRIVE         Image: State of the state of the state of t | Voltage Tolerance 🗸                                           |                      |                    |         |                    |
| Edit Profile       Add Partner Mechanism       Add Partner Gearbox         Diffine Custom       Add Partner Gearbox       Add Motor         Define Custom       Define Custom       Add Drive         IMPORT FROM LIBRARY       IMPORT FROM LIBRARY       Add Notor                                                                                                    |                                                               |                      |                    |         |                    |
| Edit Profile       Add Partner Mechanism       Add Partner Gearbox       Add Motor       Add Drive         otion Profile       DEFINE CUSTOM       DEFINE CUSTOM       DEFINE CUSTOM       Add Drive         nmPort FROM LIBRARY       IMPORT FROM LIBRARY       IMPORT FROM LIBRARY       Add Motor       Add Motor                                                                                                    | ROFILE                                                        | LINEAR MECH.         | TRANSMISSION       | MOTOR   | DRIVE              |
| Edit Profile     Add Partner Mechanism     Add Partner Gearbox     Add Motor     Add Drive       otion Profile<br>otion Type: Linear<br>REMOVE     DEFINE CUSTOM<br>IMPORT FROM LIBRARY     DEFINE CUSTOM<br>IMPORT FROM LIBRARY     Add Drive                                                                                                    | ROFILE                                                        | LINEAR MECH.         |                    | MOTOR   | DRIVE              |
| Edit Profile     Add Partner Mechanism     Add Partner Gearbox     Add Motor     Add Drive       otion Profile<br>otion Type: Linear<br>REMOVE     DEFINE CUSTOM     DEFINE CUSTOM     ADD CUSTOM MOTOR                                                                                                    | ROFILE                                                        | LINEAR MECH.         | TRANSMISSION       | MOTOR   | DRIVE              |
| Edit Profile     Add Partner Mechanism     Add Partner Gearbox     Add Motor     Add Drive       otion Profile<br>otion Type: Linear<br>REMOVE     DEFINE CUSTOM     DEFINE CUSTOM     ADD CUSTOM MOTOR                                                                                                    | ROFILE                                                        |                      | TRANSMISSION       | MOTOR   | DRIVE              |
| Indian Profile     DEFINE CUSTOM     DEFINE CUSTOM     ADD CUSTOM MOTOR       Indian Type: Linear     IMPORT FROM LIBRARY     IMPORT FROM LIBRARY     ADD CUSTOM MOTOR                                                                                                    | ROFILE                                                        | LINEAR MECH.         |                    | MOTOR   | DRIVE              |
| INPORT FROM LIBRARY IMPORT FROM LIBRARY                                                                                                    | ROFILE<br>Edit Profile                                        | LINEAR MECH.         | TRANSMISSION       | MOTOR   | DRIVE              |
| REMOVE                                                                                                    | ROFILE<br>Edit Profile                                        | LINEAR MECH.         | TRANSMISSION       | MOTOR   | DRIVE              |
|                                                                                                    | ROFILE<br>Edit Profile<br>otion Profile<br>otion Type: Linear | LINEAR MECH.         | TRANSMISSION       | MOTOR   | DRIVE              |

Legal Notices - Privacy & Cookies Policy © 2016 - Rockwell Automation, Inc. All Rights Reserved.

2. Select **Belt Drive** in the *Pick A Type* drop-down list, and click the **OK** button.

![](_page_65_Figure_6.jpeg)

3. Enter a Name for the Belt Drive in the next dialog box, and click the **OK** button.

![](_page_66_Figure_1.jpeg)

4. Before entering the diameter of the driver, make sure the units are in mm.

| PARAMETERS       |                           |    |    |         |        |
|------------------|---------------------------|----|----|---------|--------|
|                  |                           |    | ER |         | IDLERS |
|                  | 4                         | cm |    | GROUP 1 | GROUI  |
| Diameter:        |                           | mm |    | 0       |        |
| Inertia:         | kg $\cdot$ m <sup>2</sup> | in |    | 0       |        |
| Friction Torque: | N · m                     | ft |    | 0       |        |

5. Enter "**125**" millimeters as the diameter of the Driver and Idler (Group 1) in the Parameters table.

| <b>Motion</b> Ar                | nalyze                    | r                       | L MNSECK@RA. | ROCKWELL.COM Y Notificatio   | ns <b>Rockwell</b><br>Automation                |
|---------------------------------|---------------------------|-------------------------|--------------|------------------------------|-------------------------------------------------|
| PRODUCTS                        | LIBRARY                   | TOOLS SUP               | PORT         | Enter keyword or pro         | oduct # Products V                              |
| 🔒 \ Library \ Ve                | rtical Lift Appli         | ication \ Axis 1 \ Bel  | It Mechanism |                              |                                                 |
| Belt Mechan                     | ism / 0                   | ) Shared Users ♥ 0 Corr | nments ¥     |                              | SAVE                                            |
| BELT DRIVE F                    |                           | IES                     |              |                              | Weight of Load + Table                          |
| Load:                           | 50<br>0.75                | kg<br>m                 |              | Motion -<br>Friction Surface | Applied Force     LOAD     Diameter     of Roll |
| Speed:                          | 0.5625                    | m/s                     |              | Driver                       | Belt Idler Group 1                              |
| Acceleration:                   | 0.8459                    | m/s <sup>2</sup>        |              | Motor + Transmi              | issions + Gearbox                               |
|                                 |                           | DRIVER                  |              | IDLERS                       |                                                 |
|                                 |                           |                         | GROUP 1      | GROUP 2                      | GROUP 3                                         |
| Diameter:                       | mm                        | 125                     | 125          |                              |                                                 |
| Inertia:                        | kg $\cdot$ m <sup>2</sup> | 0                       | 0            |                              |                                                 |
| Friction Torque:                | N·m                       | 0                       | 0            |                              |                                                 |
| Number of Rollers:              |                           | 1                       | 0            |                              |                                                 |
| ADDITIONAL LOA<br>Table Mass: 0 | ADS                       | kg Belt M               | Aass: 0      | kg                           |                                                 |

5. Next we will calculate the inertia of the driver which consists of two sprockets and one shaft. Click on the **Inertia Calculator** button for the Driver.

| <b>Motion</b> A    | nalyze                    | r                |             | L MNSECK@RA.R   | OCKWELL.C | OM ♥ Notifications     | Automation             |
|--------------------|---------------------------|------------------|-------------|-----------------|-----------|------------------------|------------------------|
| PRODUCTS           | LIBRARY                   | TOOLS            | SUPPORT     | г               |           | Enter keyword or produ | ct # Products v        |
| 🔒 \ Library \ Ve   | ertical Lift Appl         | ication \ Axis 1 | \ Belt Mech | nanism          |           |                        |                        |
|                    |                           |                  | c           | ONTINUE TO AXIS |           |                        |                        |
| Belt Mechan        | ism ∠ (                   | ) Shared Users V | 0 Comments  | *               |           |                        | SAVE                   |
| DUPLICATE DE       | LETE                      |                  |             |                 |           | •                      |                        |
| BELT DRIVE F       | PROPERT                   | IES              |             |                 |           |                        |                        |
| REQUIREMENT        | SUMMARY                   | (i)              |             |                 |           |                        | Weight of Load + Table |
| Load:              | 50                        | kg               |             |                 |           | Motion —>              | Applied Force          |
| Stroke:            | 0.75                      | m                |             |                 |           | Driver                 | TABLE of Roll          |
| Speed:             | 0.5625                    | m/s              |             |                 |           | Ű                      | Belt Idler Group 1     |
| Acceleration:      | 0.8459                    | $m/s^2$          |             |                 |           | Motor + Transmissio    | ons + Gearbox          |
|                    |                           |                  |             |                 |           |                        |                        |
| PARAMETERS         |                           |                  |             |                 |           |                        |                        |
|                    |                           | DRIVER           | R           |                 |           | IDLERS                 |                        |
|                    |                           |                  |             | GROUP 1         |           | GROUP 2                | GROUP 3                |
| Diameter:          | mm                        | 125              |             | 125             |           |                        |                        |
| Inertia:           | kg $\cdot$ m <sup>2</sup> |                  |             | 0               |           |                        |                        |
| Friction Torque:   | N · m                     | 0                |             | 0               |           |                        |                        |
| Number of Rollers: |                           | 1                |             | 0               |           |                        |                        |
| ADDITIONAL LO      | ADS                       |                  |             |                 |           |                        |                        |
| Table Mass: 0      |                           | kg               | Belt Mass:  | 0               | kg        |                        |                        |

| 6. | The Inertia Calculator tool will appear. | Select Solid Cylinder as the Type | , Steel as the Material and enter |
|----|------------------------------------------|-----------------------------------|-----------------------------------|
|    | Sprocket 1 as Name.                      |                                   |                                   |

| Туре:         |                  | Material:                |              | Name:              |
|---------------|------------------|--------------------------|--------------|--------------------|
| Select A Type | • •              | Select A Material        | v            | Element (Optional) |
|               |                  | SeturStandard            | Enter Custom |                    |
| Density:      |                  | Mass:                    |              | Element inertia:   |
| NaN           |                  | NaN                      |              | NaN                |
| kg/m^3        | 3                | kg                       |              | kg-m^2             |
|               |                  |                          |              |                    |
|               |                  | Save                     |              |                    |
| LOAD EL       | EMENTS:          |                          |              |                    |
| NAME          | DENSITY (KG/M^3) | MASS (KG)                | INERTIA (I   | KG-M^2) ACTIONS    |
| New Total Ma  | ISS:             | New Total<br>0<br>kg-m^2 | I Inertia    | Apply<br>Cancel    |

**NOTE:** Your Load Elements section might be already prefilled. Please delete the current values before entering the new calculations.

7. The length of each sprocket is **25 millimeters** and the diameter is **125 millimeters**. Enter this information into the calculator, and then click the **Save** button to add the inertia of the first sprocket to the Load Elements list.

| ype:           |                  | Material:          | Name:                        |            |
|----------------|------------------|--------------------|------------------------------|------------|
| Solid Cylinder | ~                | Steel (AISI 1020)  | <ul> <li>Sprocket</li> </ul> | 1          |
|                |                  | Select Standard Er | nter Custom                  |            |
|                |                  | Length :<br>25     |                              |            |
|                |                  |                    |                              | Diameter : |
|                |                  |                    |                              | 125<br>mm  |
| Density:       |                  | Mass:              | Element iner                 | tia:       |
| 7900           |                  | 2.424              | 0.005                        |            |
| kg/m^3         |                  | kg                 | kg-m^2                       |            |
|                |                  | Save               |                              |            |
|                |                  |                    |                              |            |
|                | MENTS:           |                    |                              |            |
| NAME           | DENSITY (KG/M^3) | MASS (KG)          | INERTIA (KG-M^2)             | ACTIONS    |
|                |                  |                    |                              |            |
| ew Total Mass: |                  | New Total In       | ertia                        |            |
| 0              |                  | 0                  |                              | Apply      |
| kg             |                  | kg-m^2             |                              | Cancel     |
|                |                  |                    |                              |            |

8. Repeat steps 6 and 7 for the second sprocket and the shaft.

![](_page_71_Picture_1.jpeg)

9. Once you have saved all three inertia values, click the **Apply** button to enter the total inertia of the Driver into the properties table.

| NAME                     | DENSITY (KG/M^3) | MASS (KG)     | INERTIA (KG-M^2) | ACTIONS       |
|--------------------------|------------------|---------------|------------------|---------------|
| Sprocket 1               | 7900             | 2.424         | 0.005            | Edit   Remove |
| Sprocket 2               | 7900             | 2.424         | 0.005            | Edit   Remove |
| Shaft                    | 7900             | 5.817         | 0.002            | Edit Remove   |
| New Total Mass<br>10.664 | s:               | New Total Ine | rtia             | Apply         |
| kg                       |                  | kg-m^2        |                  | Cancel        |
|                          |                  |               |                  |               |

#### LOAD ELEMENTS:
10. For this application, there is a Single Idler group that has identical parameters to the Driver group, so we can reuse the inertia value that we calculated. **Copy** the inertia value of the Driver and **paste** it into the **Inertia field** for **Idler Group 1**.

| PARAMETERS                                                                                                 |                           |               |           |         |         |  |
|----------------------------------------------------------------------------------------------------|---------------------------|---------------|-----------|---------|---------|--|
|                                                                                                    |                           | DRIVER        |           | IDLERS  |         |  |
|                                                                                                    |                           |               | GROUP 1   | GROUP 2 | GROUP 3 |  |
| Diameter:                                                                                                  | mm                        | 125           | 125       |         |         |  |
| Inertia:                                                                                                   | kg $\cdot$ m <sup>2</sup> | 0.0113        | 0.011285: |         |         |  |
| Friction Torque:                                                                                           | N · m                     | 0             | 0         |         |         |  |
| Number of Rollers:                                                                                         |                           | 1             | 0         |         |         |  |
| ADDITIONAL LOADS                                                                                           |                           |               |           |         |         |  |
| Table Mass: 0                                                                                              |                           | kg Belt Mass: | 0 kg      |         |         |  |
| Note: When copying, make sure to select the entire number (the entire number is not visable in the box) by |                           |               |           |         |         |  |

double clicking on the number.

11. Enter **"1"** as the Number of Rollers for Idler Group 1 and enter the **Table Mass** and the **Belt Mass** under Additional Loads.

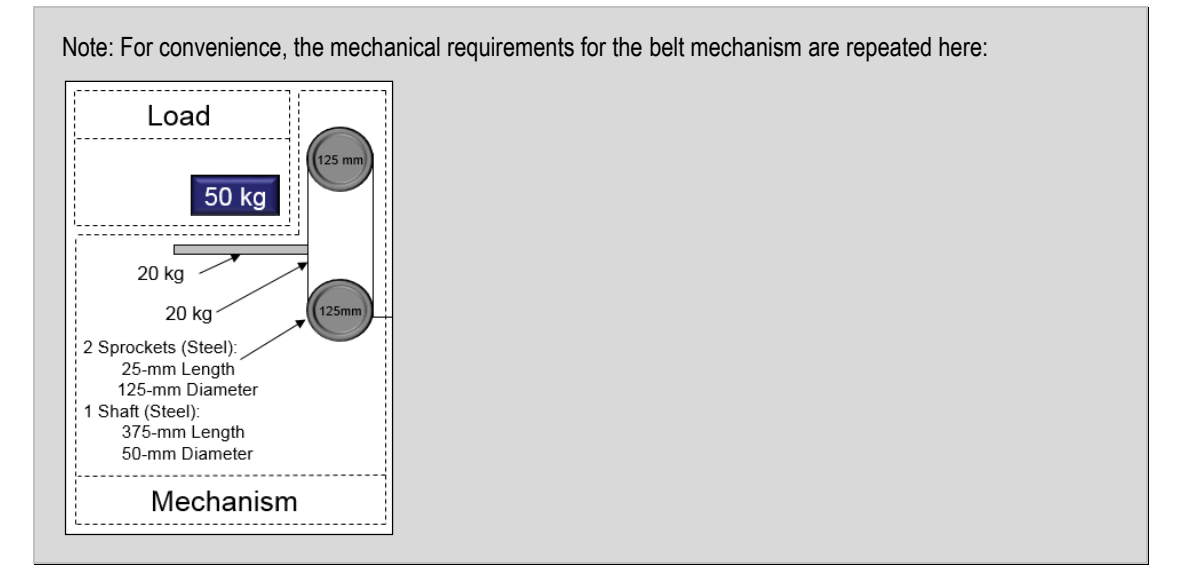

PARAMETERS

|                    |                           | DRIVER        | IDLERS  |         |         |
|--------------------|---------------------------|---------------|---------|---------|---------|
|                    |                           |               | GROUP 1 | GROUP 2 | GROUP 3 |
| Diameter:          | mm                        | 125           | 125     |         |         |
| Inertia:           | kg $\cdot$ m <sup>2</sup> | 0.0113        | 0.0113  |         |         |
| Friction Torque:   | N · m                     | 0             | 0       |         |         |
| Number of Rollers: |                           | 1             | 1       |         |         |
| ADDITIONAL LOA     | ads                       |               |         |         |         |
| Table Mass: 20     |                           | kg Belt Mass: | 20 kg   | 3       |         |

12. Once you have entered all of the data for the Belt Mechanism, click the **Save** button and then the **Continue to Axis** button.

| Motion A           | Inalyzei                  | r                    | L MNSECK@RA.     | ROCKWELL.COM ¥ No | tifications 0 Rockwell<br>Automation |
|--------------------|---------------------------|----------------------|------------------|-------------------|--------------------------------------|
| PRODUCTS           | LIBRARY                   | TOOLS SUF            | PPORT            | Enter keyword     | d or product # Products V            |
| 🔒 \ Library \ '    | Vertical Lift Appli       | cation \ Axis 1 \ Be | elt Mechanism    |                   |                                      |
|                    |                           |                      | CONTINUE TO AXIS | 2                 |                                      |
| Belt Mecha         | anism 🗸 🛛 0               | Shared Users ♥ 0 Co  | mments ¥         |                   | A START EDITING                      |
| DUPLICATE          | DELETE                    |                      |                  |                   |                                      |
| BELT DRIVE         | PROPERT                   | IES                  |                  |                   |                                      |
| REQUIREMENT        | SUMMARY                   | 1                    |                  |                   | Weight of Load + Table               |
| Load:              | 50                        | kg                   |                  | Friction          | Surface LOAD Diameter                |
| Stroke:            | 0.75                      | m                    |                  | Driver            | •••••••                              |
| Speed:             | 0.5625                    | m/s                  |                  |                   | Belt Idler Group 1                   |
| Acceleration:      | 0.8459                    | $m/s^2$              |                  | Motor + T         | ransmissions + Gearbox               |
|                    |                           |                      |                  |                   |                                      |
| PARAMETERS         |                           |                      |                  |                   |                                      |
|                    |                           | DRIVER               |                  | IDLERS            |                                      |
|                    |                           |                      | GROUP 1          | GROUP 2           | GROUP 3                              |
| Diameter:          | mm                        | 125                  | 125              |                   |                                      |
| Inertia:           | kg $\cdot$ m <sup>2</sup> | 0.0113               | 0.0113           |                   |                                      |
| Friction Torque:   | N · m                     | 0                    | 0                |                   |                                      |
| Number of Rollers: |                           | 1                    | 1                |                   |                                      |
|                    | OADS                      |                      |                  |                   |                                      |
| Table Mass: 20     |                           | kg Belt              | Mass: 20         | kg                |                                      |

### **Entering Transmission Components**

Now we will enter the transmission data for the application.

1. Click on the **Define Custom** button for the Transmission.

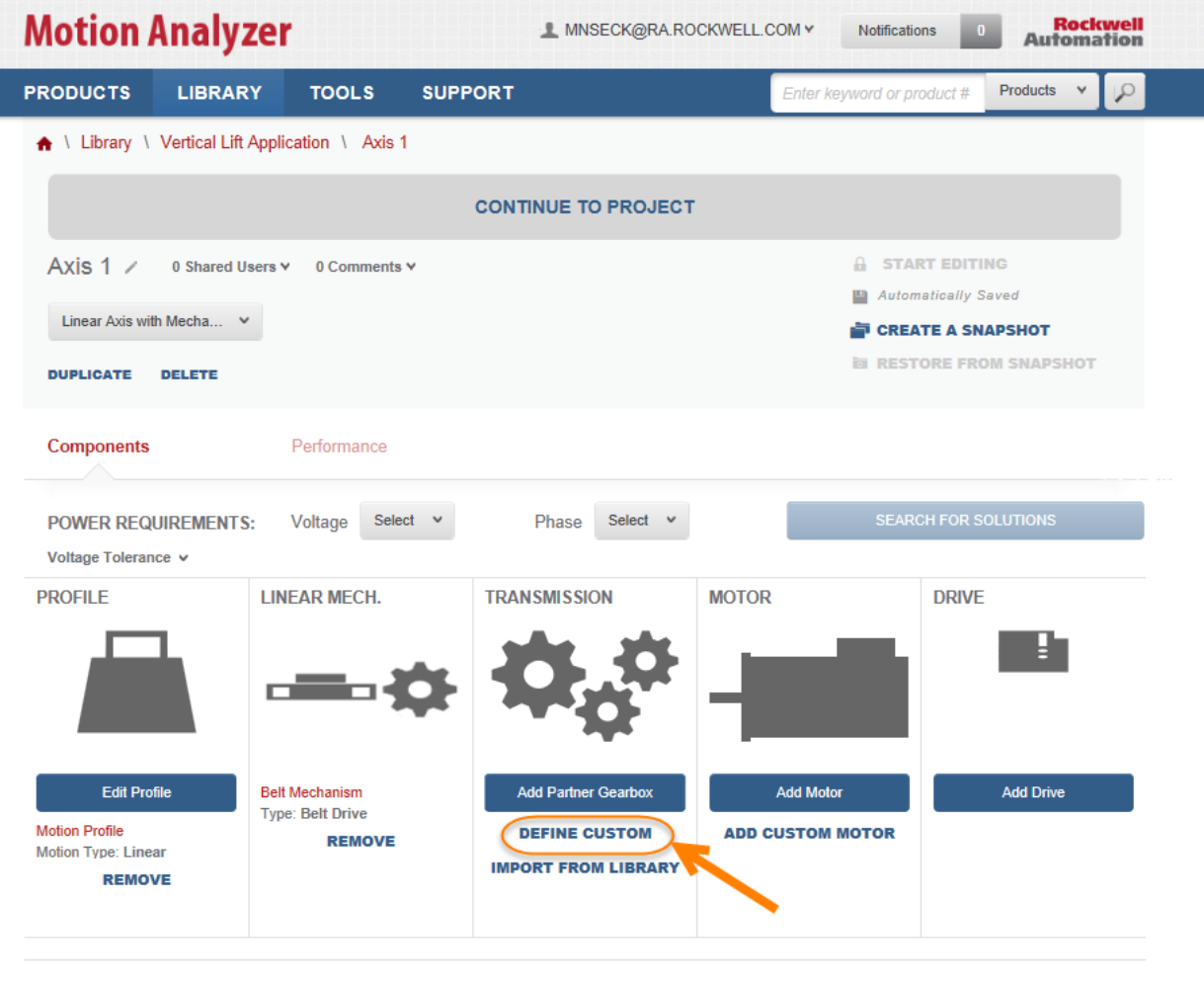

Legal Notices - Privacy & Cookies Policy © 2016 - Rockwell Automation, Inc. All Rights Reserved.

2. The first transmission we will create is the coupling. Enter a **name** for the transmission component, and click the **OK** button.

| Enter a name for your new Transmission - Custom |
|-------------------------------------------------|
|                                                 |
|                                                 |
| ок 2                                            |
| CANCEL                                          |

3. Select **Coupling** as the Transmission Type.

| Motion          | Analyze             | r               |                                | MNSECK@RA.ROCKWELL.C                                                   | COM Y      | Notifications 0   | Auton      | ckwell<br>nation |
|-----------------|---------------------|-----------------|--------------------------------|------------------------------------------------------------------------|------------|-------------------|------------|------------------|
| PRODUCTS        | LIBRARY             | TOOLS           | SUPPORT                        |                                                                        | Enter keyw | vord or product # | Products V | ·                |
| 🔒 \ Library     | Vertical Lift Appli | cation \ Axis 1 | \ Coupling Tra                 | ansmission                                                             |            |                   |            |                  |
|                 |                     |                 | со                             | NTINUE TO AXIS                                                         |            |                   |            |                  |
| Coupling        | Transmissior        | ) / 0 Shared    | iUsers ♥ 0 Co                  | mments ¥                                                               |            | 🔒 s1              | ART EDITIN | G                |
|                 |                     |                 |                                |                                                                        |            | SA SA             | VE         |                  |
| DUPLICATE       | DELETE              |                 |                                |                                                                        |            | ← CA              | NCEL CHAN  | GES              |
| TRANSMIS        | SION PROP           | ERTIES          |                                |                                                                        |            |                   |            |                  |
| Choose a transm | nission type 🛛 🗸    |                 |                                |                                                                        |            |                   |            |                  |
| Choose a transm | ission type         |                 |                                |                                                                        |            |                   |            |                  |
| Belt Drive      |                     |                 |                                |                                                                        |            |                   |            |                  |
| Chain & Sprocke | t                   |                 |                                |                                                                        |            |                   |            |                  |
| Spur Gear       |                     |                 | Legal Notic<br>2016 - Rockwell | es - Privacy & Cookies Policy<br>Automation, Inc. All Rights Reserved. |            |                   |            |                  |
| Coupling        |                     |                 |                                |                                                                        |            |                   |            |                  |

4. Enter "1" for the coupling transmission ratio.

| A \ Library \ Vertical Lift Application \ Axis 1 \ Coupling Transmission |               |  |  |  |
|--------------------------------------------------------------------------|---------------|--|--|--|
| CONTINUE TO AXIS                                                         |               |  |  |  |
| Coupling Transmission / 0 Shared Users v 0 Comments v                    | START EDITING |  |  |  |
|                                                                          | SAVE          |  |  |  |
| DUPLICATE DELETE                                                         |               |  |  |  |
|                                                                          |               |  |  |  |

#### TRANSMISSION PROPERTIES

| Coupling                     | ~ |   |                   |   |
|------------------------------|---|---|-------------------|---|
| Parameters                   |   |   |                   |   |
| Ratio:                       |   | 1 | i                 |   |
| Inertia (motor side)         |   | 0 | kg $\cdot$ m $^2$ | i |
| Efficiency:                  |   |   | % i               |   |
| Friction Torque (motor side) |   | 0 | N·m (i            |   |

Coupling must be chosen carefully to avoid backlash and provide a high degree of stiffness.

NOTE: For efficiency, your initial unit may be a dash "-" if you have not set the unit to % in the units tab of your user Profile.

5. Enter the remaining data that was provided for the coupling.

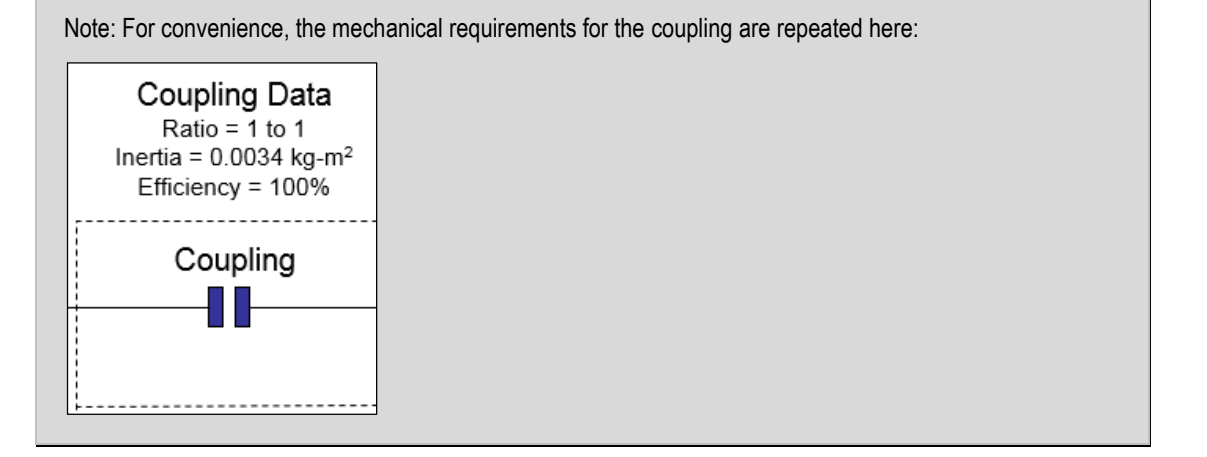

6. Once the coupling data has been entered, click on the Save button and then the Continue to Axis button.

| A \ Library \ Vertical Lift Application \ Axis 1 \ Coupling Transmission |                  |  |  |  |  |
|--------------------------------------------------------------------------|------------------|--|--|--|--|
| CONTINUE TO AXIS                                                         | 3                |  |  |  |  |
| Coupling Transmission / 0 Shared Users v 0 Comments v                    |                  |  |  |  |  |
| DUPLICATE DELETE                                                         | ↑ CANCEL CHANGES |  |  |  |  |

#### TRANSMISSION PROPERTIES

| Coupling                     | * |        |                             | 4 |
|------------------------------|---|--------|-----------------------------|---|
| Parameters                   |   |        |                             |   |
| Ratio:                       |   | 1      | (i)                         |   |
| Inertia (motor side)         |   | 0.0034 | kg $\cdot$ m <sup>2</sup> i |   |
| Efficiency:                  |   | 100    | % i                         |   |
| Friction Torque (motor side) |   | 0      | N·m i                       |   |
|                              |   |        |                             | _ |

Coupling must be chosen carefully to avoid backlash and provide a high degree of stiffness.

7. Now we will add the second transmission component. Click on the **Add Another** button under the Transmission heading.

| Components          | Performance           |                       |                  |                  |
|---------------------|-----------------------|-----------------------|------------------|------------------|
| POWER REQUIREMEN    | NTS: Voltage Select v | Phase Select v        | SEAR             | CH FOR SOLUTIONS |
| PROFILE             | LINEAR MECH.          | TRANSMISSION          | MOTOR            | DRIVE            |
|                     | - <b></b> -           | 0,0                   | -                | Ę                |
| Edit Profile        |                       | Add Another           | Add Motor        | Add Drive        |
| Motion Profile      | Belt Mechanism        | Coupling Transmission | ADD CUSTOM MOTOR |                  |
| Motion Type: Linear | Type: Belt Drive      | REMOVE                | <b>T</b>         |                  |
| REMOVE              | REMOVE                |                       | <b>\</b>         |                  |

8. Click on the **Define Custom** button under the new transmission heading you just added.

| Components         | Performance    |                       |                     |                  |           |
|--------------------|----------------|-----------------------|---------------------|------------------|-----------|
| POWER REQUIREMENTS | Select Voltage | Phase Select v        | SEAR                | CH FOR SOLUTIONS |           |
| PROFILE            | LINEAR MECH.   | TRANSMISSION          | TRANSMISSION        | MOTOR            | DRIVE     |
|                    | - <b></b> -¢   | <b>\$</b> \$          | <b>\$</b> \$        | -                | <b>!</b>  |
| Edit Profile       |                | Add Another           | Add Partner Gearbox | Add Motor        | Add Drive |
| Motion Profile     | Belt Mechanism | Coupling Transmission | DEFINE CUSTOM       | ADD CUSTOM MOTOR |           |
| REMOVE             | REMOVE         | REMOVE                | IMPORT FROM LIBRARY |                  |           |
|                    |                | < Move >              | < Move >            |                  |           |

9. The second transmission we will create is the belt. Enter a name for the transmission component, and click the **OK** button.

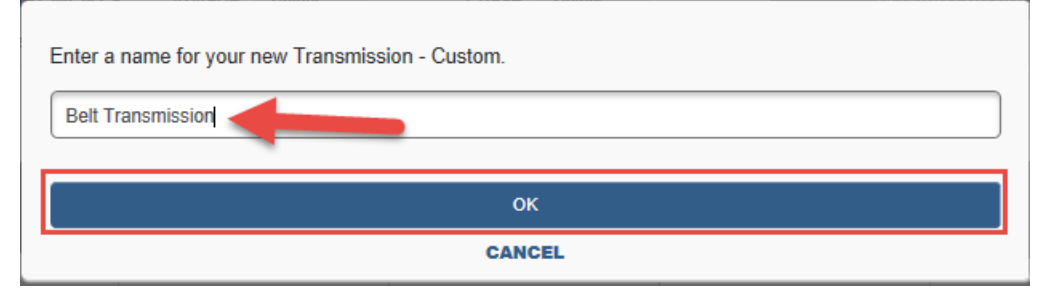

10. Select **Belt Drive** as the transmission type.

| ♠ \ Library \ Vertical Lift App       | lication \ Axis 1 \ Belt Transmission                                    |                                |
|---------------------------------------|--------------------------------------------------------------------------|--------------------------------|
|                                       | CONTINUE TO AX                                                           | IS                             |
| Belt Transmission /                   | 0 Shared Users ¥ 0 Comments ¥                                            | 🔒 START EDITING                |
| DUPLICATE DELETE                      |                                                                          |                                |
| TRANSMISSION PROP                     | ERTIES                                                                   |                                |
| Choose a transmission type 🗸 🗸        |                                                                          |                                |
| Choose a transmission type Bett Drive |                                                                          |                                |
| Chain & Sprocket                      |                                                                          |                                |
| Spur Gear                             | Legal Notices - Privacy & Cook<br>© 2016 - Rockwell Automation, Inc. All | ies Policy<br>Rights Reserved. |
| Coupling                              |                                                                          |                                |

11. Enter the data that was provided for the belt.

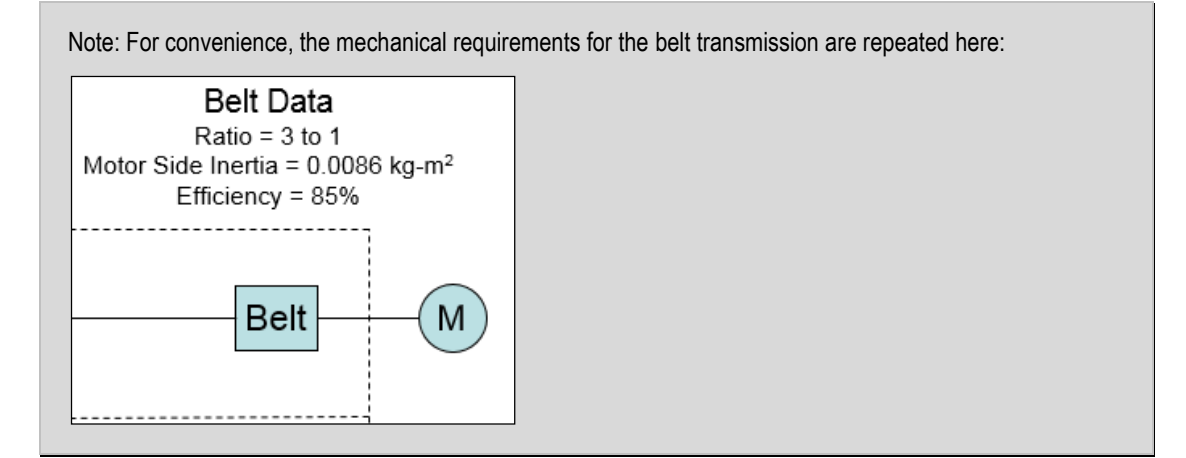

12. Once the belt data has been entered, click on the Save button and then click the Continue to Axis button.

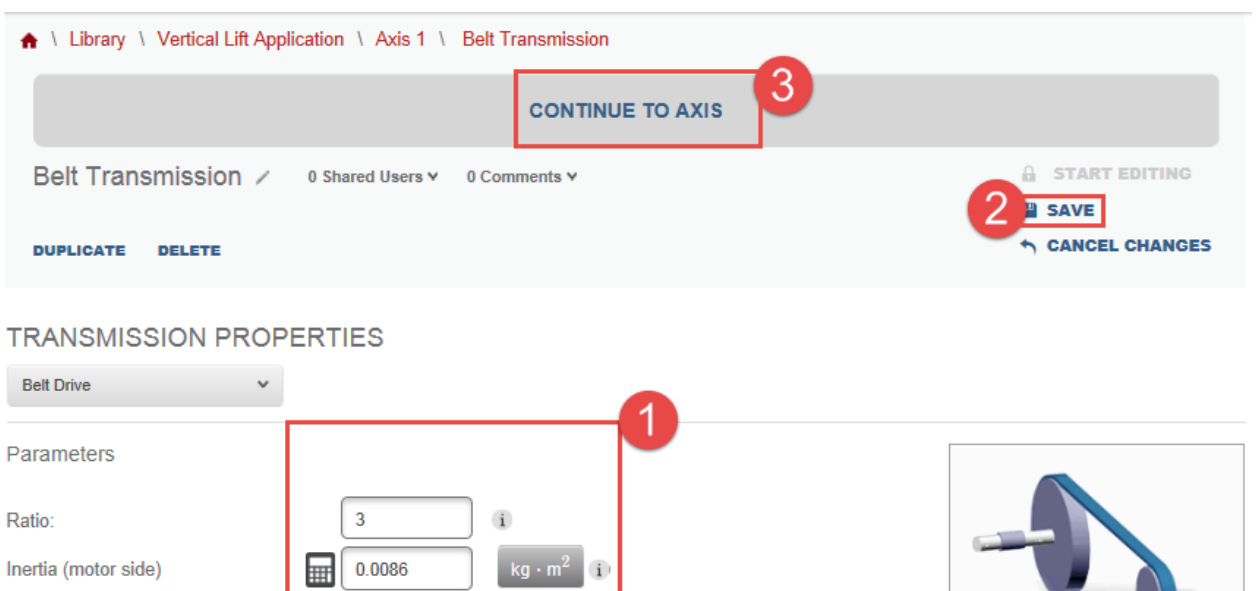

13. Although a gearbox is not needed for this application, let's take a look at the steps you would follow to add one. Begin by clicking the **Add Another** button.

N·m i

85

0

| Components          | Performance         |                       |                   |                  |           |
|---------------------|---------------------|-----------------------|-------------------|------------------|-----------|
| POWER REQUIREMENTS  | S: Voltage Select v | Phase Select v        | SEAF              | CH FOR SOLUTIONS |           |
| PROFILE             | LINEAR MECH.        | TRANSMISSION          | TRANSMISSION      | MOTOR            | DRIVE     |
|                     | ¢                   | <b>\$</b> \$          | <b>\$</b> \$      | -                |           |
| Edit Profile        |                     | Add Another           | Add Another       | Add Motor        | Add Drive |
| Motion Profile      | Belt Mechanism      | Coupling Transmission | Belt Transmission | ADD CUSTOM MOTOR |           |
| Motion Type: Linear | Type: Belt Drive    | REMOVE                | REMOVE            |                  |           |
| REMOVE              | REMOVE              | < Move >              | < Move >          |                  |           |

Efficiency:

Friction Torque (motor side)

14. Click on the Add Partner Gearbox button for the Transmission that you just added.

| POWER REQUIREMENT:<br>Voltage Tolerance V | S: Voltage Select v | Phase Select v        | SEAR              | CH FOR SOLUTIONS    |                  |           |
|-------------------------------------------|---------------------|-----------------------|-------------------|---------------------|------------------|-----------|
| PROFILE                                   | LINEAR MECH.        | TRANSMISSION          | TRANSMISSION      | TRANSMISSION        | MOTOR            | DRIVE     |
|                                           |                     | <b>\$</b> \$          | <b>\$</b> \$      | <b>\$</b> \$        | -                | ÷         |
| Edit Profile                              |                     | Add Another           | Add Another       | Add Partner Gearbox | Add Motor        | Add Drive |
| Motion Profile                            | Belt Mechanism      | Coupling Transmission | Belt Transmission | DEFINE CUSTOM       | ADD CUSTOM MOTOR |           |
| REMOVE                                    | REMOVE              | REMOVE                | REMOVE            | IMPORT FROM LIBRARY |                  |           |
|                                           |                     | < Move >              | < Move >          | < Move >            |                  |           |
|                                           |                     |                       |                   |                     |                  |           |

15. From the Specify Partner Gearbox window, select a manufacturer.

| :     |                         | RBO  | x                              |                   | x              |
|-------|-------------------------|------|--------------------------------|-------------------|----------------|
|       | Select a manufacturer v | Sele | ect a method for adding your g | jearbox below     |                |
|       | Stober Drives           |      |                                |                   |                |
|       | Nidec-Shimpo            |      |                                |                   | CANCEL         |
|       | Wittenstein Alpha       | _    |                                |                   |                |
| dit I | Apex Dynamics           |      | Add Another                    | Add Another       | Add Partner Ge |
| ile   | Harmonic Drive          |      | Coupling Transmission          | Belt Transmission | DEFINE CUS     |
| e: L  | Select a manufacturer   |      | REMOVE                         | REMOVE            | DEFINE COS     |

**NOTE:** We selected Wittenstein Alpha geabox on this lab, you can select any manufacturer to compare its available gearboxes. Here is an example of 3 products compared:

| A V Products V Comp     | bare                                      |                                           |                                           |            |
|-------------------------|-------------------------------------------|-------------------------------------------|-------------------------------------------|------------|
| Compare P               | roducts (3)                               |                                           |                                           | Go to Axis |
|                         | C-Series X                                | KL-Series                                 | PA-Series X                               |            |
| Compare Family Features |                                           | Col                                       | ST                                        |            |
| Catalog Number          | C402_0310MT30*                            | KL202_0160MQ*                             | PA722_0320MF/35*                          | x          |
| Configuration           | In-Line                                   | Right-Angle                               | In-Line                                   | x          |
| Manufacturer            | Stober Drives                             | Stober Drives                             | Stober Drives                             | ×          |
| Туре                    | Helical                                   | Helical                                   | Planetary                                 | ×          |
| More Information        | View full information on allenbradley.com | View full information on allenbradley.com | View full information on allenbradley.com |            |

An asterisk (\*) indicates that at least one product configuration within the family has this feature.

16. You will have two option on how to select your gearbox. Let's select option 1.

| SPECIFY PARTNER GEARBOX                                                        | x                                                |
|--------------------------------------------------------------------------------|--------------------------------------------------|
| Wittenstein Alpha                                                              | adding your gearbox below                        |
| Want to search for your gearbox? Select one or more families in browser below. | 2 Know your gearbox? Enter it by Catalog Number. |
| Browse for Families, Products or Configuration                                 | Enter Catalog Number                             |
|                                                                                | Select a family ¥                                |
|                                                                                | ADD TO AXIS                                      |
|                                                                                | CANCEL                                           |

**NOTE**: On the new update of MA online tool, the gearbox selection has been changed to allow you to add filters of either families or individual products. If you would like to add a specific gearbox directly to your axis (instead of specifying a prefilter for search), use the section on the right side of the Add Partner Gearbox model and type in the gearbox you want to use.

## 17. Your selected manufacturer's Gearboxes will be displayed

| Motion A             | Analyz      | er    |                                           | MNSECK@RA.ROO                                  | CKWELL.COM Y Not                              | ifications 0 Au                         | Rockwell<br>Itomation |
|----------------------|-------------|-------|-------------------------------------------|------------------------------------------------|-----------------------------------------------|-----------------------------------------|-----------------------|
| PRODUCTS             | LIBRARY     | TOOLS | SUPPORT                                   |                                                | Enter keyword                                 | or product # Product                    | ts 🔺 🔎                |
| 🔒 \ Axis \ Ge        | arboxes     |       |                                           |                                                |                                               |                                         |                       |
| Gearbox              | es          |       |                                           |                                                | Add S                                         | elected Families to Axis                | Go to Axis            |
| Selection Filters cl | ear         | WITTE | NSTEIN ALP                                | HA                                             |                                               | Compare Selected Fi                     | amilies (0)           |
| Commonly Used        | (4)         | Gearb | IOX select                                | Gearbox select                                 | Gearbox select                                | Gearbox s                               | elect                 |
| Physical Dimensi     | ion (6)     |       |                                           |                                                | a) 0                                          |                                         |                       |
| Torque & Speed       | Ratings (7) |       |                                           | <b>P</b> PP                                    |                                               |                                         | 21                    |
|                      |             | BI    | EVEL RIGHT-<br>ANGLE<br>8 Sizes Available | HYPOID RIGHT-<br>ANGLE<br>1085 Sizes Available | PLANETARY IN-<br>LINE<br>1102 Sizes Available | WORM RIGH<br>ANGLE<br>110 Sizes Availab | T-                    |
|                      |             |       | Select                                    | Select                                         | Select                                        | Select                                  |                       |

Legal Notices - Privacy & Cookies Policy © 2016 - Rockwell Automation, Inc. All Rights Reserved. 18. Select to compare the Bevel Right-Angle and Planetary In-Line gearboxes.

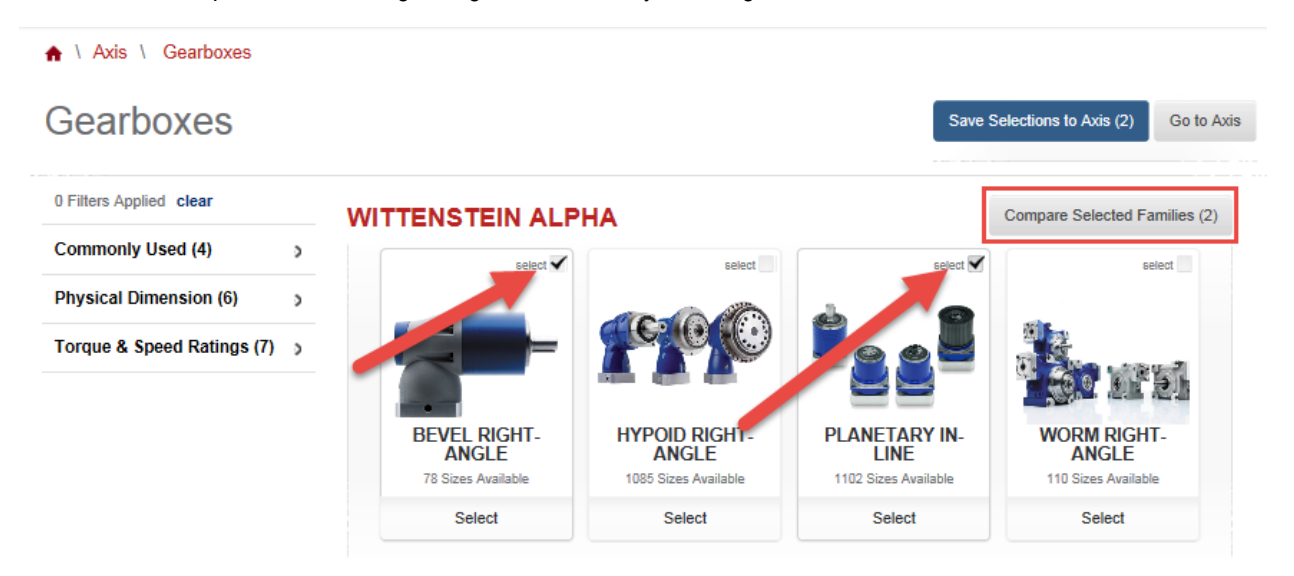

19. The Compare Products window will open up and the comparison fields will be load

| ♠ \ Products \ Compare                       |                                           |                                           |            |
|----------------------------------------------|-------------------------------------------|-------------------------------------------|------------|
| Compare Produc                               | cts (2)                                   |                                           | Go to Axis |
|                                              | BEVEL RIGHT-ANGLE                         | PLANETARY IN-LINE                         |            |
| Compare Family Features                      | No                                        | I PB090S.MF2.40.1G1*                      | X          |
| Configuration                                | Right-Angle                               | In-Line                                   | x          |
| Manufacturer                                 | Wittenstein Alpha                         | Wittenstein Alpha                         | x          |
| Туре                                         | Bevel                                     | Planetary                                 | ×          |
| Add Feature Y Add Feature Wittenstein Series | View full information on allenbradley.com | View full information on allenbradley.com |            |

An asterisk (\*) indicates that at least one product configuration within the family has this feature.

**NOTE:** You can add features to your selected comparisons for more options. This "Add Feature" option is available for all product comparisons.

- Go to Axis
- 20. Assuming you prefer the Planetary In-Line gearboxes, click on the product name

This will take you to the product detail page where you can choose size and set configuration

21. Click on Choose Size.

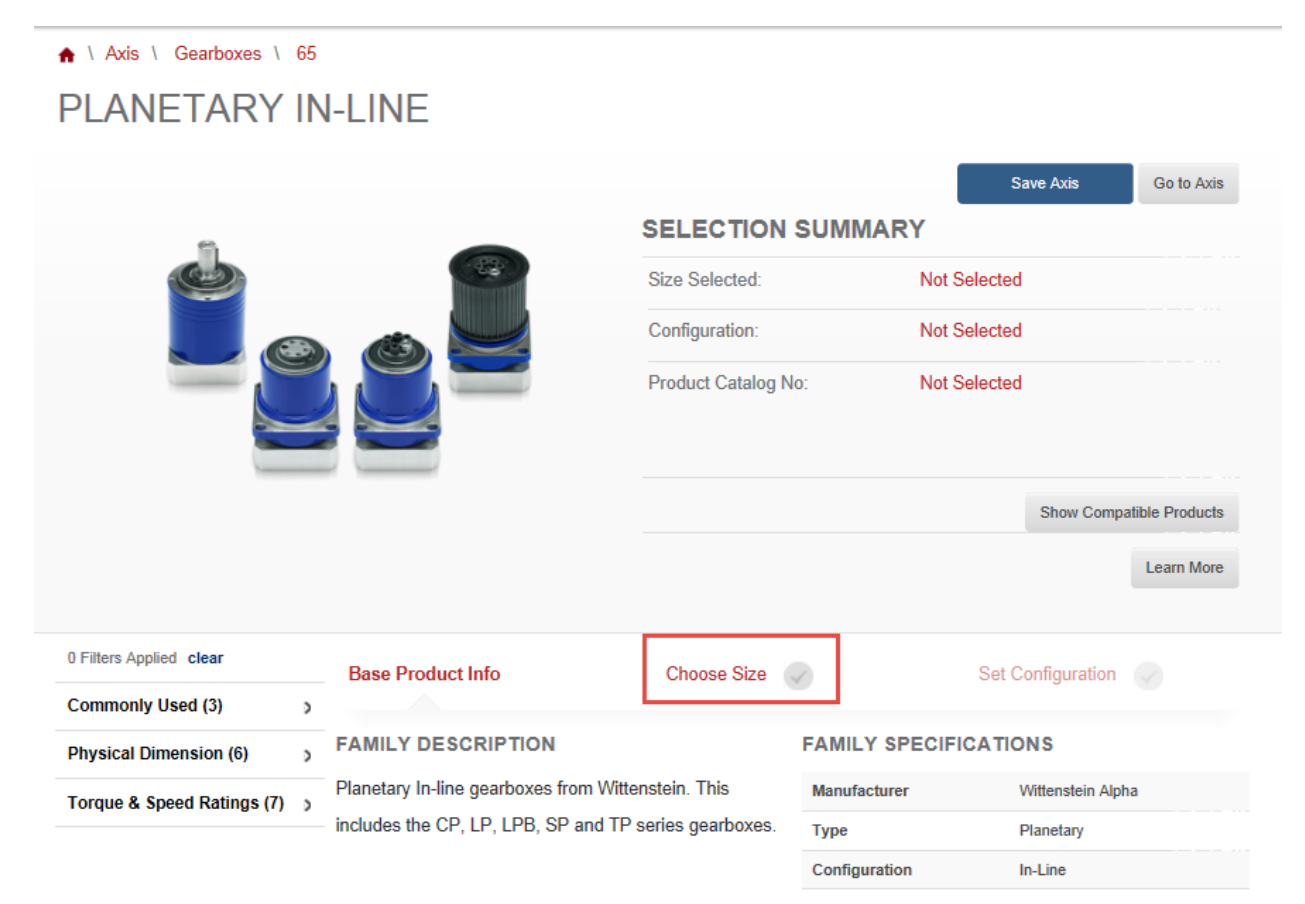

# 22. You are able to view the different selections in two formats

# Vertical View - 4 products per page

| 0 Filters Applied clear    |   | Base Product Info          | Choo              | se Size           | Set Configu       | Iration           |  |  |  |
|----------------------------|---|----------------------------|-------------------|-------------------|-------------------|-------------------|--|--|--|
| Commonly Used (3)          | > |                            |                   |                   | Ŭ                 |                   |  |  |  |
| Physical Dimension (6)     | ) | 1102 total items (filte    | ered from 1102)   | 123156            | 276               |                   |  |  |  |
| Torque & Speed Ratings (7) | ) | The total homo (inte       |                   |                   |                   |                   |  |  |  |
|                            |   | SELECT A SIZE              | SELECT            | SELECT            | SELECT            | SELECT            |  |  |  |
|                            |   | FEATURES                   |                   |                   |                   |                   |  |  |  |
|                            |   | Catalog Number             | CP040-MO1-10-111  | CP040-MO1-4-111   | CP040-MO1-5-111   | CP040-MO1-7-111   |  |  |  |
|                            |   | Axial Load                 | 230               | 230               | 230               | 230               |  |  |  |
|                            |   | Max Input Speed<br>(rad/s) | 8000.000563816463 | 8000.000563816463 | 8000.000563816463 | 8000.000563816463 |  |  |  |
|                            |   | Output Max Torque<br>(Nm)  | 10.5              | 10.5              | 11.5              | 11.5              |  |  |  |
|                            |   | Radial Load                | 200               | 200               | 200               | 200               |  |  |  |
|                            |   | Ratio                      | 10                | 4                 | 5                 | 7                 |  |  |  |
|                            |   | Stage Number               | 1                 | 1                 | 1                 | 1                 |  |  |  |
|                            |   | Weight (kg)                | 0.31              | 0.31              | 0.31              | 0.31              |  |  |  |

# Horizontal View - 20 products or more per page

| 0 Filters Applied clear    | Base Produ    | ct Info                   | Choose Size |                   | Set Configuration |              |
|----------------------------|---------------|---------------------------|-------------|-------------------|-------------------|--------------|
| Commonly Used (3)          |               |                           |             |                   |                   |              |
| Physical Dimension (6)     | 1102 total it | tems (filtered from 1102) |             |                   |                   |              |
| Torque & Speed Ratings (7) |               | ,                         |             |                   |                   |              |
|                            | SELECT        | Catalog Number            | Ratio       | Output Max Torque | Max Input Speed   | Stage Number |
|                            |               | CP040-MO1-10-111          | 10          | 10.5              | 8000.000563816463 | 1            |
|                            |               | CP040-MO1-4-111           | 4           | 10.5              | 8000.000563816463 | 1            |
|                            |               | CP040-MO1-5-111           | 5           | 11.5              | 8000.000563816463 | 1            |
|                            |               | CP040-MO1-7-111           | 7           | 11.5              | 8000.000563816463 | 1            |
|                            |               | CP040-MO2-100-111         | 100         | 10.5              | 8000.000563816463 | 2            |
|                            |               | CP040-MO2-16-111          | 16          | 10.5              | 8000.000563816463 | 2            |
|                            |               | CP040-MO2-20-111          | 20          | 10.5              | 8000.000563816463 | 2            |
|                            |               | CP040-MO2-25-111          | 25          | 11.5              | 8000.000563816463 | 2            |
|                            |               | CP040-MO2-35-111          | 35          | 11.5              | 8000.000563816463 | 2            |
|                            |               | CP040-MO2-50-111          | 50          | 11.5              | 8000.000563816463 | 2            |
|                            |               | CP040-MO2-70-111          | 70          | 11.5              | 8000.000563816463 | 2            |
|                            |               | CP060-MO1-10-111          | 10          | 29                | 5999.999706665103 | 1            |
|                            |               | CP060-MO1-4-111           | 4           | 32                | 5999.999706665103 | 1            |
|                            |               | CP060-MO1-5-111           | 5           | 32                | 5999.999706665103 | 1            |
|                            |               | CP060-MO1-7-111           | 7           | 32                | 5999.999706665103 | 1            |
|                            |               | CP060-MO2-100-111         | 100         | 29                | 5999.999706665103 | 2            |
|                            |               | CP060-MO2-16-111          | 16          | 32                | 5999.999706665103 | 2            |
|                            |               | CP060-MO2-20-111          | 20          | 32                | 5999.999706665103 | 2            |
|                            |               | CP060-MO2-25-111          | 25          | 32                | 5999.999706665103 | 2            |
|                            |               | CP060-MO2-35-111          | 35          | 32                | 5999.999706665103 | 2            |
|                            |               |                           | VIEW        | V 20 MORE         |                   |              |

23. We will not be adding a gearbox to this project. Please select **Go to Axis** button to return to the axis page without selecting a gearbox.

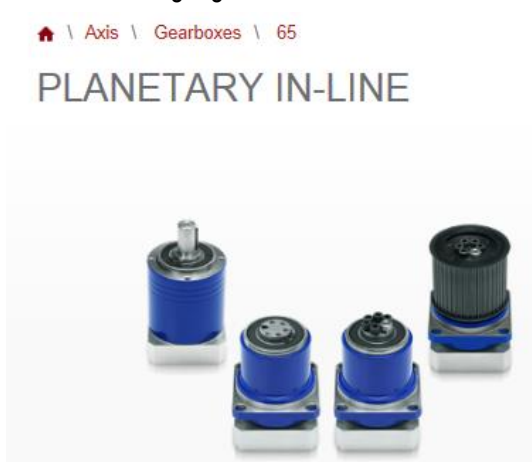

## SELECTION SUMMARY

| Not Selected |                                              |
|--------------|----------------------------------------------|
| Not Selected |                                              |
| Not Selected |                                              |
|              | Not Selected<br>Not Selected<br>Not Selected |

Save Axis

Go to Axis

### Selecting a Motor and Drive

Now that you have entered all of the mechanical and motion profile data into Motion Analyzer, you are ready to select a Drive and Motor for the application.

1. Begin by selecting **460** for the Voltage and **3** for the Phase in the Power Requirements section of the Axis page. Your axis is now automatically saved.

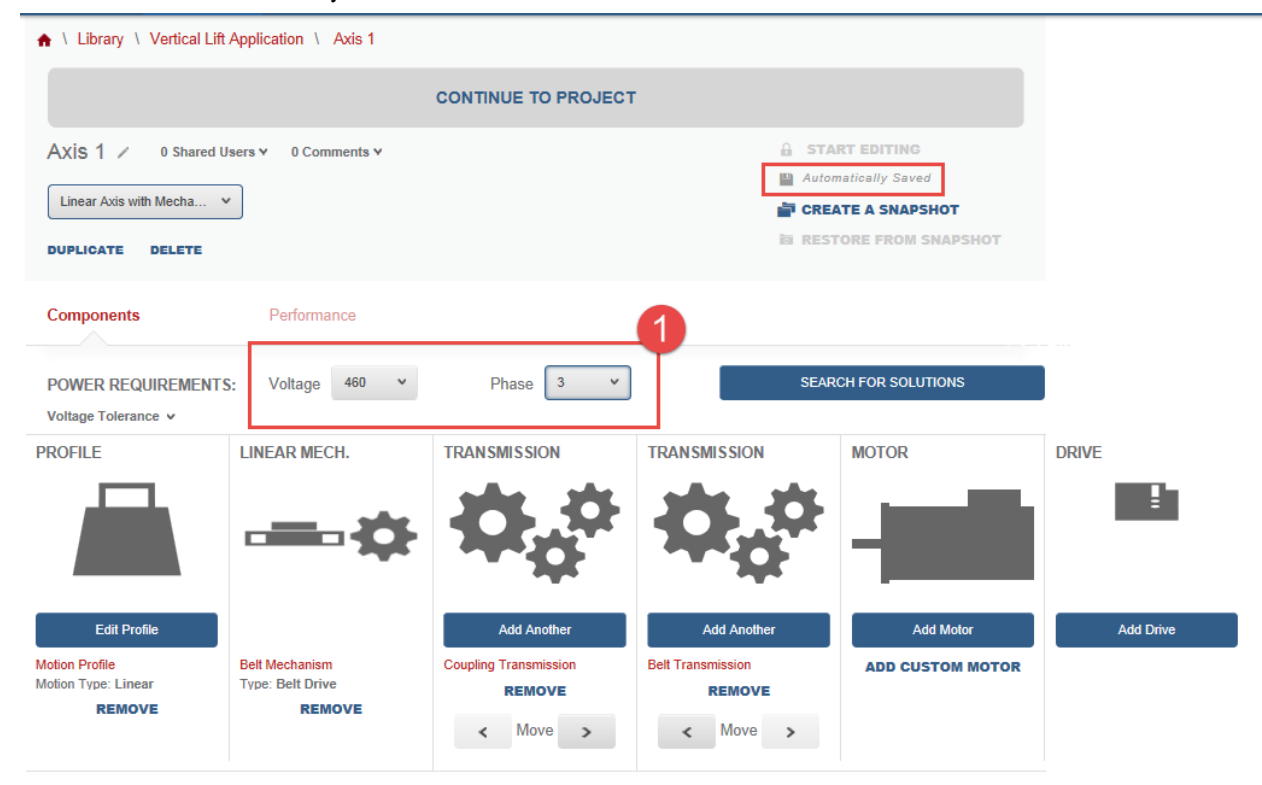

2. Next, click on the Search for solutions button.

| Components                                      | Performance                                  |                                             |                                   |                  |           |
|-------------------------------------------------|----------------------------------------------|---------------------------------------------|-----------------------------------|------------------|-----------|
| POWER REQUIREMENTS<br>Voltage Tolerance 🗸       | : Voltage 460 ¥                              | Phase 3 v                                   | SEAR                              | CH FOR SOLUTIONS |           |
| PROFILE                                         | LINEAR MECH.                                 | TRANSMISSION                                | TRANSMISSION                      | MOTOR            | DRIVE     |
|                                                 | - <b></b> -                                  | <b>\$</b> ,*                                | <b>\$</b> \$\$                    | -                | ŧ         |
| Edit Profile                                    |                                              | Add Another                                 | Add Another                       | Add Motor        | Add Drive |
| Motion Profile<br>Motion Type: Linear<br>REMOVE | Belt Mechanism<br>Type: Belt Drive<br>REMOVE | Coupling Transmission<br>REMOVE<br>< Move > | Belt Transmission REMOVE < Move > | ADD CUSTOM MOTOR |           |

3. After Motion Analyzer performs the necessary calculations, the Solution List will appear with a list of the motor and drive combinations which meet the application requirements.

| OLUTIONS LIST            | Viewing 1 - 10 of 35 < <u>1</u> 2     | 3 4 > Soll           | Dy. PIO                 | lie Match (        | (%)                            | Ť                |                                 |                     |
|--------------------------|---------------------------------------|----------------------|-------------------------|--------------------|--------------------------------|------------------|---------------------------------|---------------------|
| Clear Filters            | Note: Some solutions may ha           | ve accessories added | to meet y               | our filter         | criteria.                      |                  |                                 |                     |
| Solution Filters         | > Filter Solutions by Pr              | oduct Family         |                         |                    |                                |                  |                                 |                     |
| Solution Filters (6)     | > Drive                               | View T               | orque Spee              | ed Curve           |                                |                  | Sele                            | ct                  |
| Motor Filters            | Motor                                 | Profile              | Relative                | Average            | Force Or                       | Inertie          | Peak                            | Thermal             |
| Commonly Used (6)        | Stober EZM Motor   EZM702WS           | O Match              | Price                   | Current            | Torque<br>Utilization          | Ratio            | Current<br>Utilization          | Capacity            |
| Torque/Force Ratings (6) | Gearbox >                             | 80.2%                | 222220                  | 7.55               | 55.1%                          | 0.04             | 57.6%                           | 58.7%               |
| Induction Motor (5)      | > Drive                               | ) faur T             |                         |                    |                                |                  | Solo                            | ot                  |
| Physical Dimension (3)   | Kinetix 5500   2198-H040-ERSx         | View I               | orque Spee              | ed Curve           |                                |                  | Sele                            |                     |
| Options (14)             | VPL Motor   VPL-B1306C-x00000         | Profile<br>Match     | Relative<br>Price       | Average<br>Current | Force Or<br>Torque             | Inertia<br>Ratio | Peak<br>Current                 | Thermal<br>Capacity |
| IP Ratings (5)           | Gearbox                               | 79.6%                | <b>\$\$</b> \$\$\$\$\$  | 9.43               | 86.3%                          | 62.17            | 87.3%                           | 79.4%               |
| Certifications (3)       | > Drive                               |                      |                         |                    |                                |                  | _                               |                     |
| Environment (3)          | Kinetix 5700   2198-D032-ERS3         | View To              | View Torque Speed Curve |                    |                                |                  | Select                          |                     |
| Feedback (2)             | VPL Motor   VPL-B1306C-x00000         | Profile<br>Match     | Relative<br>Price       | Average<br>Current | Force Or<br>Torque             | Inertia<br>Ratio | Peak<br>Current                 | Thermal<br>Capacity |
| Group (1)                | > Gearbox                             | 79.6%                | <b>\$\$\$</b> \$\$\$    | 9.43               | Utilization<br>86.3%           | 62.17            | Utilization 87.3%               | 79.4%               |
| Drive Filters            |                                       | •                    |                         |                    |                                |                  |                                 |                     |
| Commonly Used (7)        | > Kinetix 6500   2094-BM02-M          | View T               | orque Spee              | ed Curve           |                                |                  | Sele                            | ct                  |
| Voltage & Phase (4)      | Stober EZS Motor   EZS702US_          | D Profile            | Relative                | Average            | Force Or<br>Torque             | Inertia<br>Ratio | Peak                            | Thermal             |
| IP Ratings (5)           | > Gearbox                             | 79.3%                | \$\$\$\$\$              | 7.80               | Utilization 82.5%              | 19.75            | Utilization 84.4%               | 76.7%               |
| Environment (3)          | >                                     | •                    |                         |                    |                                |                  |                                 |                     |
| Options (4)              | > Drive<br>Kinetix 6500   2094-BM01-M | View T               | orque Spee              | ed Curve           |                                |                  | Sele                            | ct                  |
| Certifications (19)      | > Motor                               | Profile              | Relative                | Average            | Force Or                       | Inertia          | Peak                            | Thermal             |
| Controller (4)           | Gearbox                               | Match<br>79.1%       | Price \$\$\$\$\$\$      | Current<br>7.08    | Torque<br>Utilization<br>85.3% | Ratio<br>18.79   | Current<br>Utilization<br>78.6% | Capacity<br>91.8%   |
| Features (35)            | >                                     | •                    |                         |                    |                                |                  |                                 |                     |

| SOLUTIONS LIST View      | ving 1 - 10 of 35 < <u>1</u> 2 3 4 >    | Sort t           | oy: Profi         | ile Match (        | %)                    | ~                |                        |                     |
|--------------------------|-----------------------------------------|------------------|-------------------|--------------------|-----------------------|------------------|------------------------|---------------------|
| Clear Filters            | Note: Some solutions may have accessori | es added         | to meet y         | our filter         | criteria.             |                  |                        |                     |
| Solution Filters         | Filter Solutions by Product Family      | <u></u>          |                   |                    |                       |                  |                        |                     |
| Solution Filters (6)     | Drive<br>Kinetix 8500   2094-BM02-M     | View To          | orque Spee        | Select             |                       |                  |                        |                     |
| Motor Filters            | Motor                                   | Profile          | Polativa          | Average            | Earso Or              | Inortio          | Peak                   | Thormal             |
| Commonly Used (6)        | Stober EZM Motor   EZM702WS_O           | Match            | Price             | Current            | Torque<br>Utilization | Ratio            | Current<br>Utilization | Capacity            |
| Torque/Force Ratings (6) | Gearbox                                 | 80.2%            | \$\$\$\$\$\$      | 7.55               | 59.1%                 | 8.84             | 57.6%                  | 58.7%               |
| Induction Motor (5)      |                                         | ad Curve         |                   |                    | Sele                  | et               |                        |                     |
| Physical Dimension (3)   | Kinetix 5500   2198-H040-ERSx           | View It          | nque Spee         | su Cuive           |                       |                  |                        |                     |
| Options (14)             | Motor<br>VPL Motor   VPL-B1306C-xxxxxxx | Profile<br>Match | Relative<br>Price | Average<br>Current | Force Or<br>Torque    | Inertia<br>Ratio | Peak<br>Current        | Thermal<br>Capacity |

4. Click the **Expand** button next to Product Family Matrix.

5. Here you can view a table of all the drives and motors that fit the solution.

| *            | By Drive Family 🗸 a         | and By | / Motor Fami                      | ly                                | ~                                 |                                   |                                   |                             |
|--------------|-----------------------------|--------|-----------------------------------|-----------------------------------|-----------------------------------|-----------------------------------|-----------------------------------|-----------------------------|
| oduct Family |                             |        | KINETIX<br>5500<br>SERVO<br>DRIVE | KINETIX<br>5700<br>SERVO<br>DRIVE | KINETIX<br>6000<br>SERVO<br>DRIVE | KINETIX<br>6200<br>SERVO<br>DRIVE | KINETIX<br>6500<br>SERVO<br>DRIVE | KINE<br>700<br>SER'<br>DRIV |
| by Pr        | EZF HOLLOW-BORE MOTOR       | 2      | 0                                 | 0                                 | 0                                 | 0                                 | 4                                 | 0                           |
| ions         | EZM HOLLOW-BORE MOTOR       | R      | 0                                 | 0                                 | 0                                 | 0                                 | 4                                 | 0                           |
| Solut        | EZS HOLLOW-BORE MOTOR       | ł      | 0                                 | 0                                 | 0                                 | 0                                 | 4                                 | 0                           |
| ilter        | HPK-SERIES SERVO MOTOR      | \$     | 0                                 | 2                                 | 0                                 | 0                                 | 0                                 | 2                           |
| "            | MP-SERIES LOW INERTIA SERVO | NOTOR  | 0                                 | 0                                 | 0                                 | 0                                 | 0                                 | 1                           |
|              | RDD-SERIES DIRECT DRIVE     |        | 0                                 | 0                                 | 4                                 | 3                                 | 3                                 | 0                           |
|              | SX-SERIES EXPLOSION PROOF M | IOTOR  | 0                                 | 0                                 | 1                                 | 1                                 | 1                                 | 0                           |
|              | VP LOW INERTIA SERVO MOTO   | OR     | 2                                 | 3                                 | 0                                 | 0                                 | 0                                 | 0                           |
|              | <                           |        |                                   |                                   |                                   |                                   |                                   | >                           |

Note: Some solutions may have accessories added to meet your filter criteria.

6. Let's narrow the search results by selecting the Kinetix 5700 Servo Drive Family. Click on the **KINETIX 5700 SERVO DRIVE** heading in the Product Family table.

| Note: \$     | ote: Some solutions may have accessories added to meet your filter criteria. |       |                                   |                                   |                                   |                                   |                                   |                                         |  |
|--------------|------------------------------------------------------------------------------|-------|-----------------------------------|-----------------------------------|-----------------------------------|-----------------------------------|-----------------------------------|-----------------------------------------|--|
| *            | By Drive Family                                                              | andE  | By Motor Fam                      | ily                               | 1                                 |                                   |                                   |                                         |  |
| oduct Family |                                                                              |       | KINETIX<br>5500<br>SERVO<br>DRIVE | KINETIX<br>5700<br>SERVO<br>DRIVE | KINETIX<br>6000<br>SERVO<br>DRIVE | KINETIX<br>6200<br>SERVO<br>DRIVE | KINETIX<br>6500<br>SERVO<br>DRIVE | KINE<br>700<br>SER <sup>1</sup><br>DRI1 |  |
| by Pro       | EZF HOLLOW-BORE MOTO                                                         | R     | 0                                 | 0                                 | 0                                 | 0                                 | 4                                 | 0                                       |  |
| ions         | EZM HOLLOW-BORE MOTO                                                         | R     | 0                                 | 0                                 | 0                                 | 0                                 | 4                                 | 0                                       |  |
| Solut        | EZS HOLLOW-BORE MOTO                                                         | R     | 0                                 | 0                                 | 0                                 | 0                                 | 4                                 | 0                                       |  |
| ilter        | HPK-SERIES SERVO MOTOR                                                       | RS    | 0                                 | 2                                 | 0                                 | 0                                 | 0                                 | 2                                       |  |
|              | MP-SERIES LOW INERTIA SERVO                                                  | MOTOR | 0                                 | 0                                 | 0                                 | 0                                 | 0                                 | 1                                       |  |
|              | RDD-SERIES DIRECT DRIVI                                                      | E     | 0                                 | 0                                 | 4                                 | 3                                 | 3                                 | 0                                       |  |
|              | SX-SERIES EXPLOSION PROOF                                                    | NOTOR | 0                                 | 0                                 | 1                                 | 1                                 | 1                                 | 0                                       |  |
|              | VP LOW INERTIA SERVO MOT                                                     | OR    | 2                                 | 3                                 | 0                                 | 0                                 | 0                                 | 0                                       |  |
|              | <                                                                            |       |                                   |                                   |                                   |                                   |                                   | >                                       |  |

7. Collapse the Product List by clicking on the carrot for the list.

-

| Note:        | Note: Some sections may have accessories added to meet your filter criteria. |        |    |                                   |                                   |                                   |                                   |                                   |                                         |
|--------------|------------------------------------------------------------------------------|--------|----|-----------------------------------|-----------------------------------|-----------------------------------|-----------------------------------|-----------------------------------|-----------------------------------------|
| ~            | By Drive Family                                                              | and    | By | Motor Fami                        | Motor Family                      |                                   |                                   |                                   |                                         |
| oduct Family |                                                                              |        |    | KINETIX<br>5500<br>SERVO<br>DRIVE | KINETIX<br>5700<br>SERVO<br>DRIVE | KINETIX<br>6000<br>SERVO<br>DRIVE | KINETIX<br>6200<br>SERVO<br>DRIVE | KINETIX<br>6500<br>SERVO<br>DRIVE | KINE<br>700<br>SER <sup>1</sup><br>DRI1 |
| by Pr        | EZF HOLLOW-BORE MO                                                           | TOR    |    | 0                                 | 0                                 | 0                                 | 0                                 | 4                                 | 0                                       |
| ions         | EZM HOLLOW-BORE MO                                                           | TOR    |    | 0                                 | 0                                 | 0                                 | 0                                 | 4                                 | 0                                       |
| Solut        | EZS HOLLOW-BORE MO                                                           | TOR    |    | 0                                 | 0                                 | 0                                 | 0                                 | 4                                 | 0                                       |
| ilter        | HPK-SERIES SERVO MOT                                                         | ORS    |    | 0                                 | 2                                 | 0                                 | 0                                 | 0                                 | 2                                       |
|              | MP-SERIES LOW INERTIA SERV                                                   | ю мот  | OR | 0                                 | 0                                 | 0                                 | 0                                 | 0                                 | 1                                       |
|              | RDD-SERIES DIRECT DR                                                         | IVE    |    | 0                                 | 0                                 | 4                                 | 3                                 | 3                                 | 0                                       |
|              | SX-SERIES EXPLOSION PROO                                                     | F MOTO | R  | 0                                 | 0                                 | 1                                 | 1                                 | 1                                 | 0                                       |
|              | VP LOW INERTIA SERVO M                                                       | OTOR   |    | 2                                 | 3                                 | 0                                 | 0                                 | 0                                 | 0                                       |
|              | <                                                                            |        |    |                                   |                                   |                                   |                                   |                                   | >                                       |

| OLUTIONS LIST            | Vie | ewing 1 - 5 of 5 Sort by:              | Choose Sort.    |                                         | ~                 |                    |                    |                  |                      |                     |  |
|--------------------------|-----|----------------------------------------|-----------------|-----------------------------------------|-------------------|--------------------|--------------------|------------------|----------------------|---------------------|--|
|                          |     |                                        | Choose Sort.    |                                         | ~                 | -                  |                    |                  |                      |                     |  |
| Clear Filters            |     | Note: Some solutions may ha            | a Profile Match | Profile Match (%) 'our filter criteria. |                   |                    |                    |                  |                      |                     |  |
| Solution Filters         |     | > Filter Solutions by Pr               | rc List Price   | List Price                              |                   |                    |                    |                  |                      |                     |  |
| Solution Filters (6)     |     | Unable to calculate solutions          | f Average Pow   | er                                      |                   |                    |                    |                  |                      |                     |  |
| Solution Filters (0)     | '   | Drive                                  | Bus Utilizatio  | n                                       |                   | d Curve            |                    |                  | Select               |                     |  |
| Motor Filters            |     | Kinetix 5700   2198-D020-ERS3          | Winding Tem     | mp.                                     |                   | u Curve            |                    |                  |                      |                     |  |
| Commonly Used (6)        | >   | Motor<br>VPL Motor   VPL-B1306C-xxxxx  | x Inertia Ratio |                                         | ~                 | Average<br>Current | Force Or<br>Torque | Inertia<br>Ratio | Peak<br>Current      | Thermal<br>Capacity |  |
| Torque/Force Ratings (6) | >   | Gearbox                                |                 | <b>76.</b> 1%                           | \$\$\$\$\$\$      | 9.43               | Utilization 87.8%  | 62.17            | 0tilization<br>87.3% | 84.5%               |  |
| Induction Motor (5)      | >   |                                        |                 |                                         |                   |                    |                    |                  |                      |                     |  |
| Physical Dimension (3)   | >   | Drive<br>Kinetix 5700   2198-D032-ERS3 |                 | View To                                 | orque Spee        | d Curve            |                    |                  | Sele                 | ct                  |  |
| Options (14)             | >   | Motor<br>VPL Motor   VPL-B1306C-xxxxxx | x               | Profile<br>Match                        | Relative<br>Price | Average<br>Current | Force Or<br>Torque | Inertia<br>Ratio | Peak<br>Current      | Thermal<br>Capacity |  |
| IP Ratings (5)           |     | Caarbay                                |                 | 79 6%                                   | *****             | 9 /3               | Utilization        | 62 17            | Utilization          | 79 4%               |  |

8. Next, sort the solution list by **Bus Utilization** in the Sort by dropdown menu.

| Clear Filters            |   | Note: Some solutions may have access                | ories added      | to meet y          | our filter         | criteria.                         |                  | •                               |                     |
|--------------------------|---|-----------------------------------------------------|------------------|--------------------|--------------------|-----------------------------------|------------------|---------------------------------|---------------------|
| Solution Filters         |   | > Filter Solutions by Product Far                   | nily             |                    |                    |                                   |                  | L                               |                     |
| Solution Filters (6)     | > | Unable to calculate solutions for this axi<br>Drive | S.               |                    |                    |                                   |                  |                                 | _                   |
| Motor Filters            |   | Kinetix 5700   2198-D020-ERS3                       | View T           | orque Spee         | ed Curve           |                                   |                  | Sele                            | ect                 |
| Commonly Used (6)        | > | Motor<br>VPL Motor   VPL-B1306C-xxxxxxx             | Profile<br>Match | Relative<br>Price  | Average<br>Current | Force Or<br>Torque                | Inertia<br>Ratio | Peak<br>Current                 | Thermal<br>Capacity |
| Torque/Force Ratings (6) | > | Gearbox                                             | 7 <b>6</b> .1%   | \$\$\$\$\$\$       | 9.43               | 87.8%                             | 62.17            | 87.3%                           | 84.5%               |
| Induction Motor (5)      | > |                                                     |                  |                    |                    |                                   |                  |                                 |                     |
| Physical Dimension (3)   | > | Urive<br>Kinetix 5700   2198-D032-ERS3              | View T           | orque Spee         | ed Curve           |                                   |                  | Sele                            | ect                 |
| Options (14)             | > | Motor<br>VPL Motor   VPL-B1308C-xxxxxxx             | Profile<br>Match | Relative<br>Price  | Average<br>Current | Force Or<br>Torque                | Inertia<br>Ratio | Peak<br>Current                 | Thermal<br>Capacity |
| IP Ratings (5)           | > | Gearbox                                             | 79.6%            | \$\$\$\$\$\$       | 9.43               | Utilization 86.3%                 | 62.17            | Utilization 87.3%               | 79.4%               |
| Certifications (3)       | > |                                                     |                  |                    |                    |                                   |                  |                                 |                     |
| Environment (3)          | > | Drive<br>Kinetix 5700   2198-D057-ERS3              | View T           | orque Spee         | ed Curve           |                                   |                  | Sele                            | ect                 |
| Feedback (2)             | > | Motor                                               | Profile          | Relative           | Average            | Force Or                          | Inertia          | Peak                            | Thermal             |
| Group (1)                | > | Gearbox                                             | 74.3%            | Price \$\$\$\$\$\$ | 9.43               | Utilization<br>86.3%              | 62.17            | Utilization<br>87.3%            | Capacity<br>79.4%   |
| Drive Filters            |   |                                                     |                  |                    |                    |                                   |                  |                                 |                     |
| Commonly Used (7)        | > | Drive<br>Kinetix 5700   2198-S086-ERS3              | View T           | orque Spee         | ed Curve           |                                   |                  | Sele                            | ect                 |
| Voltage & Phase (4)      | > | Motor                                               | Profile          | Relative           | Average            | Force Or                          | Inertia          | Peak                            | Thermal             |
| IP Ratings (5)           | > | HPK-B1307C-x00000x   HPK-B1307C-x00000x             | Match            | Price              | Current 24.78      | Torque<br>Utilization             | Ratio<br>0.62    | Current<br>Utilization<br>51.4% | Capacity            |
| Environment (3)          | > | Genbox                                              |                  |                    |                    |                                   |                  | 2                               |                     |
| Options (4)              | > | Drive                                               | View T           | orque Spee         | ed Curve           |                                   |                  | Sele                            | ect                 |
| Certifications (19)      | > | Motor                                               |                  |                    |                    |                                   |                  |                                 |                     |
| Controller (4)           | > | HPK-B1307C-xxxxxx   HPK-B1307C-xxxxxxx              | Profile<br>Match | Relative<br>Price  | Average<br>Current | Force Or<br>Torque<br>Utilization | Inertia<br>Ratio | Peak<br>Current<br>Utilization  | Thermal<br>Capacity |
| Eastures (35)            | > | Gearbox                                             | 69.6%            | \$\$\$\$\$\$       | 24.78              | 9.9%                              | 0.62             | 51.4%                           | 46.7%               |

9. Select the first solution option as shown below by clicking the **Select** button next to that combination.

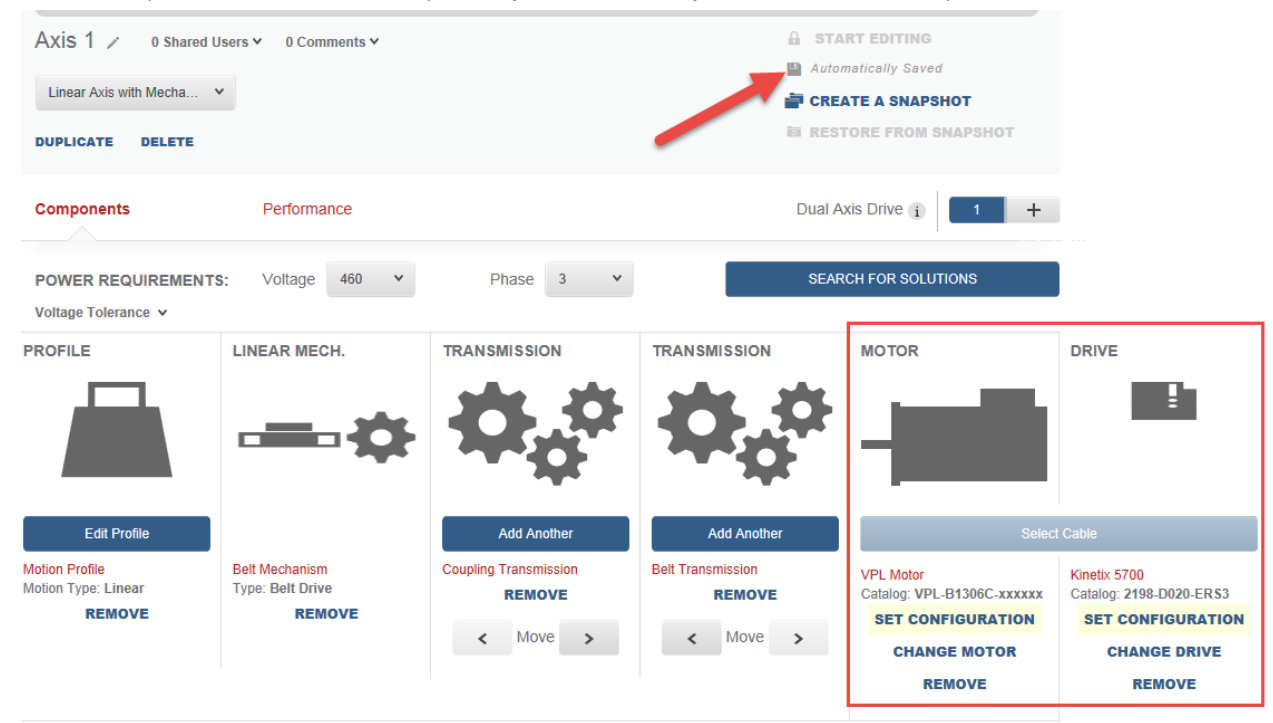

10. Notice how your selection is added to your project while the project is then automatically saved.

11. Next, we will select the configuration for the motor and drive. Click on the **Select Configuration** for the VPL motor.

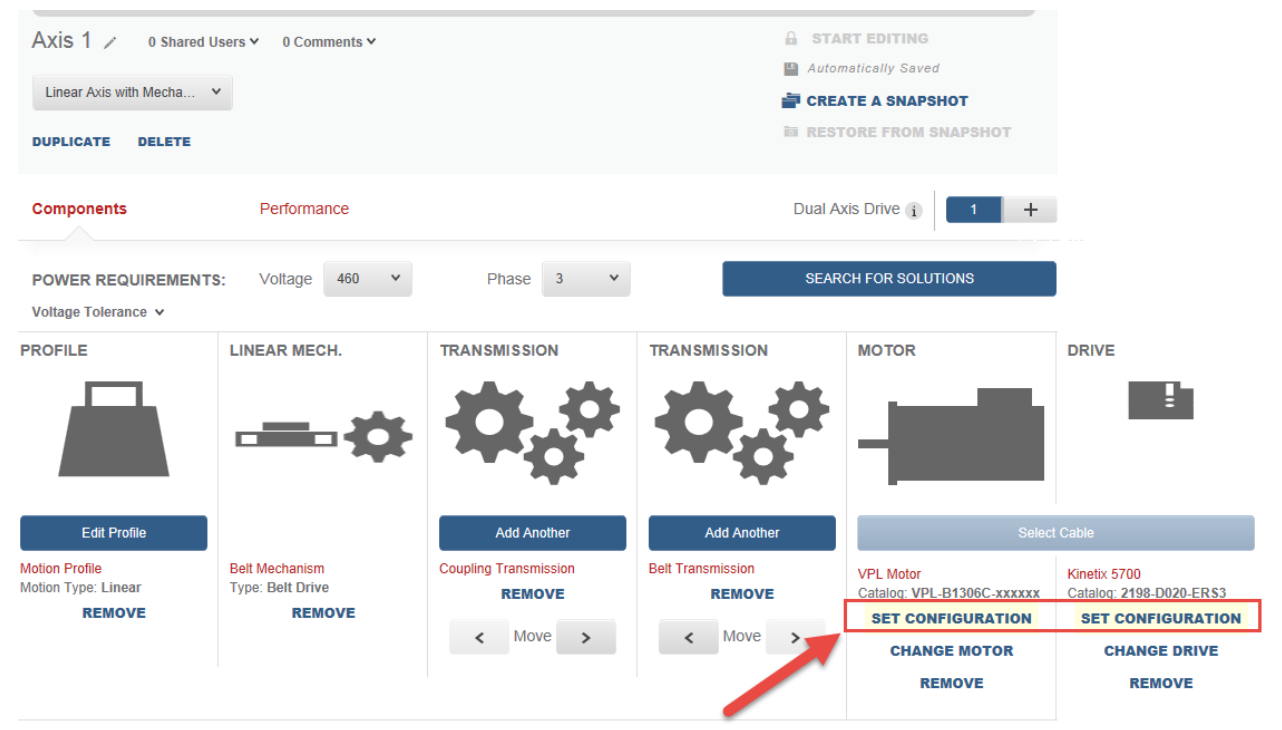

12. The new page will display the product line and opens at the VP Low Inertia Servo Motor Configuration Selection page. Select the first option with no DC brake and the single-turn absolute feedback type.

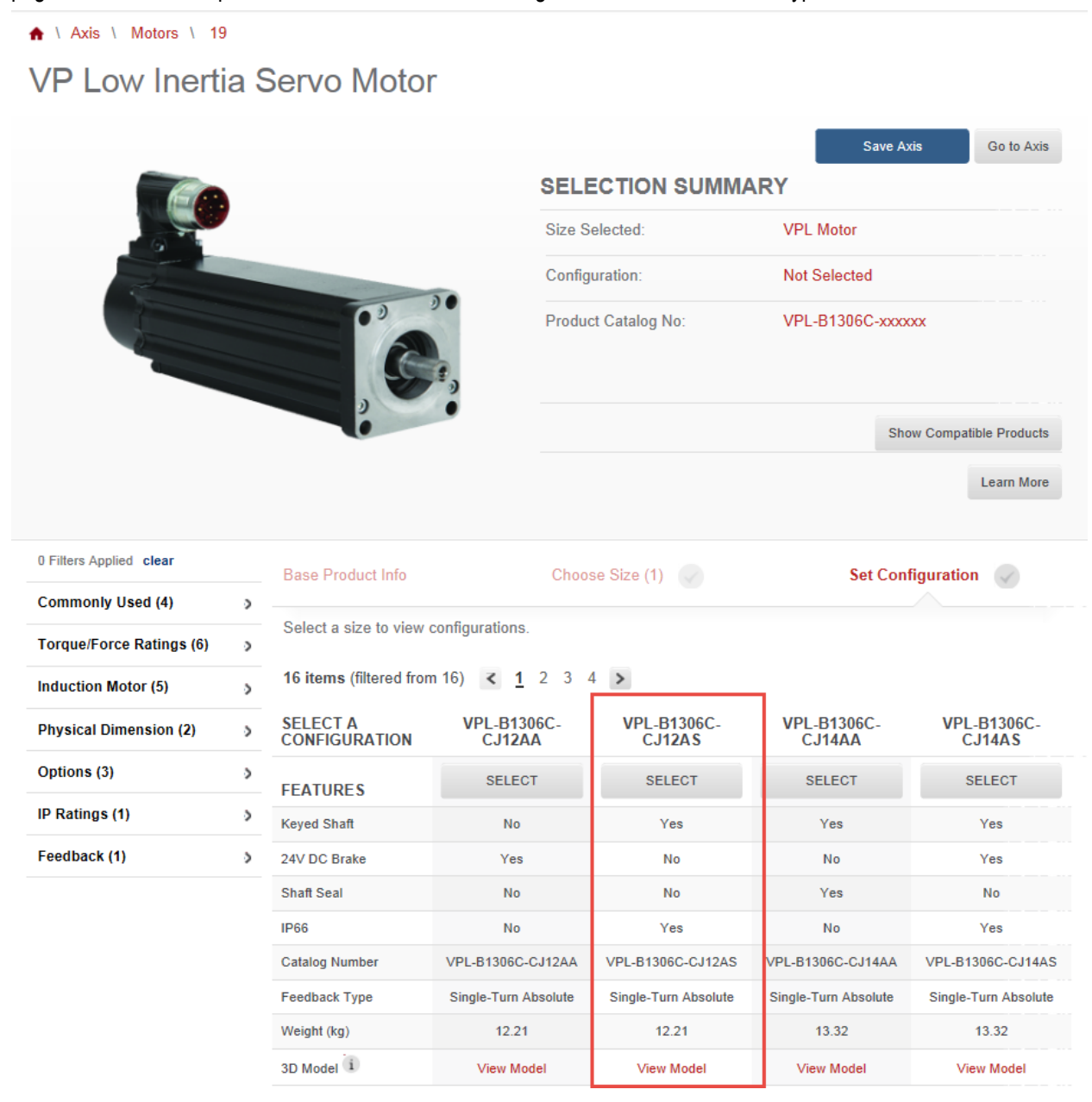

13. Click the Save Axis button to set the configuration.

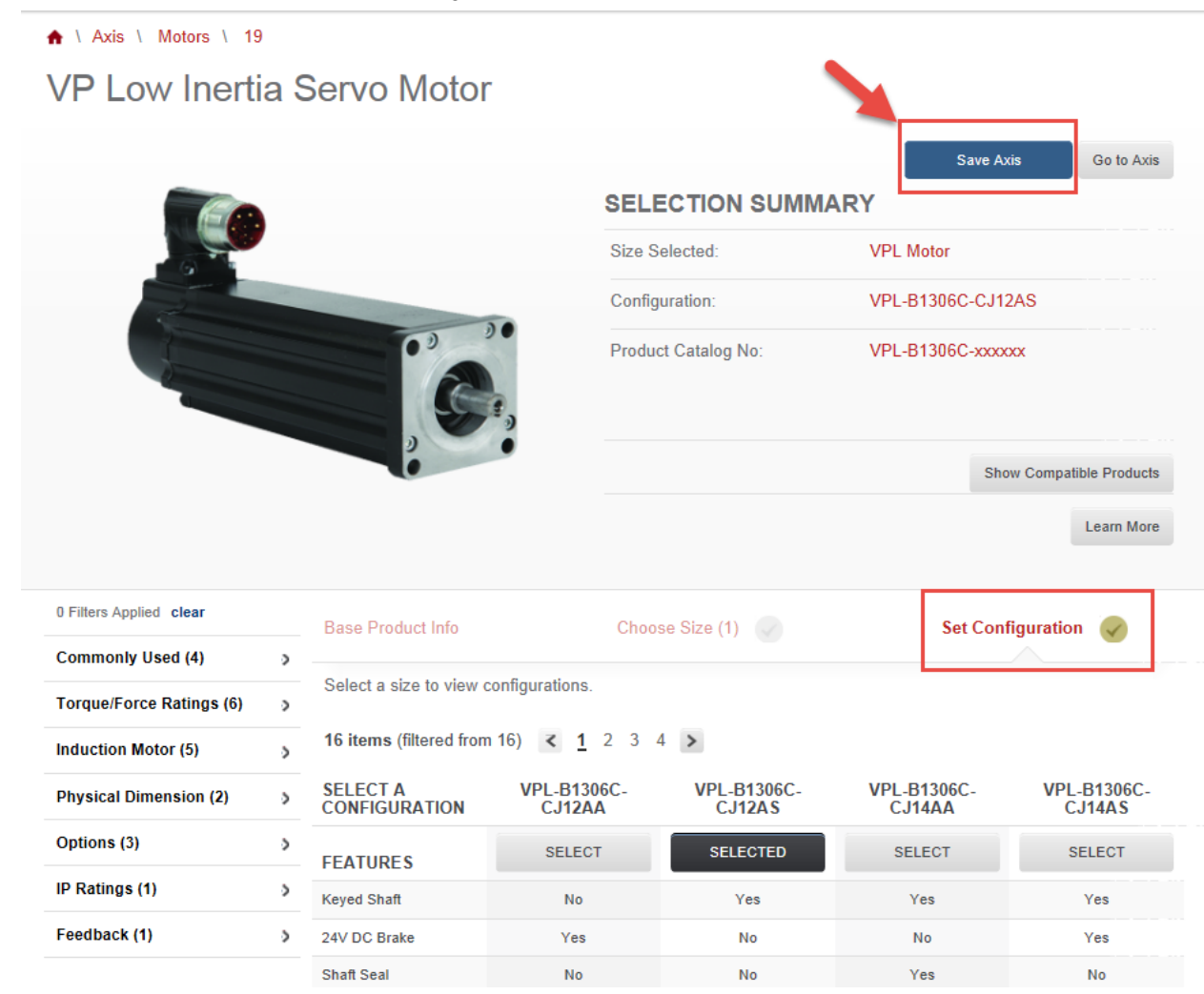

14. Click the **OK** button in the dialog box that appears to return to the Axis page.

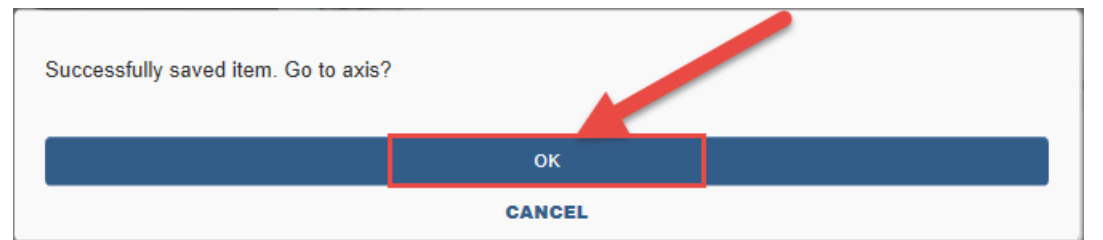

15. Next, we will select the configuration for the Kinetix 5700 drive. Scroll to the right in the Components section of the page to see the options for the selected Drive. Then, click the **Select Configuration** button for the Kinetix 5700 drive.

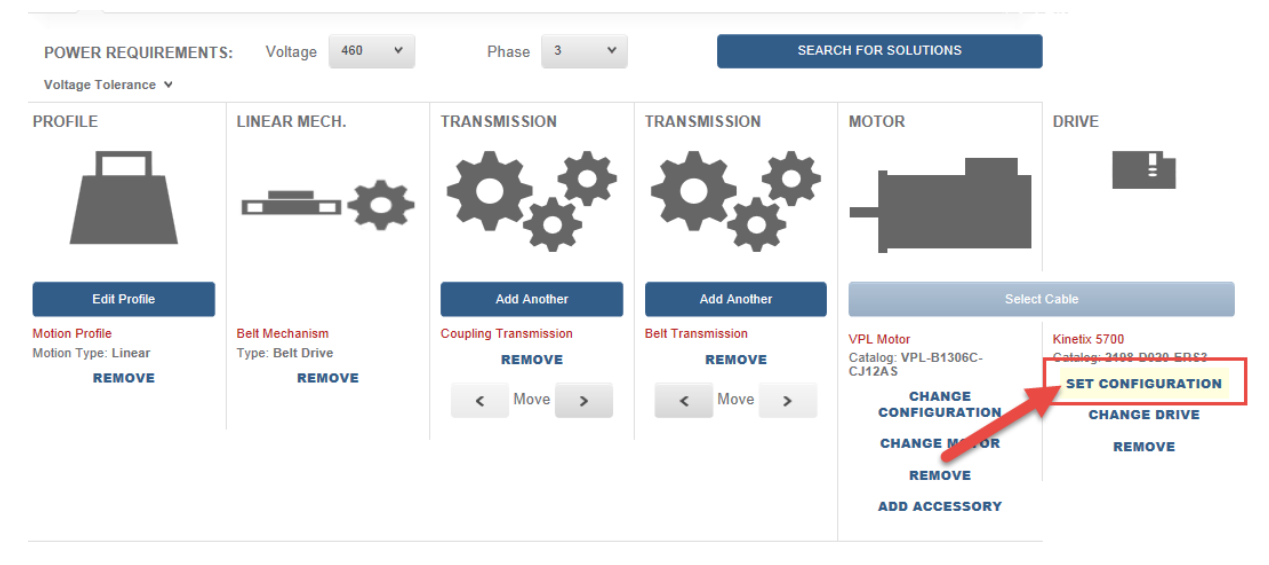

16. Select the Dual Axis Inverter feature of the Kinetix 5700 drive, then click the **Save Axis** button to set the configuration.

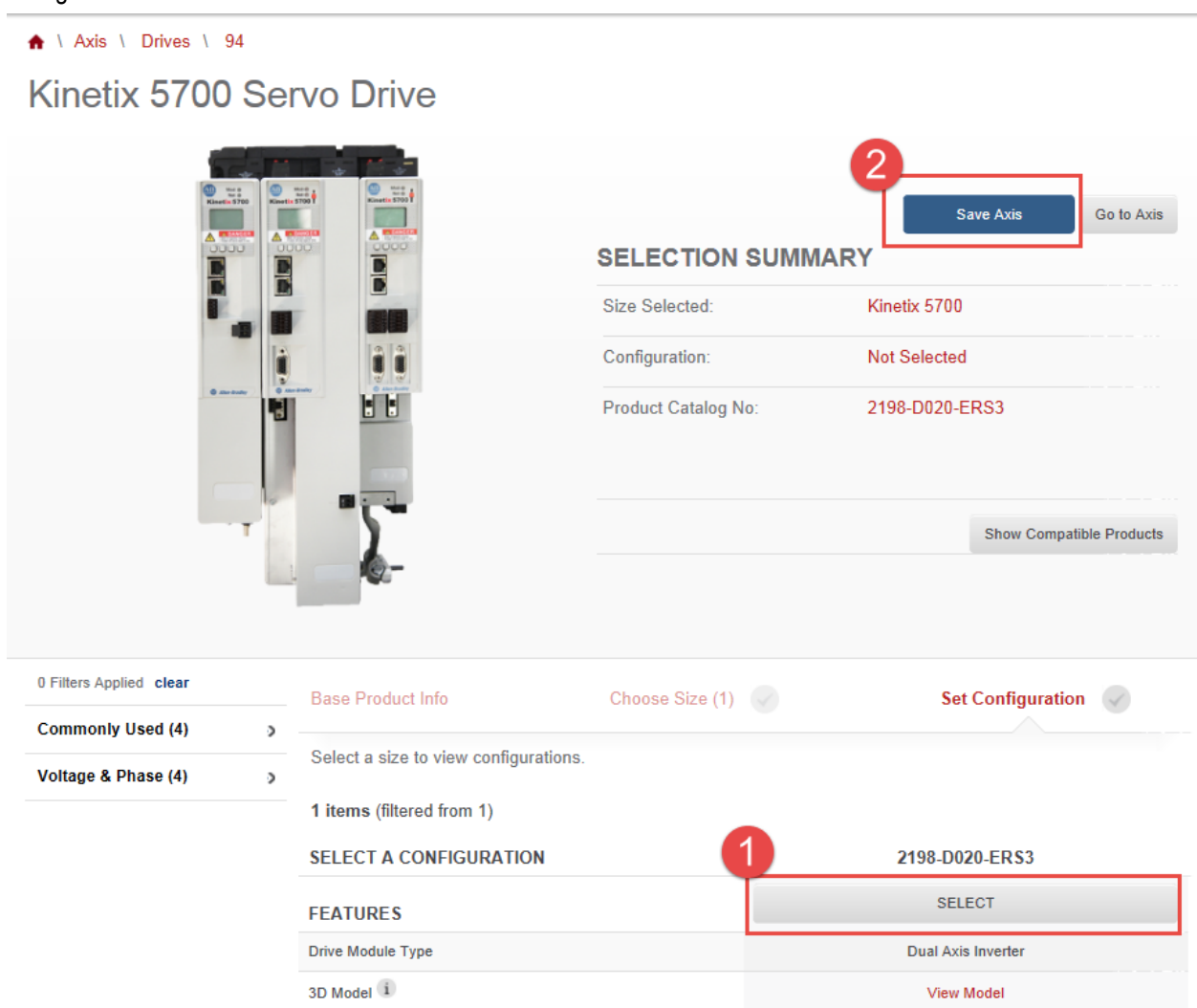

17. Click the **OK** button in the dialog box that appears to return to the Axis page.

| Successfully saved item. Go to axis? |        |  |
|--------------------------------------|--------|--|
|                                      | ок     |  |
|                                      | CANCEL |  |

18. Click on the **Performance** tab to see the performance curves for the solution you have selected.

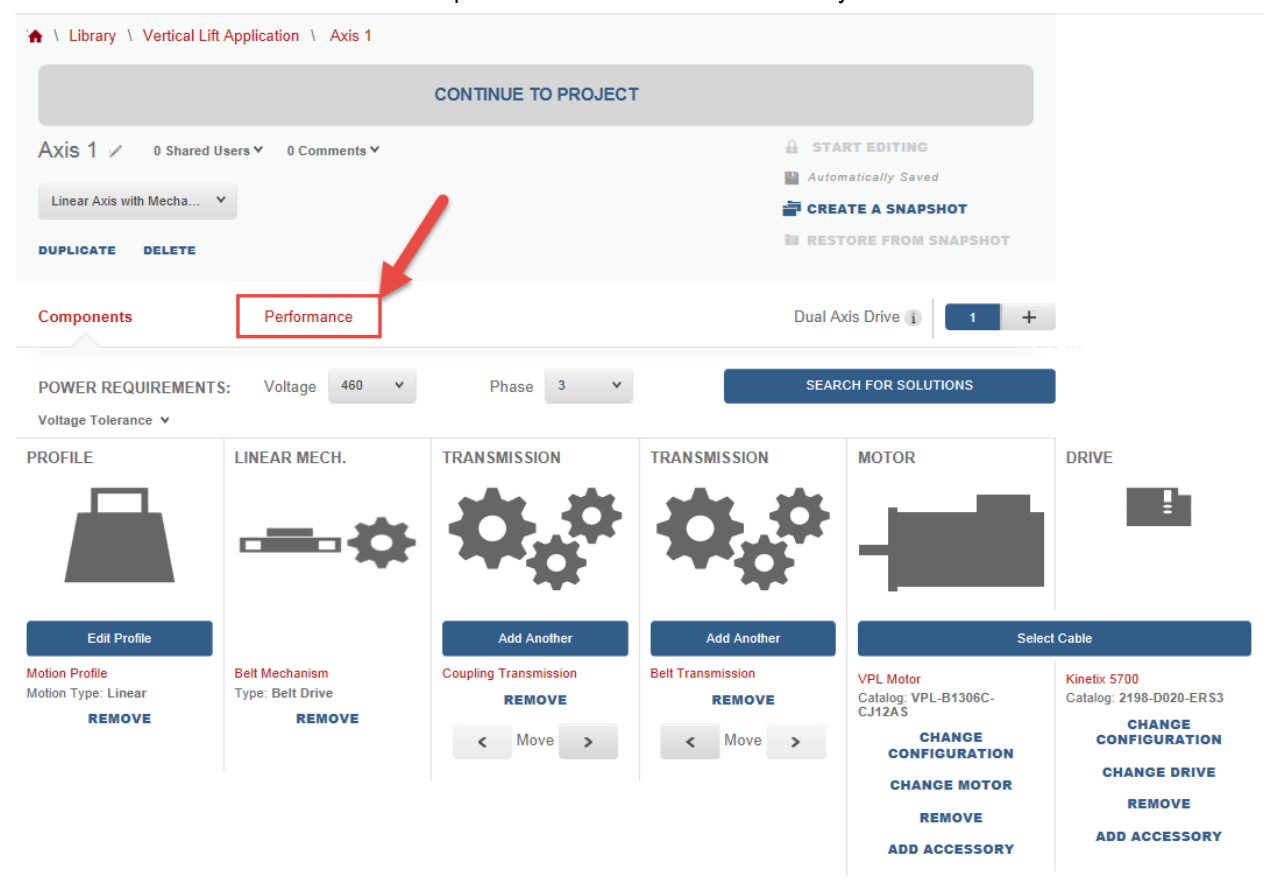

19. The Performance page for the axis allows you to analyze the Torque/Speed, Power/Speed, and Thermal Performance plots for the solution you have selected.

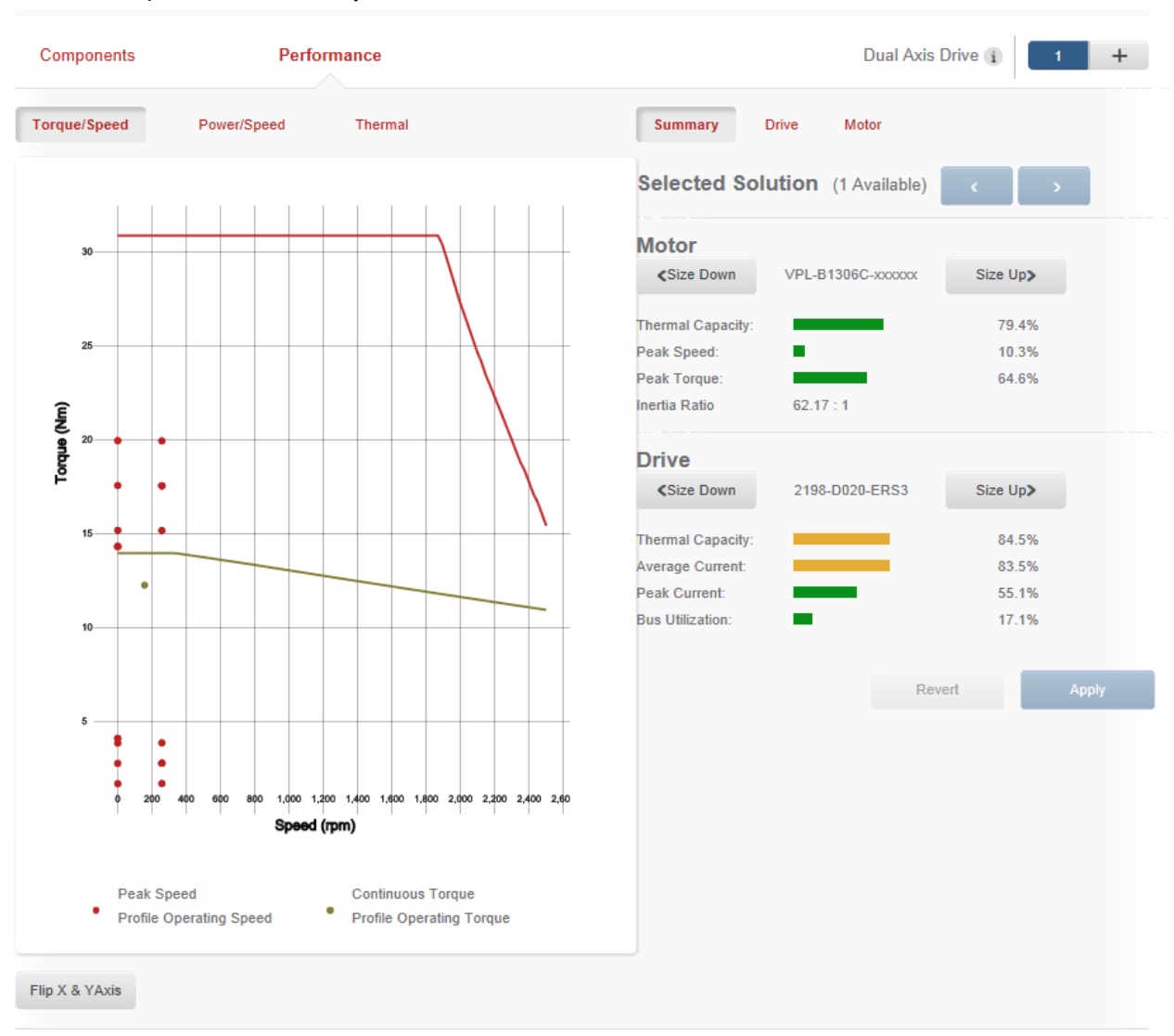

NOTE: As you can notice, Motion Analyzer performed a simulation and provided results in regards to your selected solution. Given this notification on the drive side, you may select to size up your drive to provide the power necessary for your application.

20. Click Size Up on the Drive solution section.

| Summary                                                              | Drive Motor          |                     |
|----------------------------------------------------------------------|----------------------|---------------------|
| Selected So                                                          | lution (1 Available) | < >                 |
| Motor                                                                |                      |                     |
| Size Down                                                            | VPL-B1306C-xxxxxx    | Size Up <b>&gt;</b> |
| Thermal Capacity:                                                    | _                    | 79.4%               |
| Peak Speed:                                                          | •                    | 10.3%               |
| Peak Torque:                                                         |                      | 64.6%               |
| Inertia Ratio                                                        | 62.17 : 1            |                     |
| Drive                                                                |                      |                     |
| <size down<="" td=""><td>2198-D020-ERS3</td><td>Size Up≯</td></size> | 2198-D020-ERS3       | Size Up≯            |
| Thermal Capacity:                                                    | _                    | 84.5%               |
| Average Current:                                                     |                      | 83.5%               |
| Peak Current:                                                        |                      | 55.1%               |
| Bus Utilization:                                                     | -                    | 17.1%               |

### 21. Your solution should now look as follows

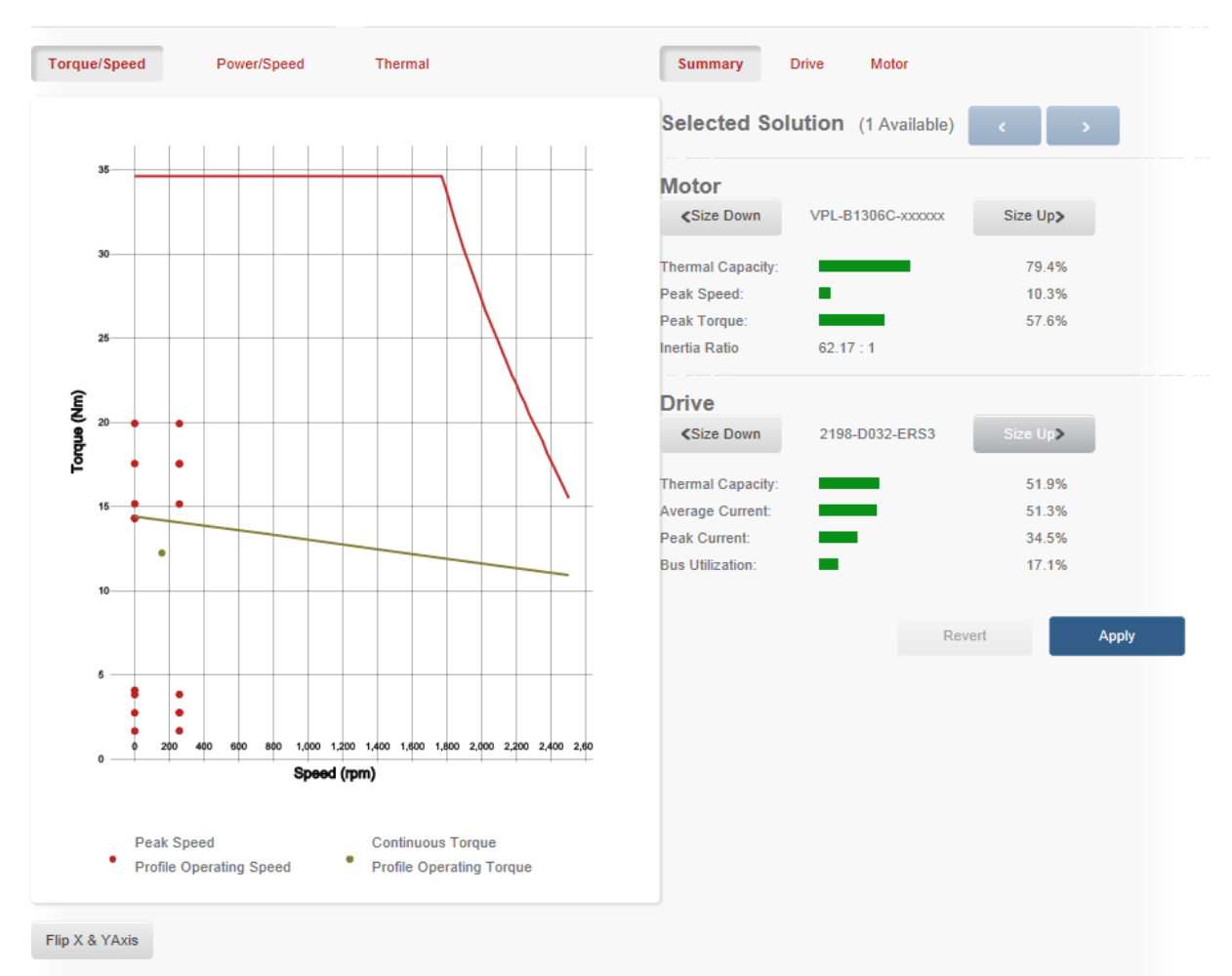

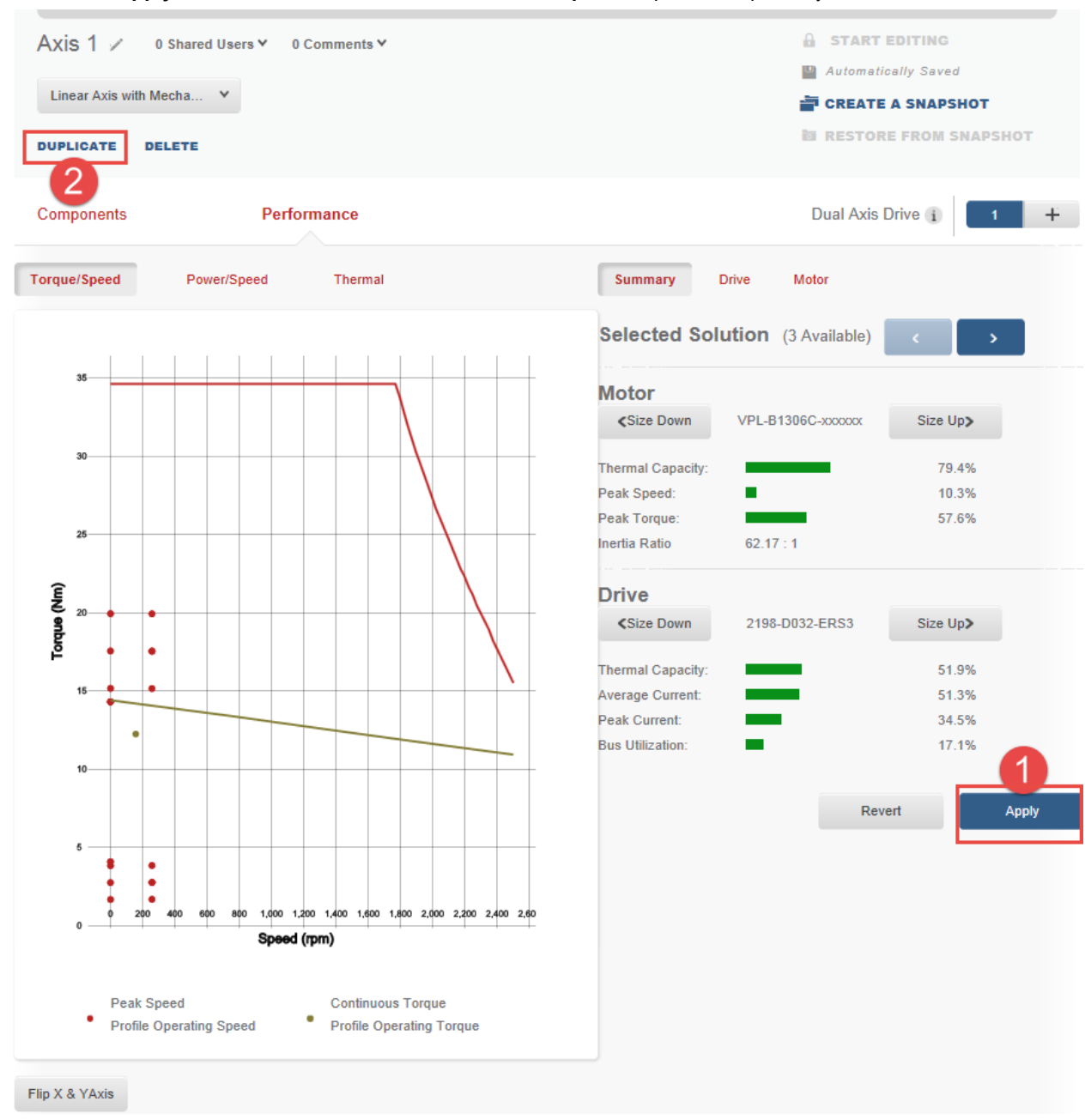

### 22. Select Apply on the new solution and then select the Duplicate option to duplicate your axis.

23. You will then be asked for a location for your duplicated axis. Select [Current Project]. Rename the new copy of the axis to Axis 2. Then select **Yes**, Duplicate this Axis.

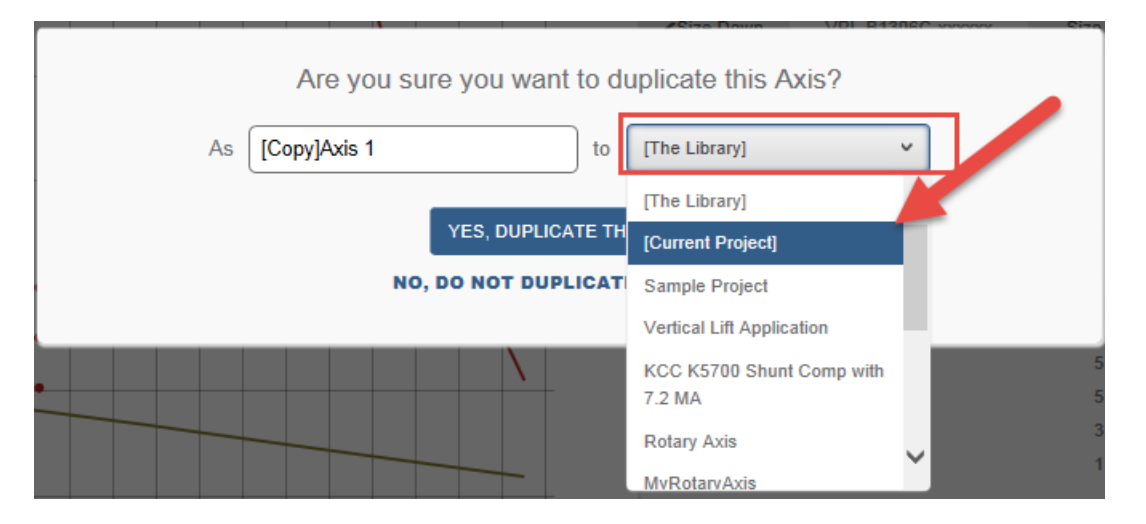

24. Duplicating the axis will send you to the Component Detail page where you will see each created/copied axis. Click on the **Power Analysis** tab for the application.

| ★ \ Library \ Vertical Lift Application |                                                |                           |
|-----------------------------------------|------------------------------------------------|---------------------------|
| Vertical Lift Application 🖌             | 0 Shared Users Y 0 Comments Y                  | START EDITING             |
| moves load                              | Automatically Saved                            |                           |
|                                         |                                                | TREATE A SNAPSHOT         |
| DOPLICATE DELETE EXPORTASX              | ML                                             | B RESTORE FROM SNAPSHOT   |
| Summary Component Detail                | Power Analysis Customer/Site Selected Products |                           |
| Vertical Lift Application Components    |                                                | AXES (2)                  |
|                                         |                                                | PROJECT ACTIONS           |
| Axis: Axis 1                            |                                                | Create New Axis & Profile |
| Axis:                                   | Dele                                           | Create New Blank Axis     |
|                                         |                                                | Import Axis               |
| Axis: Axis 2                            | Edit Dele                                      | ete                       |
| Axis:                                   |                                                | ote                       |

25. The Power Analysis page includes information on power and bus utilization. Select **Auto Configure** option to see your DC bus Voltage Utilization.

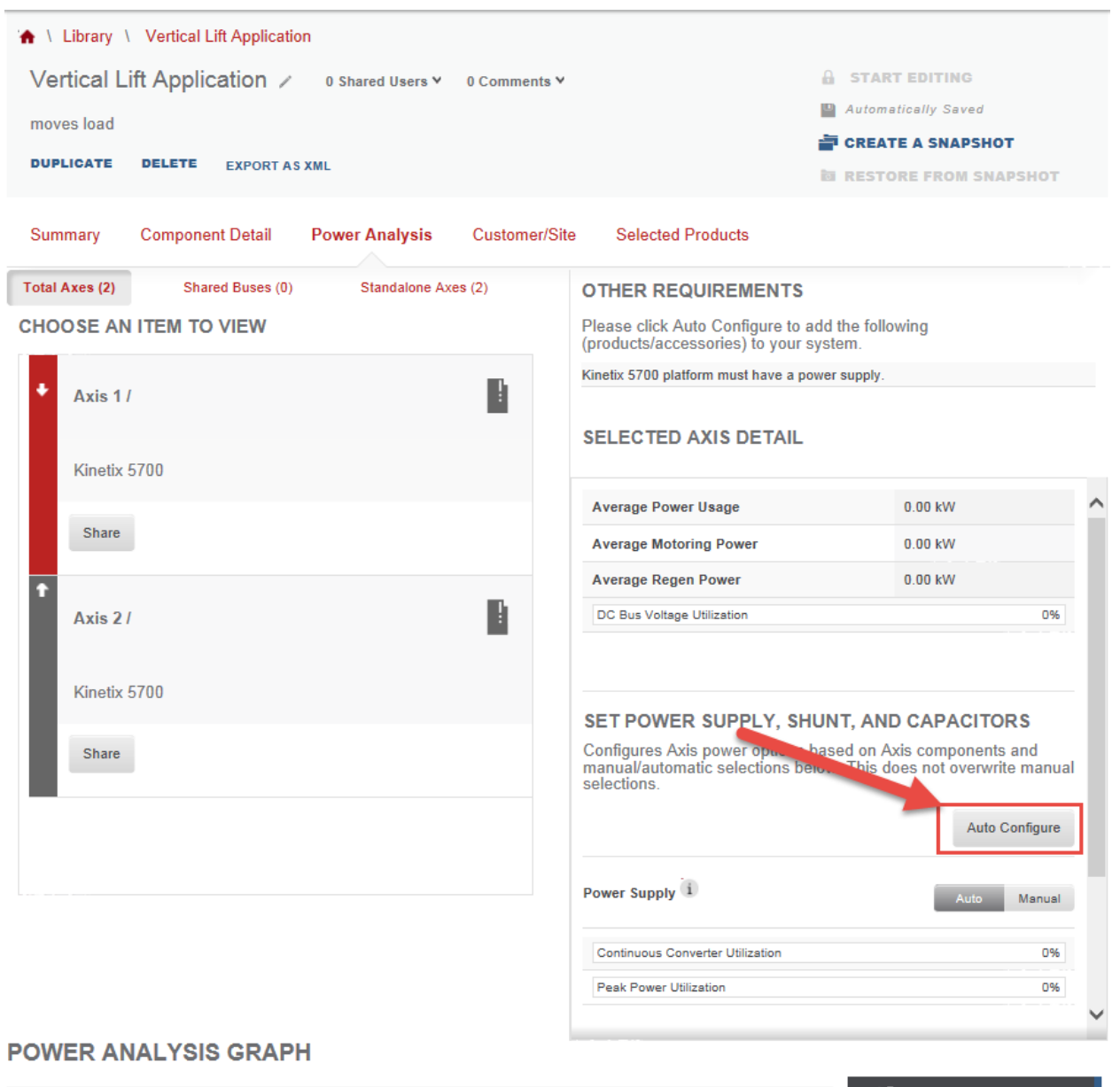

| Seconds 🔻    | 250 | 00:375 | 00:500 | 00:625 | 00:750 | 00:875 | 01:000 | 01:125 | 01:: | C Timeline Adjustment: |
|--------------|-----|--------|--------|--------|--------|--------|--------|--------|------|------------------------|
| DC BUS VOLTS |     |        |        |        |        |        |        |        |      | ÷ +                    |
| 0.000        |     |        |        |        |        |        |        |        |      |                        |

- 26. Repeat Step 25 once you select Axis 2 in your *Choose An Item To View section*. Your Selected Axis Detail should have the same calculation results as Axis 1.
- 27. Once done checking your utilization results, select the Share option to share the axes to a common bus.

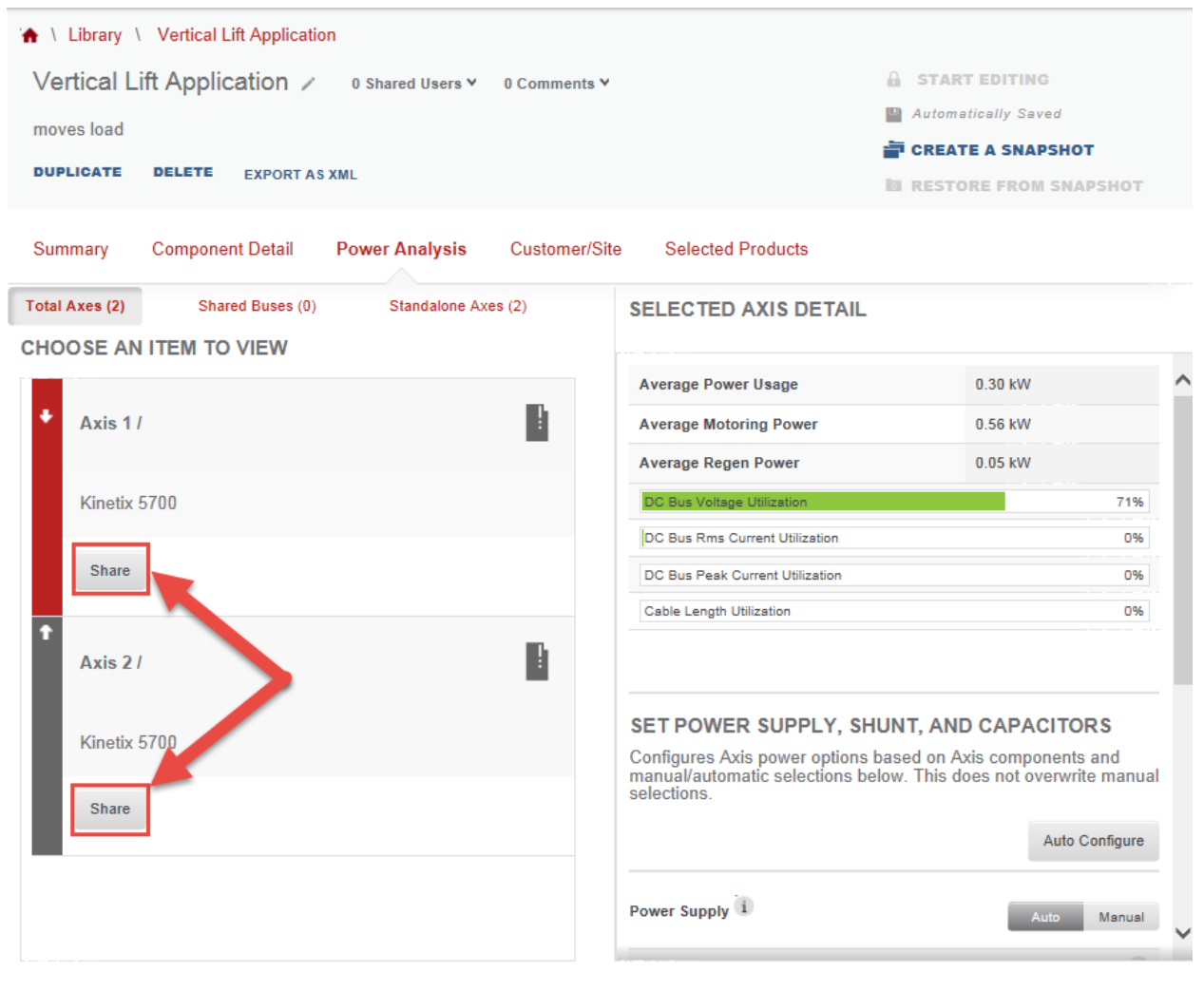

#### **POWER ANALYSIS GRAPH**

| Seconds 🔻    | 500 | 02:250 | 03:000 | 03:750 | 04:500 | 05:250 | 06:000 | 06:750 | 07:! | 🖒 Timeline Adj | ustment: |
|--------------|-----|--------|--------|--------|--------|--------|--------|--------|------|----------------|----------|
| DC BUS VOLTS |     |        |        |        |        |        |        |        |      | -              | +        |
| 000.818      |     |        |        |        |        |        |        |        |      |                |          |

28. Click on the Add to Group option and select the Share Control Power tab then Save.

| [KINETIX 5700 SERVO DRIVE] SET DC BUS SHARING | Add Cluster  |
|-----------------------------------------------|--------------|
| Axis 1 / [2198-D032-ERS3]                     |              |
| Axis 2 / [2198-D032-ER\$3]                    | Add to Group |
|                                               | Cancel Save  |

29. Your axes are now combined into a common bus and common control power. Motion Analyzer simulates these new calculations and provides updated results.

| Shared Buses (0) | Standalone Axes (2) | SELECTED AXIS DETAIL                                                                 |                    |
|------------------|---------------------|--------------------------------------------------------------------------------------|--------------------|
| M TO VIEW        |                     |                                                                                      |                    |
|                  |                     | Average Power Usage                                                                  | C                  |
|                  | 1                   | Average Motoring Power                                                               | C                  |
|                  |                     | Average Regen Power                                                                  | C                  |
|                  |                     | DC Bus Voltage Utilization                                                           |                    |
|                  |                     | DC Bus Rms Current Utilization                                                       |                    |
|                  |                     | DC Bus Peak Current Utilization                                                      |                    |
|                  |                     | lization                                                                             |                    |
|                  | :                   |                                                                                      |                    |
|                  |                     | SET POWER SUPPLY, SHUNT,                                                             | AND                |
|                  |                     | Configures Axis power options based manual/automatic selections below. T selections. | on Axis<br>his doe |
|                  |                     |                                                                                      |                    |

30. You can now view accurate data from the **Selected Shared DC Bus Detail** section. Sharing your DC bus is reflected in the new calculations of your DC Bus Voltage Utilization.

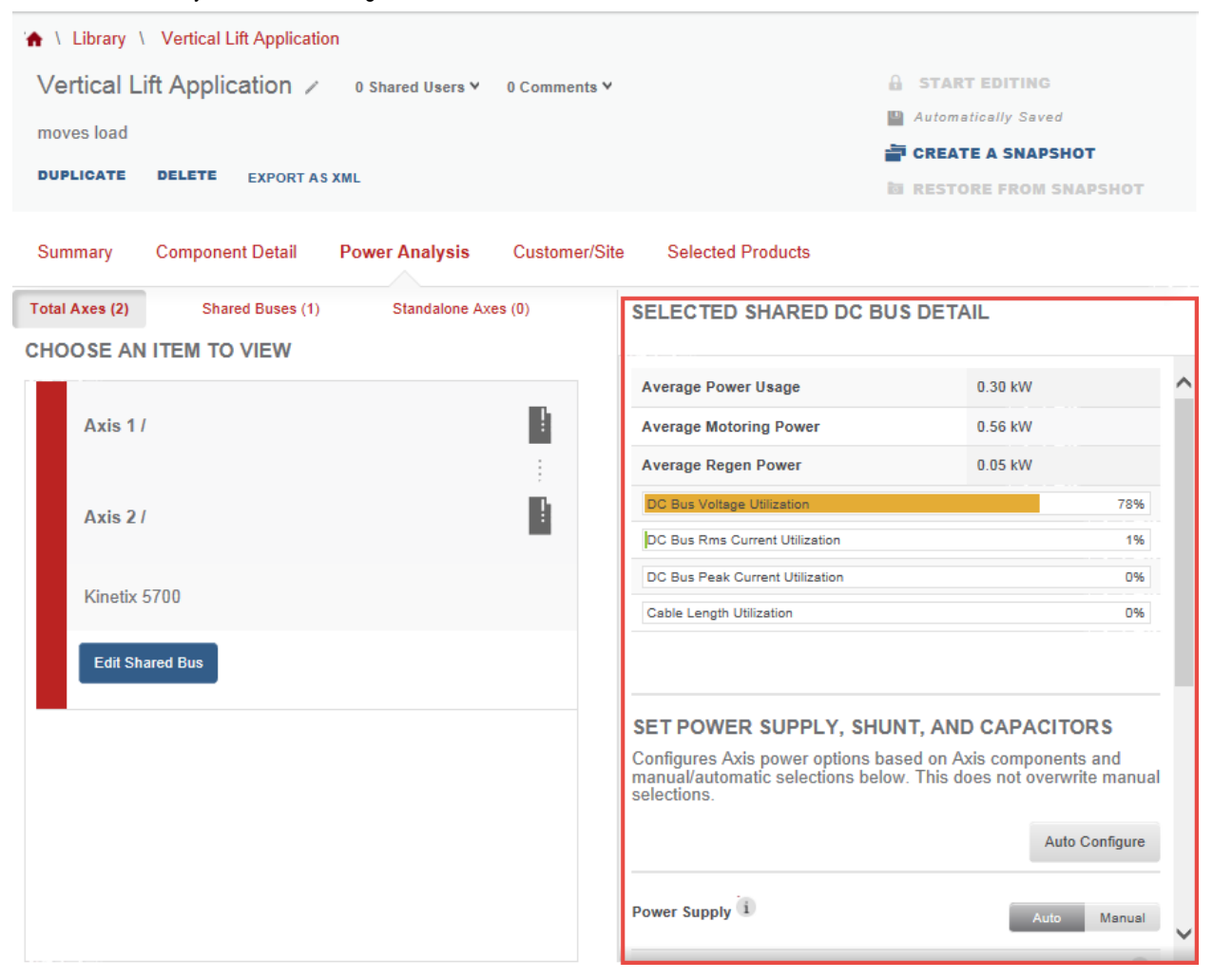

31. Scroll down the Selected Shared DC Bus Detail to view the rest of your calculations

| Power Supply                     | Auto | Manual                                |
|----------------------------------|------|---------------------------------------|
| 2198-P031                        |      | X                                     |
| Continuous Converter Utilization |      | 9%                                    |
| Peak Power Utilization           |      | 11%                                   |
| Shunt 1                          | Auto | Manual                                |
| Continuous Shunt Utilization     |      | 10%                                   |
| Capacitor (1                     | Auto | Manual                                |
|                                  |      | · · · · · · · · · · · · · · · · · · · |
32. You can also review your Power Analysis Graph by scrolling through the Application page.

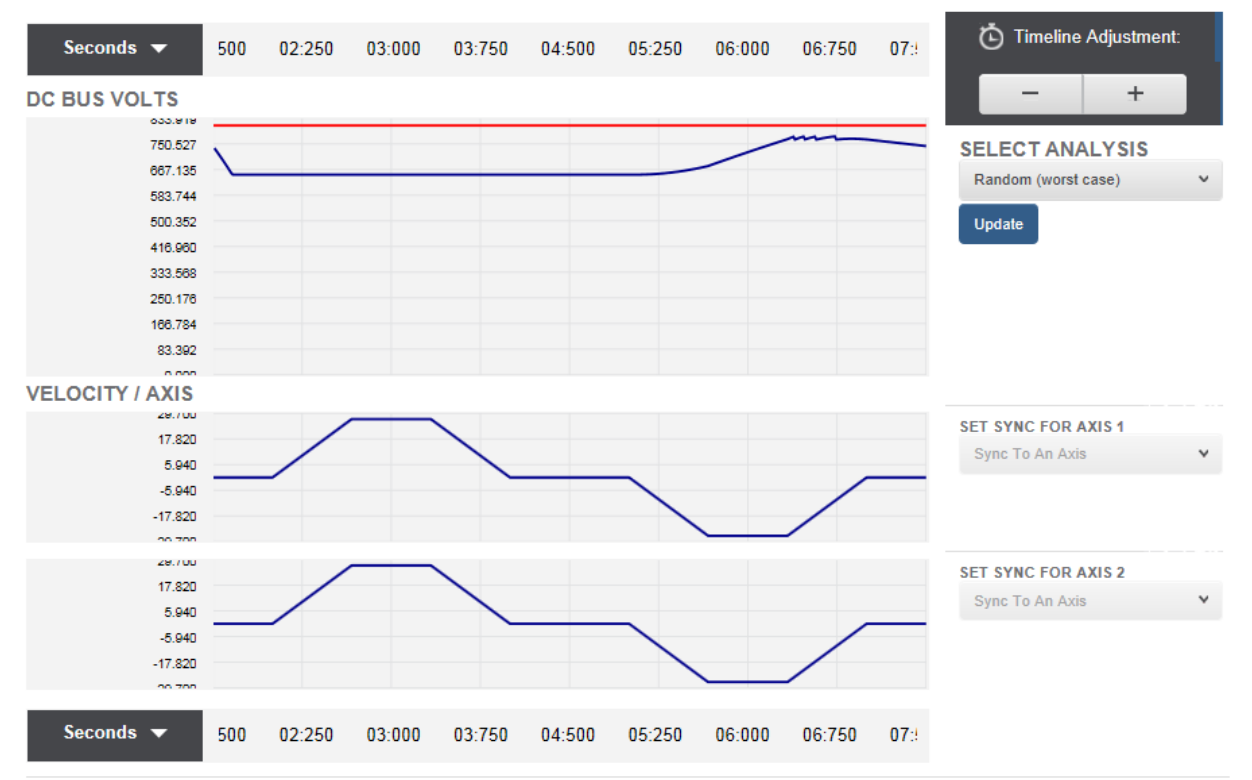

## POWER ANALYSIS GRAPH

**NOTE:** For this application, the Shunt Utilization is within the acceptable range, so there is no need to add additional shunts or capacitor modules.

## Extra:

1. In your *Power Analysis Graph*, you can select to sync your axis by selecting Manual Entry from the *Select Analysis* dropdown.

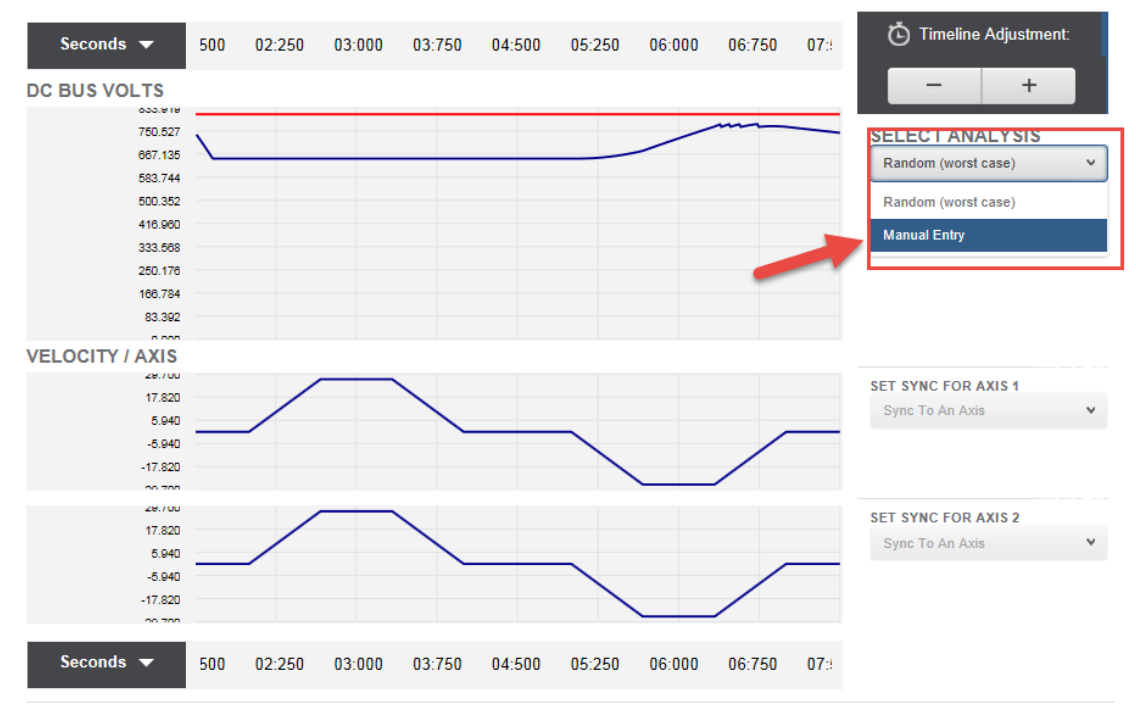

POWER ANALYSIS GRAPH

2. Set Axis 2 to a 720 sec offset to Axis 1. Then select Update to view the recalculated values of your Selected Shared DC Bus Detail.

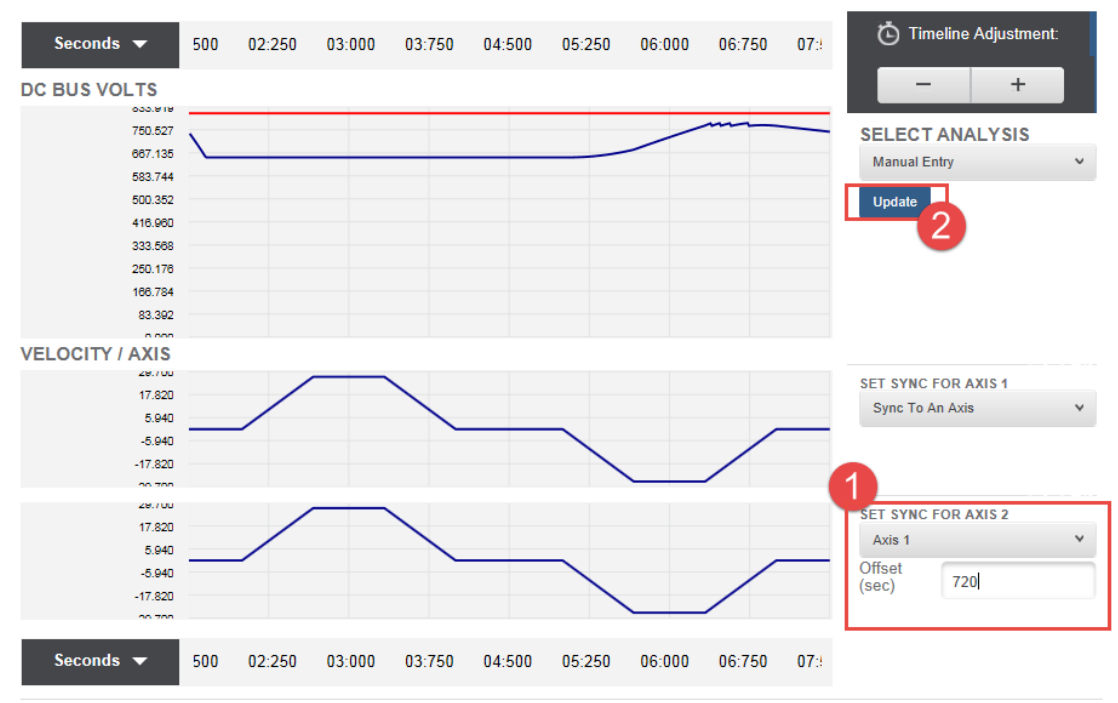

POWER ANALYSIS GRAPH

This completes the Motion Analyzer Lab.

Notes:

## www.rockwellautomation.com

## Power, Control and Information Solutions Headquarters

Publication XXXX-XX###X-EN-P — Month Year Supersedes Publication XXXX-XX###X-EN-P — Month Year

Copyright© 2012 Rockwell Automation, Inc. All rights reserved.